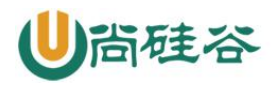

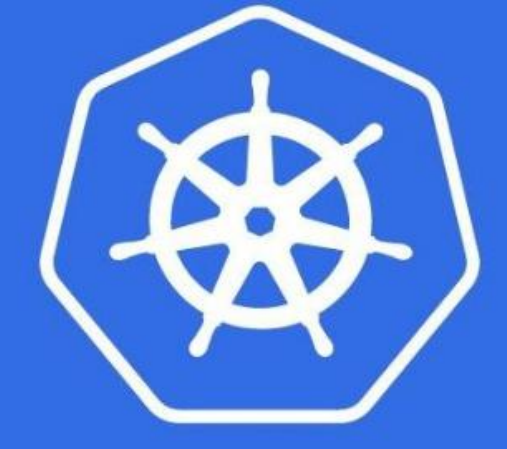

# kubernetes

## kubernetes

主要内容

- 1、kubernetes 简介
- 2、kubernetes 集群搭建
- ◆ 方式搭建
- ◆ 二进制方式搭建
- 3、kubeadmkubernetes 核心技术
- ◆ YAML 文件详解
- ◆ kubectl 命令工具
- Pod
- ♦ Label
- ◆ Controller 控制器
- ♦ Volume
- ◆ PVC和PV

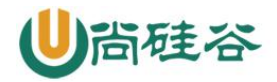

- ◆ Secret 和 configMap
- Namespace
- ♦ Service
- ♦ 探针
- ◆ 调度器
- ◆ 集群安装机制 RBAC
- ♦ Helm
- 4、部署性能监控平台
- 5、搭建 kubernetes 高可用集群
- 6、kubernetes 部署项目
- ◆ Kubernete 平台部署 Java 项目

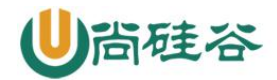

#### 一、kubernetes 概述

#### 1、kubernetes 基本介绍

kubernetes,简称 K8s,是用 8 代替 8 个字符 "ubernete" 而成的缩写。是一个开源 的,用于管理云平台中多个主机上的容器化的应用,Kubernetes 的目标是让部署容器化的 应用简单并且高效 (powerful),Kubernetes 提供了应用部署,规划,更新,维护的一种 机制。

传统的应用部署方式是通过插件或脚本来安装应用。这样做的缺点是应用的运行、配置、管理、所有生存周期将与当前操作系统绑定,这样做并不利于应用的升级更新/回滚等操作,当然也可以通过创建虚拟机的方式来实现某些功能,但是虚拟机非常重,并不利于可移植性。

新的方式是通过部署容器方式实现,每个容器之间互相隔离,每个容器有自己的文件 系统,容器之间进程不会相互影响,能区分计算资源。相对于虚拟机,容器能快速部署, 由于容器与底层设施、机器文件系统解耦的,所以它能在不同云、不同版本操作系统间进 行迁移。

容器占用资源少、部署快,每个应用可以被打包成一个容器镜像,每个应用与容器间 成一对一关系也使容器有更大优势,使用容器可以在 build 或 release 的阶段,为应用创 建容器镜像,因为每个应用不需要与其余的应用堆栈组合,也不依赖于生产环境基础结构, 这使得从研发到测试、生产能提供一致环境。类似地,容器比虚拟机轻量、更"透明", 这更便于监控和管理。

Kubernetes 是 Google 开源的一个容器编排引擎,它支持自动化部署、大规模可伸缩、应用容器化管理。在生产环境中部署一个应用程序时,通常要部署该应用的多个实例以便对应用请求进行负载均衡。

在 Kubernetes 中,我们可以创建多个容器,每个容器里面运行一个应用实例,然后通 过内置的负载均衡策略,实现对这一组应用实例的管理、发现、访问,而这些细节都不需 要运维人员去进行复杂的手工配置和处理。

#### 2、kubernetes 功能和架构

#### 2.1 概述

Kubernetes 是一个轻便的和可扩展的开源平台,用于管理容器化应用和服务。通过 Kubernetes 能够进行应用的自动化部署和扩缩容。在 Kubernetes 中,会将组成应用的容 器组合成一个逻辑单元以更易管理和发现。Kubernetes 积累了作为 Google 生产环境运行 工作负载 15 年的经验,并吸收了来自于社区的最佳想法和实践。

#### 2.2 K8s 功能:

#### (1) 自动装箱

基于容器对应用运行环境的资源配置要求自动部署应用容器

#### (2) 自我修复(自愈能力)

当容器失败时,会对容器进行重启

当所部署的 Node 节点有问题时,会对容器进行重新部署和重新调度

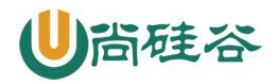

当容器未通过监控检查时,会关闭此容器直到容器正常运行时,才会对外提供服务

(3) 水平扩展

通过简单的命令、用户 UI 界面或基于 CPU 等资源使用情况,对应用容器进行规模扩大 或规模剪裁

(3) 服务发现

用户不需使用额外的服务发现机制,就能够基于 Kubernetes 自身能力实现服务发现和 负载均衡

(4) 滚动更新

可以根据应用的变化,对应用容器运行的应用,进行一次性或批量式更新

(5) 版本回退

可以根据应用部署情况,对应用容器运行的应用,进行历史版本即时回退

#### (6) 密钥和配置管理

在不需要重新构建镜像的情况下,可以部署和更新密钥和应用配置,类似热部署。

(7) 存储编排

自动实现存储系统挂载及应用,特别对有状态应用实现数据持久化非常重要 存储系统可以来自于本地目录、网络存储(NFS、Gluster、Ceph等)、公共云存储服务

(8) 批处理

提供一次性任务, 定时任务; 满足批量数据处理和分析的场景

#### 2.3 应用部署架构分类

(1) 无中心节点架构

GlusterFS

(2) 有中心节点架构

HDFS

K8S

2.4 k8s 集群架构

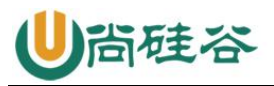

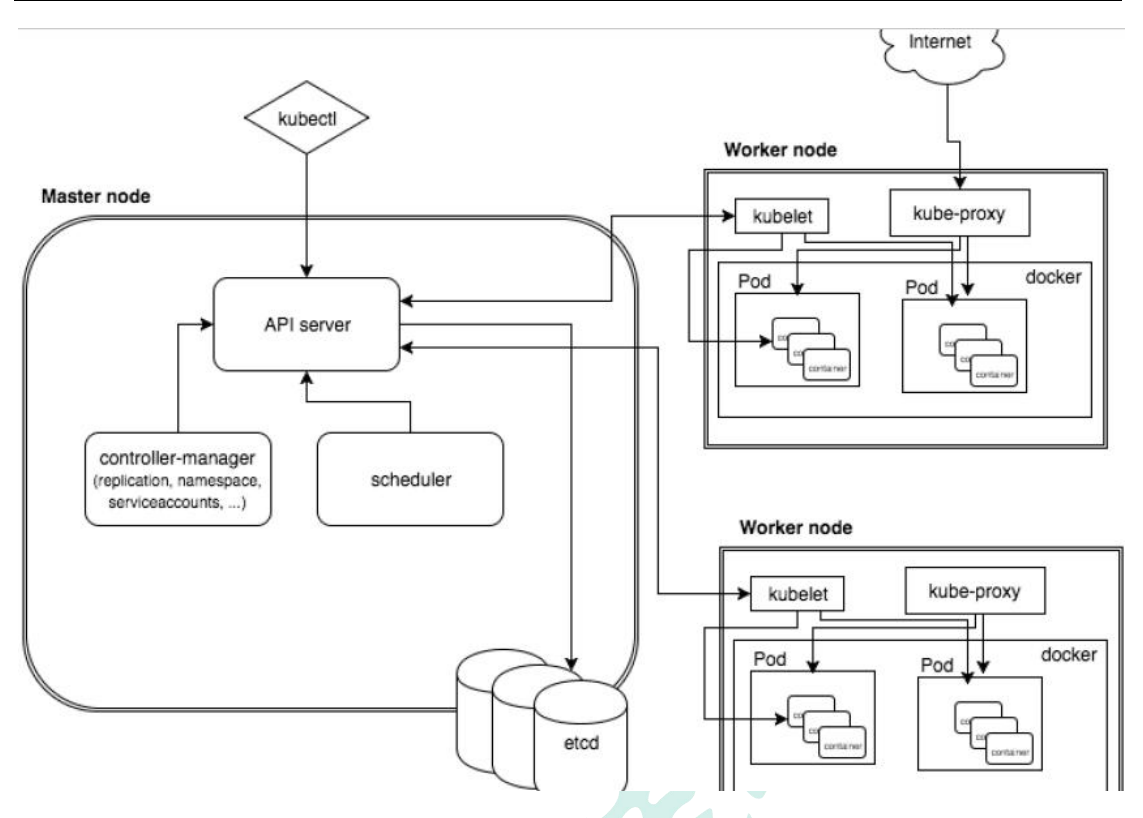

#### 2.5 k8s 集群架构节点角色功能

#### Master Node

k8s 集群控制节点,对集群进行调度管理,接受集群外用户去集群操作请求;

Master Node 由 API Server、Scheduler、ClusterState Store (ETCD 数据库) 和 Controller MangerServer 所组成

#### Worker Node

集群工作节点,运行用户业务应用容器;

Worker Node 包含 kubelet、kube proxy 和 ContainerRuntime;

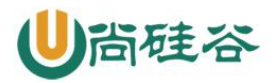

让天下没有难学的技术

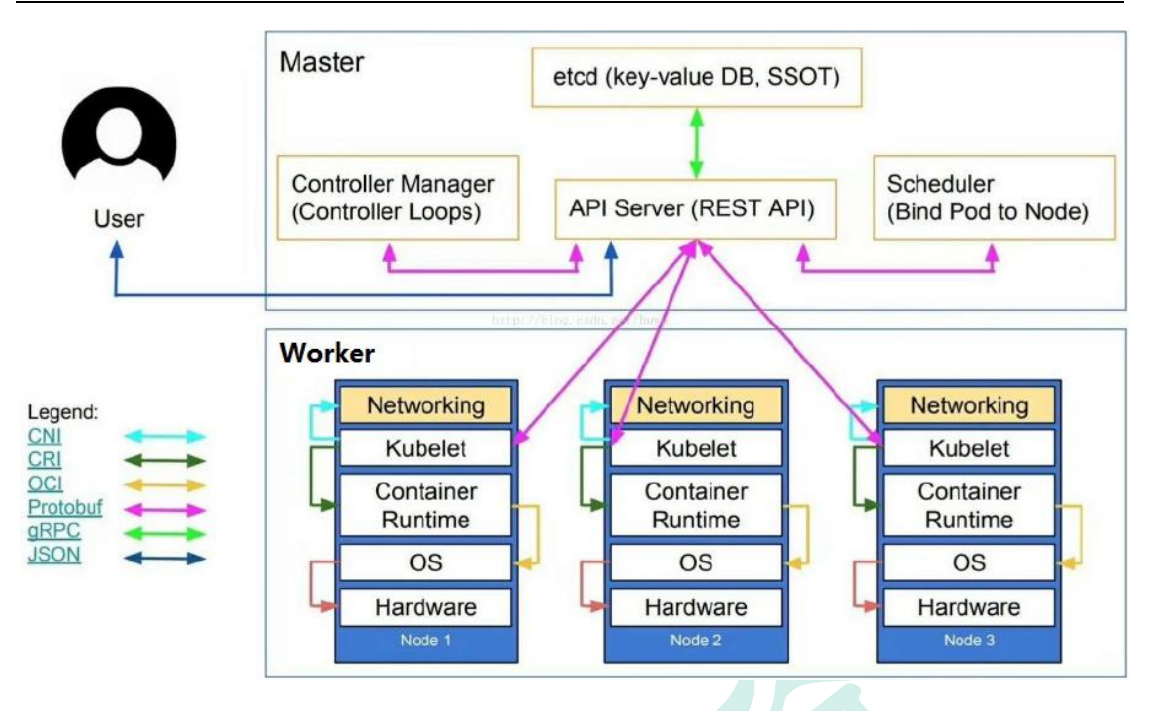

#### 二、kubernetes 集群搭建(kubeadm 方式)

#### 1、前置知识点

目前生产部署 Kubernetes 集群主要有两种方式:

(1) kubeadm

Kubeadm 是一个 K8s 部署工具,提供 kubeadm init 和 kubeadm join,用于快速部署 Kubernetes 集群。

官方地址: https://kubernetes.io/docs/reference/setup-tools/kubeadm/kubeadm/

(2) 二进制包

从 github 下载发行版的二进制包,手动部署每个组件,组成 Kubernetes 集群。

Kubeadm 降低部署门槛,但屏蔽了很多细节,遇到问题很难排查。如果想更容易可控,推荐使用二进制包部署 Kubernetes 集群,虽然手动部署麻烦点,期间可以学习很多工作原理,也利于后期维护。

#### 2、kubeadm 部署方式介绍

kubeadm 是官方社区推出的一个用于快速部署 kubernetes 集群的工具,这个工具能通过两条指令完成一个 kubernetes 集群的部署:

第一、创建一个 Master 节点 kubeadm init

第二, 将 Node 节点加入到当前集群中 \$ kubeadm join < Master 节点的 IP 和端口 >

#### 3、安装要求

在开始之前, 部署 Kubernetes 集群机器需要满足以下几个条件:

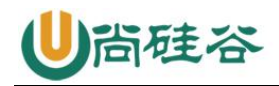

- 一台或多台机器, 操作系统 CentOS7. x-86\_x64
- 硬件配置: 2GB 或更多 RAM, 2个 CPU 或更多 CPU, 硬盘 30GB 或更多
- 集群中所有机器之间网络互通
- 可以访问外网, 需要拉取镜像
- 禁止 swap 分区

#### 4、最终目标

- (1) 在所有节点上安装 Docker 和 kubeadm
- (2) 部署 Kubernetes Master
- (3) 部署容器网络插件
- (4) 部署 Kubernetes Node,将节点加入 Kubernetes 集群中
- (5) 部署 Dashboard Web 页面,可视化查看 Kubernetes 资源

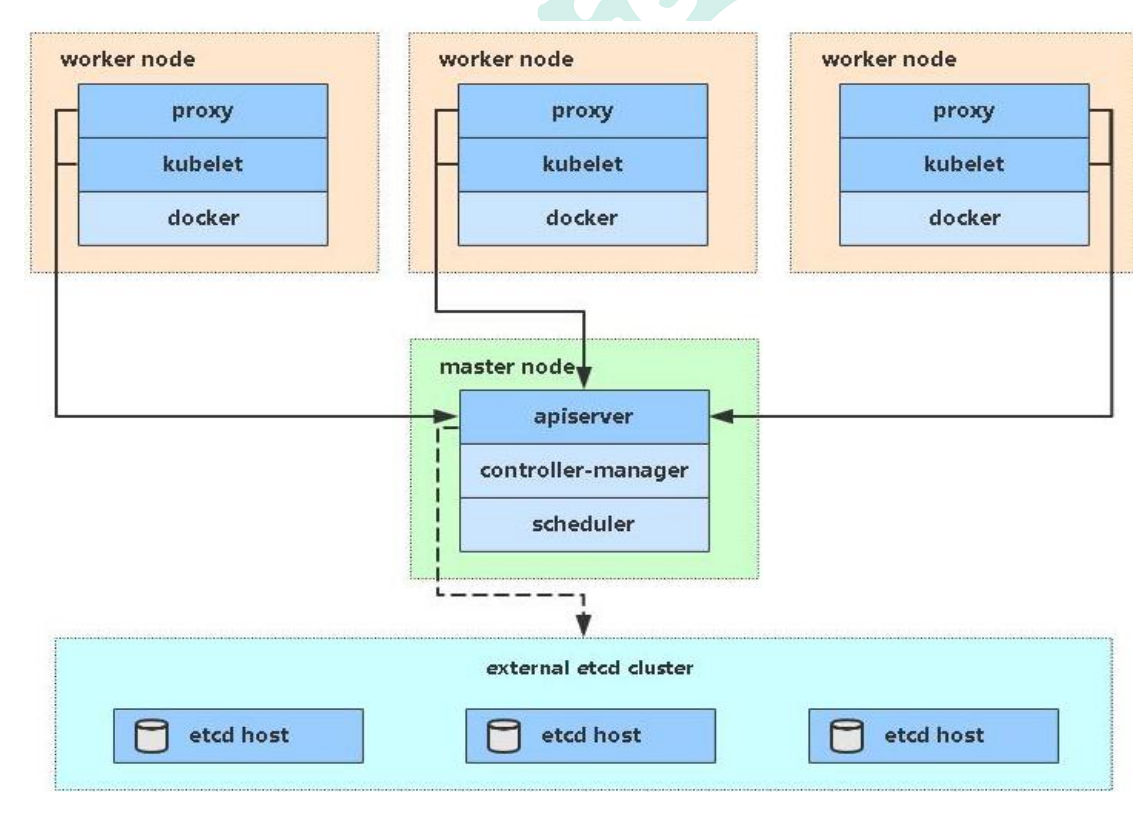

#### 5、准备环境

角色

#### IP

k8s-master

192.168.31.61

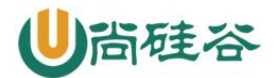

| k8s-node1 | 192. 168. 31. 62 |
|-----------|------------------|
| k8s-node2 | 192.168.31.63    |

#### 6、系统初始化

6.1 关闭防火墙:

\$ systemct1 stop firewalld

\$ systemctl disable firewalld

#### 6.2 关闭 selinux:

```
$ sed -i 's/enforcing/disabled/' /etc/selinux/config # 永久
```

\$ setenforce 0 # 临时

6.3 关闭 swap:

\$ swapoff -a #临时

\$ vim /etc/fstab # 永久

6.4 主机名:

 $\$  hostnamectl set-hostname  $\$ 

6.5在 master 添加 hosts:

\$ cat >> /etc/hosts << EOF</pre>

192.168.31.61 k8s-master

192.168.31.62 k8s-node1

192.168.31.63 k8s-node2

EOF

6.6 将桥接的 IPv4 流量传递到 iptables 的链:

```
$ cat > /etc/sysctl.d/k8s.conf << EOF
net.bridge.bridge-nf-call-ip6tables = 1</pre>
```

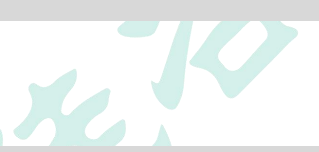

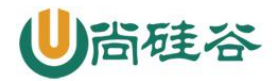

net.bridge.bridge-nf-call-iptables = 1

EOF

\$ sysctl ---system # 生效

6.7 时间同步:

 $\$  yum install ntpdate -y

 $\$  ntpdate time.windows.com

#### 7、所有节点安装 Docker/kubeadm/kubelet

Kubernetes 默认 CRI (容器运行时)为 Docker,因此先安装 Docker。

(1) 安装 Docker

\$ wget https://mirrors.aliyun.com/docker-ce/linux/centos/docker-ce.repo -0

/etc/yum.repos.d/docker-ce.repo

\$ yum -y install docker-ce-18.06.1.ce-3.el7

\$ systemctl enable docker && systemctl start docker

\$ docker --version

(2) 添加阿里云 YUM 软件源

设置仓库地址

```
# cat > /etc/docker/daemon.json << EOF</pre>
```

{

```
"registry-mirrors": ["https://b9pmyelo.mirror.aliyuncs.com"]
```

}

EOF

添加 yum 源

\$ cat > /etc/yum.repos.d/kubernetes.repo << EOF</pre>

[kubernetes]

name=Kubernetes

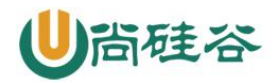

baseurl=https://mirrors.aliyun.com/kubernetes/yum/repos/kubernetes-e17-x86\_64

enabled=1

gpgcheck=0

repo\_gpgcheck=0

gpgkey=https://mirrors.aliyun.com/kubernetes/yum/doc/yum-key.gpg https://mirrors.aliyun.com/kubernetes/yum/doc/rpm-package-key.gpg

EOF

(3) 安装 kubeadm, kubelet 和 kubectl

\$ yum install -y kubelet kubeadm kubectl

\$ systemctl enable kubelet

#### 8、部署 Kubernetes Master

- (1) 在 192.168.31.61 (Master) 执行
- $\$  kubeadm init  $\$

--apiserver-advertise-address=192.168.31.61  $\$ 

--image-repository registry.aliyuncs.com/google\_containers \

--kubernetes-version v1.17.0  $\setminus$ 

--service-cidr=10.96.0.0/12 \

--pod-network-cidr=10.244.0.0/16

由于默认拉取镜像地址 k8s.gcr.io 国内无法访问,这里指定阿里云镜像仓库地址。

(2) 使用 kubect1 工具:

mkdir -p \$HOME/.kube

sudo cp -i /etc/kubernetes/admin.conf \$HOME/.kube/config

sudo chown \$(id -u):\$(id -g) \$HOME/.kube/config

\$ kubect1 get nodes

#### 9、安装 Pod 网络插件(CNI)

\$ kubect1 apply - f

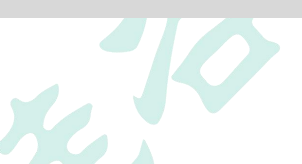

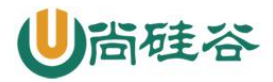

https://raw.githubusercontent.com/coreos/flannel/master/Documentation/kube-flannel.yml

确保能够访问到 quay. io 这个 registery。如果 Pod 镜像下载失败,可以改这个镜像地址

#### 10、加入 Kubernetes Node

(1)在192.168.31.62/63 (Node)执行

向集群添加新节点,执行在 kubeadm init 输出的 kubeadm join 命令:

\$ kubeadm join 192.168.31.61:6443 ---token esce21.q6hetwm8si29qxwn \

 $--discovery-token-ca-cert-hash\\sha 256:00603a 05805807501 d7181 c3 d60 b478788408 cfe6 cedefed b1 f97569708 be9 c5$ 

#### 11、测试 kubernetes 集群

在 Kubernetes 集群中创建一个 pod, 验证是否正常运行:

\$ kubect1 create deployment nginx --image=nginx

\$ kubect1 expose deployment nginx --port=80 --type=NodePort

\$ kubect1 get pod, svc

访问地址: http://NodeIP:Port

#### 三、kubernetes 集群搭建(二进制方式)

#### 1、安装要求

在开始之前, 部署 Kubernetes 集群机器需要满足以下几个条件:

- (1) 一台或多台机器, 操作系统 CentOS7. x-86\_x64
- (2) 硬件配置: 2GB 或更多 RAM, 2个 CPU 或更多 CPU, 硬盘 30GB 或更多
- (3) 集群中所有机器之间网络互通
- (4) 可以访问外网,需要拉取镜像,如果服务器不能上网,需要提前下载镜像并导入节点
- (5) 禁止 swap 分区

#### 2、准备环境

(1) 软件环境:

软件

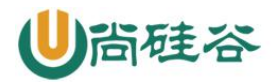

| 软件         | 版本                   |
|------------|----------------------|
| 操作系统       | CentOS7.8_x64 (mini) |
| Docker     | 19-ce                |
| Kubernetes | 1.19                 |

(2) 服务器规划:

| 角色         | IP               | 组件                                                                |
|------------|------------------|-------------------------------------------------------------------|
| k8s-master | 192. 168. 31. 71 | kube-apiserver, kube-controller-manager, kube<br>-scheduler, etcd |
| k8s-node1  | 192.168.31.72    | kubelet, kube-proxy, docker etcd                                  |
| k8s-node2  | 192.168.31.73    | kubelet, kube-proxy, docker, etcd                                 |

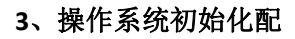

# 关闭防火墙

systemctl stop firewalld

systemctl disable firewalld

# 关闭 selinux

```
sed -i 's/enforcing/disabled/' /etc/selinux/config # 永久
```

```
setenforce 0 # 临时
```

# 关闭 swap

swapoff -a #临时

sed -ri 's/.\*swap.\*/#&/' /etc/fstab # 永久

# 根据规划设置主机名

hostnamectl set-hostname  ${\rm \langle hostname \rangle}$ 

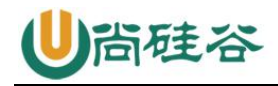

# 在 master 添加 hosts cat >> /etc/hosts << EOF 192.168.44.147 m1 192.168.44.148 n1

EOF

# 将桥接的 IPv4 流量传递到 iptables 的链

cat > /etc/sysct1.d/k8s.conf << EOF

net.bridge.bridge-nf-call-ip6tables = 1

net.bridge.bridge-nf-call-iptables = 1

EOF

sysctl ---system # 生效

# 时间同步

```
yum install ntpdate -y
```

ntpdate time.windows.com

#### 4、部署 Etcd 集群

Etcd 是一个分布式键值存储系统,Kubernetes 使用 Etcd 进行数据存储,所以先准备 一个 Etcd 数据库,为解决 Etcd 单点故障,应采用集群方式部署,这里使用 3 台组建集 群,可容忍 1 台机器故障,当然,你也可以使用 5 台组建集群,可容忍 2 台机器故障。

| 节点名称   | IP               |
|--------|------------------|
| etcd-1 | 192. 168. 31. 71 |
| etcd-2 | 192. 168. 31. 72 |
| etcd-3 | 192. 168. 31. 73 |

注:为了节省机器,这里与 K8s 节点机器复用。也可以独立于 k8s 集群之外部署,只要 apiserver 能连接到就行。

### ●尚硅谷

```
4.1 准备 cfss1 证书生成工具
```

cfssl 是一个开源的证书管理工具,使用 json 文件生成证书,相比 openssl 更方便使用。

找任意一台服务器操作,这里用 Master 节点。

wget https://pkg.cfssl.org/R1.2/cfssl\_linux-amd64

wget https://pkg.cfssl.org/R1.2/cfssljson\_linux-amd64

wget https://pkg.cfssl.org/R1.2/cfssl-certinfo\_linux-amd64

chmod +x cfssl\_linux-amd64 cfssljson\_linux-amd64 cfssl-certinfo\_linux-amd64

```
mv cfssl_linux-amd64 /usr/local/bin/cfssl
```

mv cfssljson\_linux-amd64 /usr/local/bin/cfssljson

```
mv cfssl-certinfo_linux-amd64 /usr/bin/cfssl-certinfo
```

4.2 生成 Etcd 证书

```
(1) 自签证书颁发机构(CA)
```

创建工作目录:

```
mkdir -p ^/TLS/{etcd, k8s}
```

cd TLS/etcd

自签 CA:

```
cat > ca-config.json<< EOF
{
    "signing": {
        "default": {
            "expiry": "87600h"
        },
        "profiles": {
            "www": {
                "expiry": "87600h",
                "usages": [
                "signing",</pre>
```

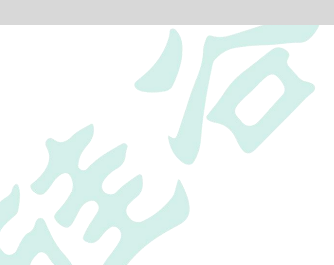

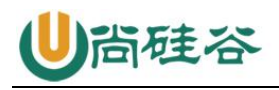

```
"key encipherment",
            "server auth",
            "client auth"
       ]
    }
  }
 }
}
EOF
cat > ca-csr.json<< EOF</pre>
{
   "CN": "etcd CA",
   "key": {
       "algo": "rsa",
       "size": 2048
   },
   "names": [
      {
           "C": "CN",
           "L": "Beijing",
           "ST": "Beijing"
      }
  ]
}
EOF
```

#### 生成证书:

cfssl gencert -initca ca-csr.json | cfssljson -bare ca -

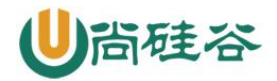

ls \*pem

ca-key.pem ca.pem

#### (2) 使用自签 CA 签发 Etcd HTTPS 证书

创建证书申请文件:

```
cat > server-csr.json<< EOF</pre>
{
    "CN": "etcd",
    "hosts": [
    "192.168.31.71",
    "192.168.31.72",
    "192. 168. 31. 73"
    ],
    "key": {
        "algo": "rsa",
        "size": 2048
    },
    "names": [
       {
            "C": "CN",
            "L": "BeiJing",
            "ST": "BeiJing"
       }
   ]
}
EOF
```

注: 上述文件 hosts 字段中 IP 为所有 etcd 节点的集群内部通信 IP,一个都不能少!为了 方便后期扩容可以多写几个预留的 IP。

生成证书:

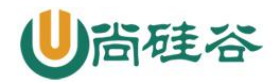

cfssl gencert -ca=ca.pem -ca-key=ca-key.pem -config=ca-config.json profile=www server-csr.json | cfssljson -bare server

ls server\*pem

server-key.pem server.pem

4.3 从 Github 下载二进制文件

下载地址: <u>https://github.com/etcd-io/etcd/releases/download/v3.4.9/etcd-v3.4.9-</u> <u>linux-amd64.tar.gz</u>

4.4 部署 Etcd 集群

以下在节点1上操作,为简化操作,待会将节点1生成的所有文件拷贝到节点2和节点3.

(1) 创建工作目录并解压二进制包

mkdir /opt/etcd/{bin,cfg,ss1} -p

tar zxvf etcd-v3.4.9-linux-amd64.tar.gz

mv etcd-v3.4.9-linux-amd64/{etcd,etcdctl} /opt/etcd/bin/

(2) 创建 etcd 配置文件

```
cat > /opt/etcd/cfg/etcd.conf << EOF
```

#[Member]

 $ETCD_NAME = "etcd-1"$ 

ETCD\_DATA\_DIR="/var/lib/etcd/default.etcd"

ETCD\_LISTEN\_PEER\_URLS="https://192.168.31.71:2380"

ETCD\_LISTEN\_CLIENT\_URLS="https://192.168.31.71:2379"

#[Clustering]

ETCD\_INITIAL\_ADVERTISE\_PEER\_URLS="https://192.168.31.71:2380"

ETCD\_ADVERTISE\_CLIENT\_URLS="https://192.168.31.71:2379"

ETCD\_INITIAL\_CLUSTER="etcd-1=https://192.168.31.71:2380,etcd-2=https://192.168.31.72:2380,etcd-3=https://192.168.31.73:2380"

ETCD\_INITIAL\_CLUSTER\_TOKEN="etcd-cluster"

ETCD\_INITIAL\_CLUSTER\_STATE="new"

#### 让天下没有难学的技术

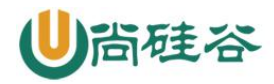

#### EOF

ETCD\_NAME: 节点名称, 集群中唯一

ETCD\_DATA\_DIR: 数据目录

ETCD\_LISTEN\_PEER\_URLS: 集群通信监听地址

ETCD\_LISTEN\_CLIENT\_URLS: 客户端访问监听地址

ETCD\_INITIAL\_ADVERTISE\_PEER\_URLS: 集群通告地址

ETCD\_ADVERTISE\_CLIENT\_URLS: 客户端通告地址

ETCD\_INITIAL\_CLUSTER: 集群节点地址

ETCD\_INITIAL\_CLUSTER\_TOKEN: 集群 Token

ETCD\_INITIAL\_CLUSTER\_STATE: 加入集群的当前状态, new 是新集群, existing 表示加入已有集群

(3) systemd 管理 etcd

cat > /usr/lib/systemd/system/etcd.service << EOF</pre>

[Unit]

Description=Etcd Server

After=network.target

After=network-online.target

Wants=network-online.target

[Service]

Type=notify

EnvironmentFile=/opt/etcd/cfg/etcd.conf

 $ExecStart=/opt/etcd/bin/etcd \$ 

--cert-file=/opt/etcd/ssl/server.pem \

--key-file=/opt/etcd/ssl/server-key.pem \

--peer-cert-file=/opt/etcd/ssl/server.pem \

--peer-key-file=/opt/etcd/ssl/server-key.pem \

--trusted-ca-file=/opt/etcd/ssl/ca.pem \

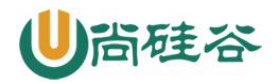

--peer-trusted-ca-file=/opt/etcd/ssl/ca.pem \
--logger=zap
Restart=on-failure
LimitNOFILE=65536
[Install]
WantedBy=multi-user.target

(4) 拷贝刚才生成的证书

EOF

把刚才生成的证书拷贝到配置文件中的路径:

cp ~/TLS/etcd/ca\*pem ~/TLS/etcd/server\*pem /opt/etcd/ss1/

(5) 启动并设置开机启动

```
systemctl daemon-reload
```

systemctl start etcd

systemctl enable etcd

(6) 将上面节点1所有生成的文件拷贝到节点2和节点3

scp -r /opt/etcd/ root@192.168.31.72:/opt/

scp /usr/lib/systemd/system/etcd.service

root@192.168.31.72:/usr/lib/systemd/system/

scp -r /opt/etcd/ root@192.168.31.73:/opt/

scp /usr/lib/systemd/system/etcd.service

root@192.168.31.73:/usr/lib/systemd/system/

然后在节点2和节点3分别修改 etcd. conf 配置文件中的节点名称和当前服务器 IP:

vi /opt/etcd/cfg/etcd.conf

#[Member]

ETCD\_NAME="etcd-1" # 修改此处,节点2改为 etcd-2,节点3改为 etcd-3

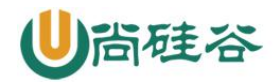

ETCD\_DATA\_DIR="/var/lib/etcd/default.etcd"

ETCD\_LISTEN\_PEER\_URLS="https://192.168.31.71:2380" # 修改此处为当前服务器 IP

ETCD\_LISTEN\_CLIENT\_URLS="https://192.168.31.71:2379" # 修改此处为当前服务器 IP

#[Clustering]

ETCD\_INITIAL\_ADVERTISE\_PEER\_URLS="https://192.168.31.71:2380" # 修改此处为当前服务器 IP

ETCD\_ADVERTISE\_CLIENT\_URLS="https://192.168.31.71:2379" # 修改此处为当前服务器 IP

ETCD\_INITIAL\_CLUSTER="etcd-1=https://192.168.31.71:2380,etcd-2=https://192.168.31.72:2380,etcd-3=https://192.168.31.73:2380"

ETCD\_INITIAL\_CLUSTER\_TOKEN="etcd-cluster"

ETCD\_INITIAL\_CLUSTER\_STATE="new"

最后启动 etcd 并设置开机启动,同上。

(7) 查看集群状态

ETCDCTL\_API=3 /opt/etcd/bin/etcdct1 --cacert=/opt/etcd/ssl/ca.pem -cert=/opt/etcd/ssl/server.pem --key=/opt/etcd/ssl/server-key.pem -endpoints="https://192.168.31.71:2379, https://192.168.31.72:2379, https://192.16 8.31.73:2379" endpoint health

https://192.168.31.71:2379 is healthy: successfully committed proposal: took =
8.154404ms

https://192.168.31.73:2379 is healthy: successfully committed proposal: took =
9.044117ms

https://192.168.31.72:2379 is healthy: successfully committed proposal: took =
10.000825ms

如果输出上面信息,就说明集群部署成功。如果有问题第一步先看日志: /var/log/message 或 journalctl -u etcd

#### 5、安装 Docker

下载地址: https://download.docker.com/linux/static/stable/x86\_64/docker-19.03.9.tgz

以下在所有节点操作。这里采用二进制安装,用 yum 安装也一样。

(1) 解压二进制包

tar zxvf docker-19.03.9.tgz

mv docker/\* /usr/bin

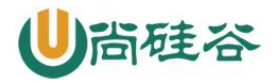

(2) systemd 管理 docker

cat > /usr/lib/systemd/system/docker.service << EOF</pre> [Unit] Description=Docker Application Container Engine Documentation=https://docs.docker.com After=network-online.target firewalld.service Wants=network-online.target [Service] Type=notify ExecStart=/usr/bin/dockerd ExecReload=/bin/kill -s HUP \$MAINPID LimitNOFILE=infinity LimitNPROC=infinity LimitCORE=infinity TimeoutStartSec=0 Delegate=yes KillMode=process Restart=on-failure StartLimitBurst=3 StartLimitInterval=60s [Install] WantedBy=multi-user.target EOF (3) 创建配置文件

mkdir /etc/docker
cat > /etc/docker/daemon.json << EOF
{</pre>

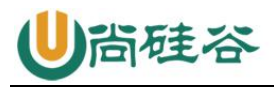

"registry-mirrors": ["https://b9pmyelo.mirror.aliyuncs.com"]

```
}
```

EOF

registry-mirrors 阿里云镜像加速器

(4) 启动并设置开机启动

systemctl daemon-reload

 $systemctl \ start \ docker$ 

systemctl enable docker

#### 6、部署 Master Node

6.1 生成 kube-apiserver 证书

(1) 自签证书颁发机构(CA)

```
cat > ca-config.json<< EOF</pre>
{
  "signing": {
    "default": {
      "expiry": "87600h"
    },
    "profiles": {
      "kubernetes": {
         "expiry": "87600h",
         "usages": [
             "signing",
             "key encipherment",
             "server auth",
             "client auth"
        ]
      }
    }
```

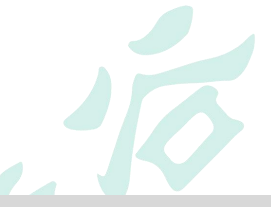

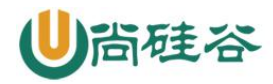

```
}
}
EOF
cat > ca-csr.json<< EOF</pre>
{
    "CN": "kubernetes",
    "key": {
       "algo": "rsa",
        "size": 2048
    },
    "names": [
        {
            "C": "CN",
            "L": "Beijing",
            "ST": "Beijing",
            ″0″: ″k8s″,
            "OU": "System"
        }
   ]
}
EOF
(2) 生成证书:
```

cfssl gencert -initca ca-csr.json | cfssljson -bare ca ls \*pem ca-key.pem ca.pem

(3) 使用自签 CA 签发 kube-apiserver HTTPS 证书

创建证书申请文件:

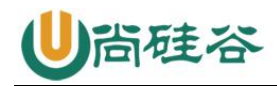

```
cd TLS/k8s
cat > server-csr.json<< EOF</pre>
{
    "CN": "kubernetes",
    "hosts": [
      "10.0.0.1",
      "127.0.0.1",
      "192.168.31.71",
      "192.168.31.72",
      "192.168.31.73",
      "192.168.31.74",
      "192.168.31.81",
      "192.168.31.82",
      "192.168.31.88",
      "kubernetes",
      "kubernetes.default",
      "kubernetes.default.svc",
      "kubernetes.default.svc.cluster",
      "kubernetes.default.svc.cluster.local"
    ],
    "key": {
        "algo": "rsa",
       "size": 2048
    },
    "names": [
        {
            "C": "CN",
            "L": "BeiJing",
            "ST": "BeiJing",
```

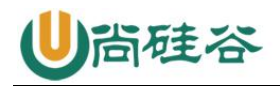

|     |   |   | "0": "k8s",    |  |  |
|-----|---|---|----------------|--|--|
|     |   |   | "OU": "System" |  |  |
|     |   | } |                |  |  |
|     | ] |   |                |  |  |
| }   |   |   |                |  |  |
| EOF |   |   |                |  |  |

生成证书:

cfssl gencert -ca=ca.pem -ca-key=ca-key.pem -config=ca-config.json profile=kubernetes server-csr.json | cfssljson -bare server

ls server\*pem

server-key.pem server.pem

6.2 从 Github 下载二进制文件

下载地址:

https://github.com/kubernetes/kubernetes/blob/master/CHANGELOG/CHANGELOG-1.18.md#v1183

注: 打开链接你会发现里面有很多包,下载一个 server 包就够了,包含了 Master 和 Worker Node 二进制文件。

6.3 解压二进制包

mkdir -p /opt/kubernetes/{bin, cfg, ssl, logs}

tar zxvf kubernetes-server-linux-amd64.tar.gz

cd kubernetes/server/bin

cp kube-apiserver kube-scheduler kube-controller-manager /opt/kubernetes/bin

cp kubectl /usr/bin/

6.4 部署 kube-apiserver

#### 1. 创建配置文件

cat > /opt/kubernetes/cfg/kube-apiserver.conf << EOF</pre>

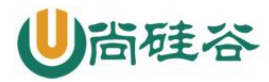

```
KUBE_APISERVER_OPTS="--logtostderr=false \\
-v=2 \setminus
--log-dir=/opt/kubernetes/logs \\
--etcd-
servers=https://192.168.31.71:2379, https://192.168.31.72:2379, https://192.168.3
1.73:2379 \\
--bind-address=192.168.31.71 \\
--secure-port=6443 \setminus
--advertise-address=192.168.31.71 \\
--allow-privileged=true \\
--service-cluster-ip-range=10.0.0.0/24 \\
--enable-admission-
plugins=NamespaceLifecycle, LimitRanger, ServiceAccount, ResourceQuota, NodeRestric
tion \\
--authorization-mode=RBAC, Node \\
--enable-bootstrap-token-auth=true \\
--token-auth-file=/opt/kubernetes/cfg/token.csv \\
--service-node-port-range=30000-32767 \\
--kubelet-client-certificate=/opt/kubernetes/ssl/server.pem \\
--kubelet-client-key=/opt/kubernetes/ssl/server-key.pem \\
--tls-cert-file=/opt/kubernetes/ssl/server.pem \\
--tls-private-key-file=/opt/kubernetes/ssl/server-key.pem \\
--client-ca-file=/opt/kubernetes/ssl/ca.pem \\
--service-account-key-file=/opt/kubernetes/ssl/ca-key.pem \\
--etcd-cafile=/opt/etcd/ss1/ca.pem \\
--etcd-certfile=/opt/etcd/ssl/server.pem \\
--etcd-keyfile=/opt/etcd/ssl/server-key.pem \\
--audit-log-maxage=30 \\
--audit-log-maxbackup=3 \\
--audit-log-maxsize=100 \\
--audit-log-path=/opt/kubernetes/logs/k8s-audit.log"
```

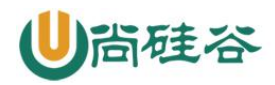

EOF

注:上面两个\\第一个是转义符,第二个是换行符,使用转义符是为了使用 EOF 保留换行符。

- -logtostderr: 启用日志
- 一v: 日志等级
- -log-dir: 日志目录
- etcd-servers: etcd 集群地址
- bind-address: 监听地址
- secure-port: https 安全端口
- advertise-address: 集群通告地址
- -allow-privileged: 启用授权
- service-cluster-ip-range: Service 虚拟 IP 地址段
- enable-admission-plugins: 准入控制模块
- authorization-mode: 认证授权, 启用 RBAC 授权和节点自管理
- enable-bootstrap-token-auth: 启用 TLS bootstrap 机制
- token-auth-file: bootstrap token 文件
- service-node-port-range: Service nodeport 类型默认分配端口范围
- kubelet-client-xxx: apiserver 访问 kubelet 客户端证书
- -tls-xxx-file: apiserver https 证书
- etcd-xxxfile: 连接 Etcd 集群证书
- audit-log-xxx: 审计日志
- 2. 拷贝刚才生成的证书

把刚才生成的证书拷贝到配置文件中的路径:

#### cp ~/TLS/k8s/ca\*pem ~/TLS/k8s/server\*pem /opt/kubernetes/ssl/

#### 3. 启用 TLS Bootstrapping 机制

TLS Bootstraping: Master apiserver 启用 TLS 认证后,Node 节点 kubelet 和 kubeproxy 要与 kube-apiserver 进行通信,必须使用 CA 签发的有效证书才可以,当 Node 节点很多时,这种客户端证书颁发需要大量工作,同样也会增加集群扩展复杂度。为了 简化流程,Kubernetes 引入了 TLS bootstraping 机制来自动颁发客户端证书,kubelet 会以一个低权限用户自动向 apiserver 申请证书,kubelet 的证书由 apiserver 动态签署。

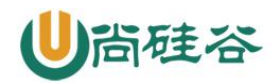

所以强烈建议在 Node 上使用这种方式,目前主要用于 kubelet, kube-proxy 还是由我 们统一颁发一个证书。

TLS bootstraping 工作流程:

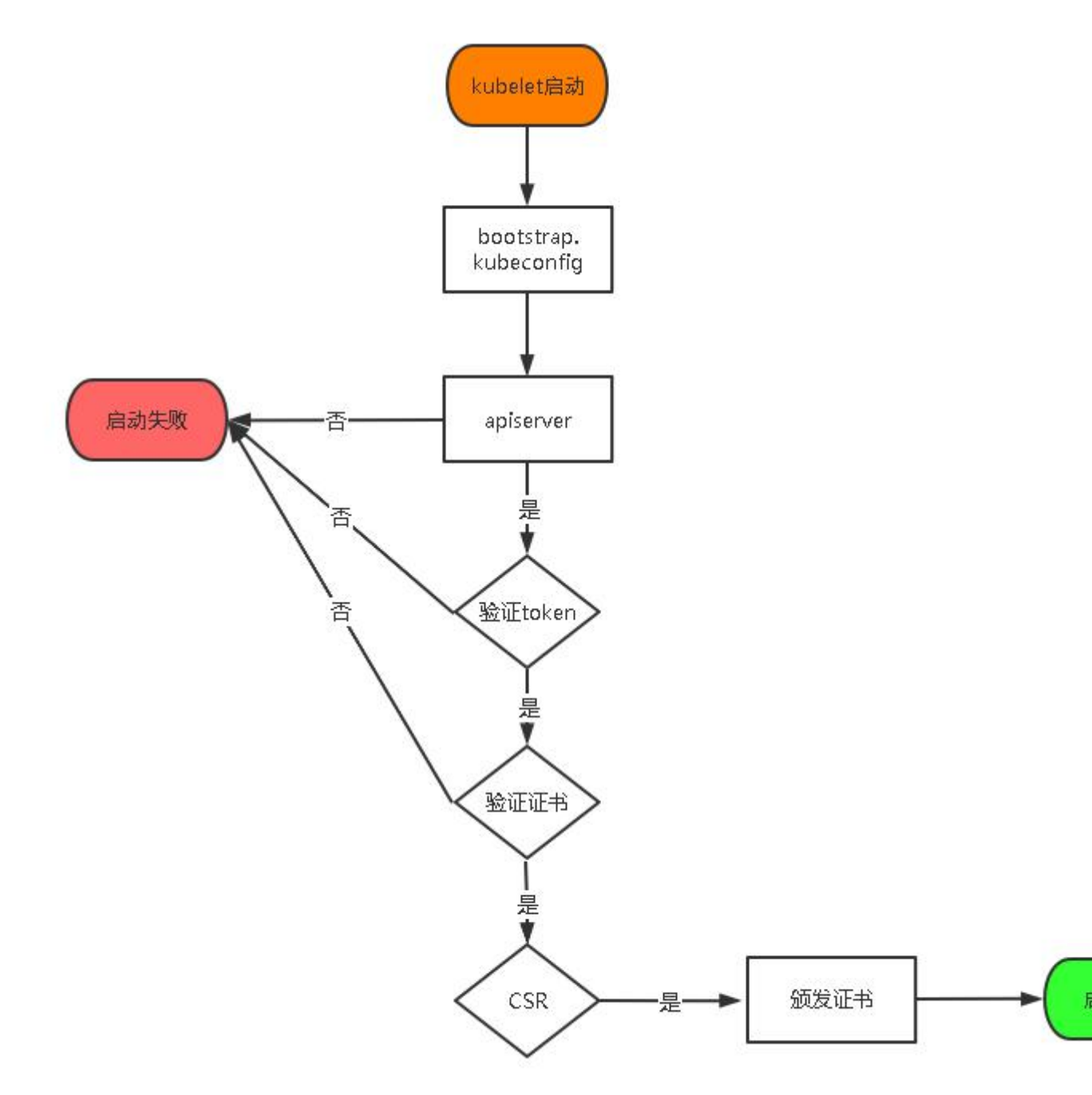

创建上述配置文件中 token 文件:

cat > /opt/kubernetes/cfg/token.csv << EOF</pre>

c47ffb939f5ca36231d9e3121a252940,kubelet-bootstrap,10001,"system:node-bootstrapper"

EOF

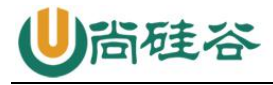

格式: token,用户名,UID,用户组 token 也可自行生成替换: head -c 16 /dev/urandom | od -An -t x | tr -d ' '

#### 4. systemd 管理 apiserver

cat > /usr/lib/systemd/system/kube-apiserver.service << EOF
[Unit]
Description=Kubernetes API Server
Documentation=https://github.com/kubernetes/kubernetes
[Service]
EnvironmentFile=/opt/kubernetes/cfg/kube-apiserver.conf
ExecStart=/opt/kubernetes/bin/kube-apiserver \\$KUBE\_APISERVER\_OPTS
Restart=on-failure
[Install]
WantedBy=multi-user.target</pre>

EOF

#### 5. 启动并设置开机启动

```
systemctl daemon-reload
systemctl start kube-apiserver
systemctl enable kube-apiserver
```

### 6. 授权 kubelet-bootstrap 用户允许请求证书

kubectl create clusterrolebinding kubelet-bootstrap  $\setminus$ 

--clusterrole=system:node-bootstrapper  $\$ 

--user=kubelet-bootstrap

6.5 部署 kube-controller-manager

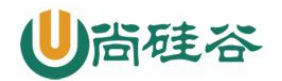

#### 1. 创建配置文件

```
cat > /opt/kubernetes/cfg/kube-controller-manager.conf <\!\!< EOF
```

```
KUBE_CONTROLLER_MANAGER_OPTS="--logtostderr=false \\
```

--v=2 \\

--log-dir=/opt/kubernetes/logs \\

--leader-elect=true \\

--master=127.0.0.1:8080 \\

--bind-address=127.0.0.1 \\

--allocate-node-cidrs=true \\

--cluster-cidr=10.244.0.0/16 \\

--service-cluster-ip-range=10.0.0.0/24 \\

--cluster-signing-cert-file=/opt/kubernetes/ssl/ca.pem \\

--cluster-signing-key-file=/opt/kubernetes/ssl/ca-key.pem \\

--root-ca-file=/opt/kubernetes/ssl/ca.pem \\

--service-account-private-key-file=/opt/kubernetes/ssl/ca-key.pem \\

--experimental-cluster-signing-duration=87600h0m0s"

EOF

- master: 通过本地非安全本地端口 8080 连接 apiserver。

-leader-elect: 当该组件启动多个时,自动选举(HA)

- cluster-signing-cert-file/ - cluster-signing-key-file: 自动为 kubelet 颁发证书 的 CA, 与 apiserver 保持一致

#### 2. systemd 管理 controller-manager

cat > /usr/lib/systemd/system/kube-controller-manager.service << EOF

[Unit]

Description=Kubernetes Controller Manager

Documentation=https://github.com/kubernetes/kubernetes

[Service]

EnvironmentFile=/opt/kubernetes/cfg/kube-controller-manager.conf

ExecStart=/opt/kubernetes/bin/kube-controller-manager

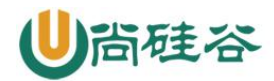

\\$KUBE\_CONTROLLER\_MANAGER\_OPTS

Restart=on-failure

[Install]

WantedBy=multi-user.target

EOF

#### 3. 启动并设置开机启动

systemctl daemon-reload

systemctl start kube-controller-manager

```
systemctl enable kube-controller-manager
```

6.6 部署 kube-scheduler

#### 1. 创建配置文件

```
cat > /opt/kubernetes/cfg/kube-scheduler.conf << EOF</pre>
```

 $KUBE\_SCHEDULER\_OPTS=''-logtostderr=false \$ 

--v=2 ∖

```
--log-dir=/opt/kubernetes/logs \
```

--leader-elect  $\$ 

```
--master=127.0.0.1:8080 \setminus
```

```
--bind-address=127.0.0.1"
```

EOF

- master: 通过本地非安全本地端口 8080 连接 apiserver。

-leader-elect: 当该组件启动多个时, 自动选举(HA)

#### 2. systemd 管理 scheduler

cat > /usr/lib/systemd/system/kube-scheduler.service << EOF

[Unit]

Description=Kubernetes Scheduler

Documentation=https://github.com/kubernetes/kubernetes

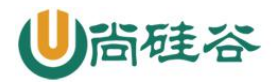

#### [Service]

EnvironmentFile=/opt/kubernetes/cfg/kube-scheduler.conf

ExecStart=/opt/kubernetes/bin/kube-scheduler \\$KUBE\_SCHEDULER\_OPTS

Restart=on-failure

[Install]

WantedBy=multi-user.target

EOF

#### 3. 启动并设置开机启动

systemctl daemon-reload systemctl start kube-scheduler

 ${\tt systemctl\ enable\ kube-scheduler}$ 

#### 4. 查看集群状态

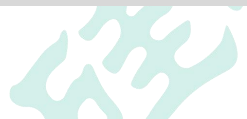

所有组件都已经启动成功,通过 kubectl 工具查看当前集群组件状态:

| kubectl get cs     |         |                   |       |
|--------------------|---------|-------------------|-------|
| NAME               | STATUS  | MESSAGE           | ERROR |
| scheduler          | Healthy | ok                |       |
| controller-manager | Healthy | ok                |       |
| etcd-2             | Healthy | {"health":"true"} |       |
| etcd-1             | Healthy | {"health":"true"} |       |
| etcd-0             | Healthy | {"health":"true"} |       |

如上输出说明 Master 节点组件运行正常。

#### 7、部署 Worker Node

下面还是在 Master Node 上操作,即同时作为 Worker Node

7.1 创建工作目录并拷贝二进制文件

在所有 worker node 创建工作目录:

mkdir -p /opt/kubernetes/{bin,cfg,ssl,logs}

从 master 节点拷贝:

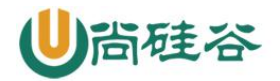

cd kubernetes/server/bin

cp kubelet kube-proxy /opt/kubernetes/bin #本地拷贝

7.2 部署 kubelet

#### 1. 创建配置文件

cat > /opt/kubernetes/cfg/kubelet.conf << EOF

KUBELET\_OPTS="--logtostderr=false \\

--v=2 \\

--log-dir=/opt/kubernetes/logs \\

--hostname-override=k8s-master \\

--network-plugin=cni  $\$ 

---kubeconfig=/opt/kubernetes/cfg/kubelet.kubeconfig \\

--bootstrap-kubeconfig=/opt/kubernetes/cfg/bootstrap.kubeconfig \\

```
--config=/opt/kubernetes/cfg/kubelet-config.yml \\
```

```
--cert-dir=/opt/kubernetes/ssl \\
```

--pod-infra-container-image=lizhenliang/pause-amd64:3.0"

EOF

- hostname-override: 显示名称, 集群中唯一

- network-plugin: 启用 CNI

- kubeconfig: 空路径, 会自动生成, 后面用于连接 apiserver

- bootstrap-kubeconfig: 首次启动向 apiserver 申请证书

- config: 配置参数文件
- cert-dir: kubelet 证书生成目录
- pod-infra-container-image: 管理 Pod 网络容器的镜像

#### 2. 配置参数文件

cat > /opt/kubernetes/cfg/kubelet-config.yml  $<\!\!<$  EOF

kind: KubeletConfiguration

apiVersion: kubelet.config.k8s.io/v1beta1

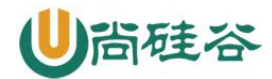

address: 0.0.0.0

port: 10250

readOnlyPort: 10255

cgroupDriver: cgroupfs

clusterDNS:

- 10.0.2

clusterDomain: cluster.local

failSwapOn: false

authentication:

anonymous:

enabled: false

webhook:

cacheTTL: 2mOs

enabled: true

x509:

clientCAFile: /opt/kubernetes/ssl/ca.pem

authorization:

mode: Webhook

webhook:

cacheAuthorizedTTL: 5mOs

cacheUnauthorizedTTL: 30s

evictionHard:

imagefs.available: 15%

```
memory.available: 100Mi
```

nodefs.available: 10%

nodefs.inodesFree: 5%

maxOpenFiles: 1000000

maxPods: 110

EOF

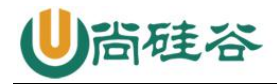

#### 3. 生成 bootstrap.kubeconfig 文件

KUBE\_APISERVER="https://192.168.31.71:6443" # apiserver IP:PORT

TOKEN="c47ffb939f5ca36231d9e3121a252940" # 与 token.csv 里保持一致

# 生成 kubelet bootstrap kubeconfig 配置文件

kubectl config set-cluster kubernetes  $\$ 

--certificate-authority=/opt/kubernetes/ssl/ca.pem \

--embed-certs=true  $\$ 

--server=\${KUBE\_APISERVER} \

--kubeconfig=bootstrap.kubeconfig

kubectl config set-credentials "kubelet-bootstrap" \

--token= ${TOKEN} \setminus$ 

--kubeconfig=bootstrap.kubeconfig

kubectl config set-context default  $\setminus$ 

--cluster=kubernetes  $\$ 

--user="kubelet-bootstrap"  $\$ 

--kubeconfig=bootstrap.kubeconfig

kubectl config use-context default --kubeconfig=bootstrap.kubeconfig

拷贝到配置文件路径:

cp bootstrap.kubeconfig /opt/kubernetes/cfg

#### 4. systemd 管理 kubelet

cat > /usr/lib/systemd/system/kubelet.service << EOF</pre>

[Unit]

Description=Kubernetes Kubelet

After=docker.service

[Service]

EnvironmentFile=/opt/kubernetes/cfg/kubelet.conf

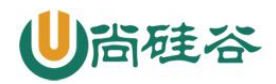

ExecStart=/opt/kubernetes/bin/kubelet \\$KUBELET\_OPTS

Restart=on-failure

LimitNOFILE=65536

[Install]

WantedBy=multi-user.target

EOF

#### 5. 启动并设置开机启动

systemctl daemon-reload

systemctl start kubelet

systemctl enable kubelet

7.3 批准 kubelet 证书申请并加入集群

#### # 查看 kubelet 证书请求

kubectl get csr

NAME REQUESTOR CONDITION

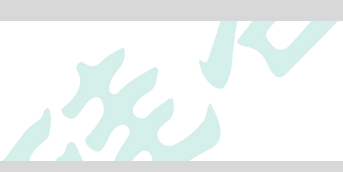

AGE SIGNERNAME

node-csr-uCEGPOIiDdlLODKts8J658HrFq9CZ--K6M4G7bjhk8A 6m3s kubernetes.io/kube-apiserver-client-kubelet kubelet-bootstrap Pending

#### # 批准申请

kubectl certificate approve node-csr-uCEGPOIiDdlLODKts8J658HrFq9CZ--K6M4G7bjhk8A

#### # 查看节点

kubectl get node

注:由于网络插件还没有部署,节点会没有准备就绪 NotReady

7.4 部署 kube-proxy

#### 1. 创建配置文件
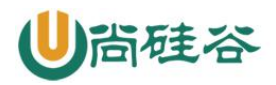

```
cat > /opt/kubernetes/cfg/kube-proxy.conf << EOF
KUBE_PROXY_OPTS="--logtostderr=false \\
--v=2 \\
--log-dir=/opt/kubernetes/logs \\
--config=/opt/kubernetes/cfg/kube-proxy-config.yml"
EOF</pre>
```

# 2. 配置参数文件

cat > /opt/kubernetes/cfg/kube-proxy-config.yml << EOF</pre>

kind: KubeProxyConfiguration

apiVersion: kubeproxy.config.k8s.io/vlalphal

bindAddress: 0.0.0.0

metricsBindAddress: 0.0.0.0:10249

clientConnection:

kubeconfig: /opt/kubernetes/cfg/kube-proxy.kubeconfig

hostnameOverride: k8s-master

clusterCIDR: 10.0.0.0/24

EOF

# 3. 生成 kube-proxy.kubeconfig 文件

生成 kube-proxy 证书:

# 切换工作目录

cd TLS/k8s

# 创建证书请求文件

cat > kube-proxy-csr.json<< EOF</pre>

{
 "CN": "system:kube-proxy",

```
"hosts": [],
```

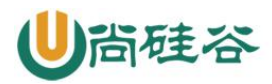

```
"key": {
    "algo": "rsa",
    "size": 2048
  },
  "names": [
    {
      "C": "CN",
      "L": "BeiJing",
      "ST": "BeiJing",
      "0": "k8s",
      "OU": "System"
   }
  ]
}
EOF
# 生成证书
cfssl gencert -ca=ca.pem -ca-key=ca-key.pem -config=ca-config.json -
profile=kubernetes kube-proxy-csr.json | cfssljson -bare kube-proxy
ls kube-proxy*pem
```

```
生成 kubeconfig 文件:
```

```
KUBE_APISERVER="https://192.168.31.71:6443"
```

```
kubectl config set-cluster kubernetes \setminus
```

kube-proxy-key.pem kube-proxy.pem

```
--certificate-authority=/opt/kubernetes/ssl/ca.pem \
```

```
--embed-certs=true \
```

```
--server=${KUBE_APISERVER} \
```

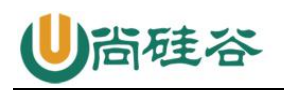

--kubeconfig=kube-proxy.kubeconfig

kubectl config set-credentials kube-proxy  $\setminus$ 

--client-certificate=./kube-proxy.pem \

--client-key=./kube-proxy-key.pem  $\$ 

--embed-certs=true  $\setminus$ 

--kubeconfig=kube-proxy.kubeconfig

kubectl config set-context default  $\$ 

--cluster=kubernetes  $\$ 

--user=kube-proxy \

--kubeconfig=kube-proxy.kubeconfig

kubectl config use-context default --kubeconfig=kube-proxy.kubeconfig

拷贝到配置文件指定路径:

cp kube-proxy.kubeconfig /opt/kubernetes/cfg/

# 4. systemd 管理 kube-proxy

cat > /usr/lib/systemd/system/kube-proxy.service << EOF

[Unit]

Description=Kubernetes Proxy

After=network.target

[Service]

EnvironmentFile=/opt/kubernetes/cfg/kube-proxy.conf

ExecStart=/opt/kubernetes/bin/kube-proxy \\$KUBE\_PROXY\_OPTS

Restart=on-failure

LimitNOFILE=65536

[Install]

WantedBy=multi-user.target

EOF

5. 启动并设置开机启动

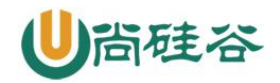

systemctl daemon-reload

systemctl start kube-proxy

systemctl enable kube-proxy

7.5 部署 CNI 网络

先准备好 CNI 二进制文件:

下载地址:

https://github.com/containernetworking/plugins/releases/download/v0.8.6/cni-plugins-linux-amd64-v0.8.6.tgz

解压二进制包并移动到默认工作目录:

mkdir /opt/cni/bin

tar zxvf cni-plugins-linux-amd64-v0.8.6.tgz -C /opt/cni/bin

部署 CNI 网络:

wget

https://raw.githubusercontent.com/coreos/flannel/master/Documentation/kube-flannel.yml

sed -i -r "s#quay.io/coreos/flannel:.\*-amd64#lizhenliang/flannel:v0.12.0amd64#g" kube-flannel.yml

默认镜像地址无法访问,修改为 docker hub 镜像仓库。

kubectl apply -f kube-flannel.yml

kubectl get pods -n kube-system

kubectl get node

部署好网络插件, Node 准备就绪。

7.6 授权 apiserver 访问 kubelet

cat > apiserver-to-kubelet-rbac.yaml<< EOF</pre>

apiVersion: rbac.authorization.k8s.io/v1

kind: ClusterRole

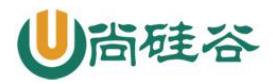

metadata:

annotations:

rbac.authorization.kubernetes.io/autoupdate: "true"

labels:

kubernetes.io/bootstrapping: rbac-defaults

name: system:kube-apiserver-to-kubelet

rules:

- apiGroups:

\_ ""

resources:

- nodes/proxy
- nodes/stats
- nodes/log
- nodes/spec
- nodes/metrics
- pods/log

verbs:

- "\*"

```
____
```

apiVersion: rbac.authorization.k8s.io/v1

kind: ClusterRoleBinding

metadata:

name: system:kube-apiserver

namespace: ""

roleRef:

apiGroup: rbac.authorization.k8s.io

kind: ClusterRole

name: system:kube-apiserver-to-kubelet

subjects:

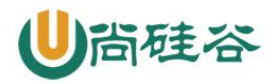

- apiGroup: rbac. authorization. k8s. io

kind: User

name: kubernetes

EOF

kubectl apply -f apiserver-to-kubelet-rbac.yaml

7.7 新增加 Worker Node

# 1. 拷贝已部署好的 Node 相关文件到新节点

在 master 节点将 Worker Node 涉及文件拷贝到新节点 192.168.31.72/73

scp -r /opt/kubernetes root@192.168.31.72:/opt/

scp -r /usr/lib/systemd/system/{kubelet,kube-proxy}.service

root@192.168.31.72:/usr/lib/systemd/system

scp -r /opt/cni/ root@192.168.31.72:/opt/

scp /opt/kubernetes/ss1/ca.pem root@192.168.31.72:/opt/kubernetes/ss1

# 2. 删除 kubelet 证书和 kubeconfig 文件

- rm /opt/kubernetes/cfg/kubelet.kubeconfig
- rm -f /opt/kubernetes/ssl/kubelet\*

注:这几个文件是证书申请审批后自动生成的,每个 Node 不同,必须删除重新生成。

# 3. 修改主机名

vi /opt/kubernetes/cfg/kubelet.conf

--hostname-override=k8s-node1

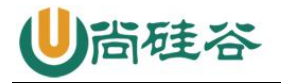

vi /opt/kubernetes/cfg/kube-proxy-config.yml

hostnameOverride: k8s-node1

# 4. 启动并设置开机启动

systemctl daemon-reload

systemctl start kubelet

systemctl enable kubelet

systemctl start kube-proxy

systemctl enable kube-proxy

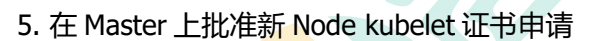

CONDITION

kubectl get csr

NAME REQUESTOR AGE SIGNERNAME

node-csr-4zTjsaVSrhuyhIGqsefxzVoZDCNKei-aE2jyTP81Uro 89s
kubernetes.io/kube-apiserver-client-kubelet kubelet-bootstrap Pending

kubectl certificate approve node-csr-4zTjsaVSrhuyhIGqsefxzVoZDCNKei-aE2jyTP81Uro

# 6. 查看 Node 状态

Kubectl get node

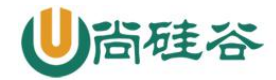

Node2(192.168.31.73)节点同上。记得修改主机名!

## 四、kubernetes 集群 YAML 文件详解

# 1、YAML 文件概述

k8s 集群中对资源管理和资源对象编排部署都可以通过声明样式(YAML)文件来解决,也就是可以把需要对资源对象操作编辑到 YAML 格式文件中,我们把这种文件叫做资源清单文件,通过 kubectl 命令直接使用资源清单文件就可以实现对大量的资源对象进行编排部署了。

#### 2、YAML 文件书写格式

(1) YAML 介绍

YAML: 仍是一种标记语言。为了强调这种语言以数据做为中心,而不是以标记语言为重点。

YAML 是一个可读性高,用来表达数据序列的格式。

#### (2) YAML 基本语法

- \* 使用空格做为缩进
- \* 缩进的空格数目不重要,只要相同层级的元素左侧对齐即可
- \* 低版本缩进时不允许使用 Tab 键, 只允许使用空格
- \* 使用#标识注释,从这个字符一直到行尾,都会被解释器忽略

#### (3) YAML 支持的数据结构

\* 对象

键值对的集合,又称为映射(mapping) / 哈希(hashes) / 字典(dictionary)

- 1 对象类型:对象的一组键值对,使用冒号结构表示
- 2 name: Tom
- 3 age: 18
- 4
- 5 Yaml 也允许另一种写法,将所有键值对写成一个行内对象
- 6 hash: { name: Tom, age: 18 }

# ● 数组: 一组按次序排列的值,又称为序列(sequence) / 列表 (list)

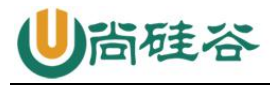

数组类型:一组连词线开头的行,构成一个数组
 People
 - Tom
 - Jack
 5
 6 数组也可以采用行内表示法

7 People: [Tom, Jack]

• 纯量 (scalars):

单个的、不可再分的值

```
1 纯量: 纯量是最基本的、不可再分的值。以下数据类型都属于
   纯量
 2
 3
 4 数值直接以字面量的形式表示
 5 number: 12.30
 6
 7 布尔值用true和false表示
8 isSet: true
9
10 null用 ~ 表示
11 parent: ~
12
13 时间采用 ISO8601 格式
14 iso8601: 2001-12-14t21:59:43.10-05:00
15
16 日期采用复合 iso8601 格式的年、月、日表示
17 date: 1976-07-31
18
19 YAML 允许使用两个感叹号,强制转换数据类型
```

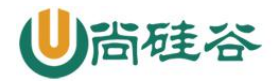

20 e: !!str 123

21 f: !!str true

1 字符串默认不使用引号表示 2 str: 这是一行字符串 3 4 5 如果字符串之中包含空格或特殊字符, 需要放在引号之中 6 7 str: '内容: 字符串' 8 9 10 11 单引号和双引号都可以使用,双引号不会对特殊字符转义 12 s1: '内容\n字符串' 13 s2: "内容\n字符串" 14 15 16 单引号之中如果还有单引号,必须连续使用两个单引号转义 17 str: 'labor''s day' 18 19 20 字符串可以写成多行,从第二行开始,必须有一个单空格缩 进。换行符会被转为 空格 21 str: 这是一段 多行 22 字符串 23 24 25

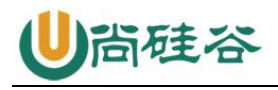

26 多行字符串可以使用 | 保留换行符,也可以使用>折叠换行

- 27 this: |
- 28 **Foo**
- 29 Bar
- 30 that
- 31 Foo
- 32 Bar

# 3、资源清单描述方法

(1) 在 k8s 中,一般使用 YAML 格式的文件来创建符合我们预期期望的 pod,这样的 YAML 文件称为资源清单。

## (2) 常用字段

\* 必须存在的属性

| 参数名                    | 字段类型   | 说明                                               |
|------------------------|--------|--------------------------------------------------|
| version                | String | K8S API 的版本,目前基本是v1,可以用 kubectl api-version 命令查询 |
| kind                   | String | 这里指的是 yaml 文件定义的资源类型和角色, 比如: Pod                 |
| metadata               | Object | 元数据对象,固定值写 metadata                              |
| metadata.name          | String | 元数据对象的名字,这里由我们编写,比如命名Pod的名字                      |
| metadata.namespace     | String | 元数据对象的命名空间,由我们自身定义                               |
| Spec                   | Object | 详细定义对象,固定值写Spec                                  |
| spec.container[]       | list   | 这里是Spec对象的容器列表定义,是个列表                            |
| spec.container[].name  | String | 这里定义容器的名字                                        |
| spec.container[].image | String | 这里定义要用到的镜像名称                                     |

spec 主要对象

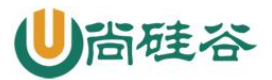

# 让天下没有难学的技术

| 参数名                                            | 字段类型   | 说明                                                                                                    |
|------------------------------------------------|--------|----------------------------------------------------------------------------------------------------|
| spec.containers[].name                         | String | 定义容器的名字                                                                                                    |
| spec.containers[].image                        | String | 定义要用到的镜像的名称                                                                                                    |
| spec.containers[].imagePullPo<br>licy          | String | 定义镜像拉取策略,有 Always,Never,IfNotPresent 三个值课选<br>(1)Always:意思是每次尝试重新拉取镜像 (2)Never:表示仅使<br>用本地镜像 (3)IfNotPresent:如果本地有镜像就是用本地镜像,没<br>有就拉取在线镜像。上面三个值都没设置的话,默认是 Always. |
| spec.containers[].command[]                    | List   | 指定容器启动命令,因为是数组可以指定多个,不指定则使用镜像打包<br>时使用的启动命令。                                                                                                    |
| spec.containers[].args[]                       | List   | 指定容器启动命令参数,因为是数组可以指定多个。                                                                                                    |
| spec.containers[],workingDir                   | String | 指定容器的工作目录                                                                                                    |
| spec.containers[].volumeMou<br>nts[]           | List   | 指定容器内部的存储卷配置                                                                                                    |
|                                                |        |                                                                                                    |
| spec.containers[].volumeMou<br>nts[].name      | String | 指定可以被容器挂载的存储卷的名称                                                                                                    |
| spec.containers[].volumeMou<br>nts[].mountPath | String | 指定可以被容器挂载的容器卷的路径                                                                                                    |
| spec.containers[].volumeMou<br>nts[].readOnly  | String | 设置存储卷路径的读写模式,true 或者 false,默认为读写模式                                                                                                    |
| spec.containers[].ports[]                      | List   | 指定容器需要用到的端口列表                                                                                                    |
| spec.containers[].ports[].nam<br>e             | String | 指定端口名称                                                                                                    |
|                                                |        |                                                                                                    |
| spec.containers[].ports[].con<br>tainerPort    | String | 指定容器需要监听的端口号                                                                                                    |
| spec.containers[].ports.hostP<br>ort           | String | 指定容器所在主机需要监听的端口号,默认跟上面 containerPort 相同,注意设置了 hostPort 同一台主机无法启动该容器的相同副本(因为主机的端口号不能相同,这样会冲突)                                                                      |
| spec.containers[].ports[].prot<br>ocol         | String | 指定端口协议,支持TCP和UDP,默认值为TCP                                                                                                    |
| spec.containers[].env[]                        | List   | 指定容器运行千需设置的环境变量列表                                                                                                    |
| spec.containers[].env[].name                   | String | 指定环境变量名称                                                                                                    |
| spec.containers[].env[].value                  | String | 指定环境变量值                                                                                                    |
| spec.containers[].resources                    | Object | 指定资源限制和资源请求的值(这里开始就是设置容器的资源上限)                                                                                                    |

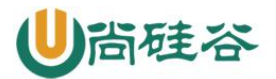

# 让天下没有难学的技术

| spec.containers[].resources.li<br>mits          | Object | 指定设置容器运行时资源的运行上限                                    |
|-------------------------------------------------|--------|-----------------------------------------------------|
| spec.containers[].resources.li<br>mits.cpu      | String | 指定CPU的限制,单位为 core 数,将用于 docker runcpu-<br>shares 参数 |
| spec.containers[].resources.li<br>mits.memory   | String | 指定 MEM 内存的限制,单位为 MIB,GIB                            |
| spec.containers[].resources.r<br>equests        | Object | 指定容器启动和调度室的限制设置                                     |
| spec.containers[].resources.r<br>equests.cpu    | String | CPU请求,单位为 core 数,容器启动时初始化可用数量                       |
| spec.containers[].resources.r<br>equests.memory | String | 内存请求,单位为 MIB, GIB 容器启动的初始化可用数量                      |

| ● 额外的参数               |         |                                                                                                    |
|-----------------------|---------|----------------------------------------------------------------------------------------------------|
| 参数名                   | 字段类型    | 说明                                                                                                    |
|                       |         | 定义Pod重启策略,可以选择值为 Always、OnFailure,默认值为<br>Always。 1.Always:Pod一旦终止运行,则无论容器是如何终止<br>的,kubelet 服务都将重启它。 |
| spec.restartPolicy    | String  | 2.OnFailure:只有 Pod 以非零退出码终止时, kubelet 才会重启<br>该容器。如果容器正常结束(退出码为0),则 kubelet 将不会重<br>启它。               |
|                       |         | 3.Never:Pod 终止后,kubelet 将退出码报告给 Master,不会<br>重启该 Pod                                                  |
| spec.nodeSelector     | Object  | 定义 Node 的 Label 过滤标签,以 key:value 格式指定                                                                 |
| spec.imagePullSecrets | Object  | 定义pull 镜像是使用 secret 名称,以 name:secretkey 格式指定                                                          |
| spec.hostNetwork      | Boolean | 定义是否使用主机网络模式,默认值为 false。设置 true 表示使用<br>宿主机网络,不使用 docker 网桥,同时设置了 true 将无法在同<br>一台宿主机上启动第二个副本。        |

# (3) 举例说明

- 创建一个namespace
- 1 apiVersion: v1
- 2 kind: Namespace
- 3 metadata:
- 4 name: test

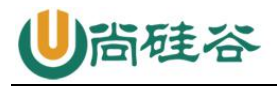

- 创建一个pod
- 1 apiversion: v1
- 2 kind: Pod
- 3 metadata:
- 4 name: pod1
- 5 spec:
- 6 containers:
- 7 name: nginx-containers
- 8 image: nginx:latest

# 五、kubernetes 集群命令行工具 kubect1

# 1、kubectl 概述

**kubect1 是 Kubernetes 集群的命令行工具**,通过 kubect1 能够对集群本身进行管理,并能够在集群上进行容器化应用的安装部署。

# 2、kubectl 命令的语法

\$ kubectl [command] [TYPE] [NAME] [flags]

(1) comand: 指定要对资源执行的操作,例如 create、get、describe 和 delete

(2) TYPE: 指定资源类型,资源类型是大小写敏感的,开发者能够以单数、复数和缩略的 形式。例如:

1 \$ kubectl get pod pod1 2 \$ kubectl get pods pod1 3 \$ kubectl get po pod1

(3) NAME: 指定资源的名称,名称也大小写敏感的。如果省略名称,则会显示所有的资源,例如:

\$ kubectl get pods

(2) flags: 指定可选的参数。例如,可用-s或者 - server 参数指定 Kubernetes API server 的地址和端口。

3、kubectl help 获取更多信息

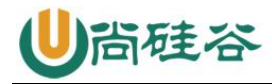

# 获取kubectl帮助方法 [root@master1 ~]# kubectl --help

|      | Basic Commands ( | Beginner):                                                                                             |
|------|------------------|----------------------------------------------------------------------------------------------------|
| 2    | create           | Create a resource from a file or from stdin.                                                           |
|      | expose           | 使用 replication controller, service, deployment 或者 pod 并暴露它作为一个 新的                                      |
| 4    | Kubernetes Servi | .ce                                                                                                    |
| 5    | run              | 在集群中运行一个指定的镜像                                                                                          |
|      | set              | 为 objects 设置一个指定的特征                                                                                    |
|      |                  |                                                                                                    |
| 8    | Basic Commands ( | Intermediate):                                                                                         |
|      | explain          | 查看资源的文档                                                                                                |
| 10   | get              | 显示一个或更多 resources                                                                                      |
| 11   | edit             | 在服务器上编辑一个资源                                                                                            |
| 12   | delete           | Delete resources by filenames, stdin, resources and names, or by resources and labe                    |
| 13   |                  |                                                                                                    |
| 14   | Deploy Commands: |                                                                                                    |
| 15   | rollout          | Manage the rollout of a resource                                                                       |
| 16   | scale            | 为 Deployment, ReplicaSet, Replication Controller 或者 Job 设置一个新的副本数量                                     |
| 17   | autoscale        | 自动调整一个 Deployment, ReplicaSet, 或者 ReplicationController 的副本数量                                          |
| 31.5 |                  |                                                                                                    |
| 18   |                  |                                                                                                    |
| 19   | Cluster Manageme | nt Commands:                                                                                           |
| 20   | certificate      | 修改 certificate 资源                                                                                      |
| 21   | cluster-info     | 显示集群信息                                                                                                 |
| 22   | top              | Display Resource (CPU/Memory/Storage) usage.                                                           |
| 23   | cordon           | 标记 node 为 unschedulable                                                                                |
| 24   | uncordon         | 标记 node 为 schedulable                                                                                  |
| 25   | drain            | Drain node in preparation for maintenance                                                              |
| 26   | taint            | 更新一个或者多个 node 上的 taints                                                                                |
| 27   |                  |                                                                                                    |
| 28   | Troubleshooting  | and Debugging Commands:                                                                                |
| 29   | describe         | 显示一个指定 resource 或者 group 的 resources 详情                                                                |
| 30   | logs             | 输出容器在 pod 中的日志                                                                                         |
| 31   | attach           | Attach 到一个运行中的 container                                                                               |
| 32   | exec             | 在一个 container 中执行一个命令                                                                                  |
| 33   | port-forward     | Forward one or more local ports to a pod                                                               |
| 34   |                  |                                                                                                    |
|      | proxy            | 运行一个 proxy 釗 Kubernetes API server                                                                     |
| 35   | cp               | 运行一个 proxy 到 Kubernetes API server<br>复制 files 和 directories 到 containers 和从容器中复制 files 和 directories. |

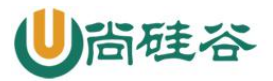

| 3/  |                  |                                                                                |
|-----|------------------|--------------------------------------------------------------------------------|
| 38  | Advanced Command | s:                                                                             |
| 39  | apply            | 通过文件名或标准输入流(stdin)对资源进行配置                                                      |
| 40  | patch            | 使用 strategic merge patch 更新一个资源的 field(s)                                      |
| 41  | replace          | 通过 filename 或者 stdin替换一个资源                                                     |
| 42  | wait             | Experimental: Wait for one condition on one or many resources                  |
| 43  | convert          | 在不同的 API versions 转换配置文件                                                       |
| 44  |                  |                                                                                |
| 45  | Settings Command | s:                                                                             |
| 46  | label            | 更新在这个资源上的 labels                                                               |
| 47  | annotate         | 更新一个资源的注解                                                                      |
| 48  | completion       | Output shell completion code for the specified shell (bash or zsh)             |
| 49  |                  |                                                                                |
| 50  | Other Commands:  |                                                                                |
| 51  | alpha            | Commands for features in alpha                                                 |
| 52  | api-resources    | Print the supported API resources on the server                                |
| 53  | api-versions     | Print the supported API versions on the server, in the form of "group/version" |
| 54  | config           | 修改 kubeconfig 文件                                                               |
| 55  | plugin           | Runs a command-line plugin                                                     |
| 56  | version          | 输出 client 和 server 的版本信息                                                       |
|     |                  | 件田 // 举                                                                        |
| 4、I | kubectl 于命令      | *使用分类                                                                          |
| (1) | )其叫会人            |                                                                                |
| (1) | ノ密加明マ            |                                                                                |

# 4、kubect1 子命令使用分类

# (1) 基础命令

|      | create  | 通过文件名或标准输入创建资源              |
|------|---------|-----------------------------|
|      | expose  | 将一个资源公开为一个新的Service         |
|      | run     | 在集群中运行一个特定的镜像               |
| 甘加本人 | set     | 在对象上设置特定的功能                 |
| 基础印令 | get     | 显示一个或多个资源                   |
|      | explain | 文档参考资料                      |
|      | edit    | 使用默认的编辑器编辑一个资源。             |
|      | delete  | 通过文件名、标准输入、资源名称或标签选择器来删除资源。 |

# (2) 部署和集群管理命令

| A A 100 116 | rollout        | 管理资源的发布                                  |
|-------------|----------------|------------------------------------------|
|             | rolling-update | 对给定的复制控制器滚动更新                            |
| 部者印令        | scale          | 扩容或缩容Pod数量, Deployment、ReplicaSet、RC或Job |
|             | autoscale      | 创建一个自动选择扩容或缩容并设置Pod数量                    |
|             | certificate    | 修改证书资源                                   |
|             | cluster-info   | 显示集群信息                                   |
| 集群管理命令      | top            | 显示资源(CPU/Memory/Storage)使用。需要Heapster运行  |
|             | cordon         | 标记节点不可调度                                 |
|             | uncordon       | 标记节点可调度                                  |
|             | drain          | 驱逐节点上的应用,准备下线维护                          |
|             | taint          | 修改节点taint标记                              |

# (3) 故障和调试命令

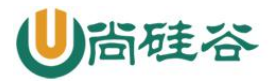

|         | describe     | 显示特定资源或资源组的详细信息                          |
|---------|--------------|------------------------------------------|
|         | logs         | 在一个Pod中打印一个容器日志。如果Pod只有一个容器,容器名称是<br>可选的 |
| 力脑诊断和调试 | attach       | 附加到一个运行的容器                               |
| 命令      | exec         | 执行命令到容器                                  |
|         | port-forward | 转发一个或多个本地端口到一个pod                        |
|         | ргоху        | 运行一个proxy到Kubernetes API server          |
|         | ср           | 拷贝文件或目录到容器中                              |
|         | auth         | 检查授权                                     |

#### (4) 其他命令

|             | apply        | 通过文件名或标准输入对资源应用配置                |
|-------------|--------------|----------------------------------|
| A A 101-00- | patch        | 使用补丁修改、更新资源的字段                   |
| 向级审学        | replace      | 通过文件名或标准输入替换一个资源                 |
|             | convert      | 不同的API版本之间转换配置文件                 |
|             | label        | 更新资源上的标签                         |
| 设置命令        | annotate     | 更新资源上的注释                         |
|             | completion   | 用于实现kubect1工具自动补全                |
|             | api-versions | 打印受支持的API版本                      |
|             | config       | 修改kubeconfig文件(用于访问API,比如配置认证信息) |
| 其他命令        | help         | 所有命令帮助                           |
|             | plugin       | 运行一个命令行插件                        |
|             | version      | 打印客户端和服务版本信息                     |

# 六、kubernetes 核心技术-Pod

# 1、Pod 概述

Pod 是 k8s 系统中可以创建和管理的最小单元,是资源对象模型中由用户创建或部署的最小资源对象模型,也是在 k8s 上运行容器化应用的资源对象,其他的资源对象都是用来支撑或者扩展 Pod 对象功能的,比如控制器对象是用来管控 Pod 对象的,Service 或者 Ingress 资源对象是用来暴露 Pod 引用对象的,PersistentVolume 资源对象是用来为 Pod 提供存储等等,k8s 不会直接处理容器,而是 Pod, Pod 是由一个或多个 container 组成

Pod 是 Kubernetes 的最重要概念,每一个 Pod 都有一个特殊的被称为"根容器"的 Pause 容器。Pause 容器对应的镜 像属于 Kubernetes 平台的一部分,除了 Pause 容器,每个 Pod 还包含一个或多个紧密相关的用户业务容器

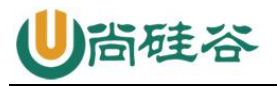

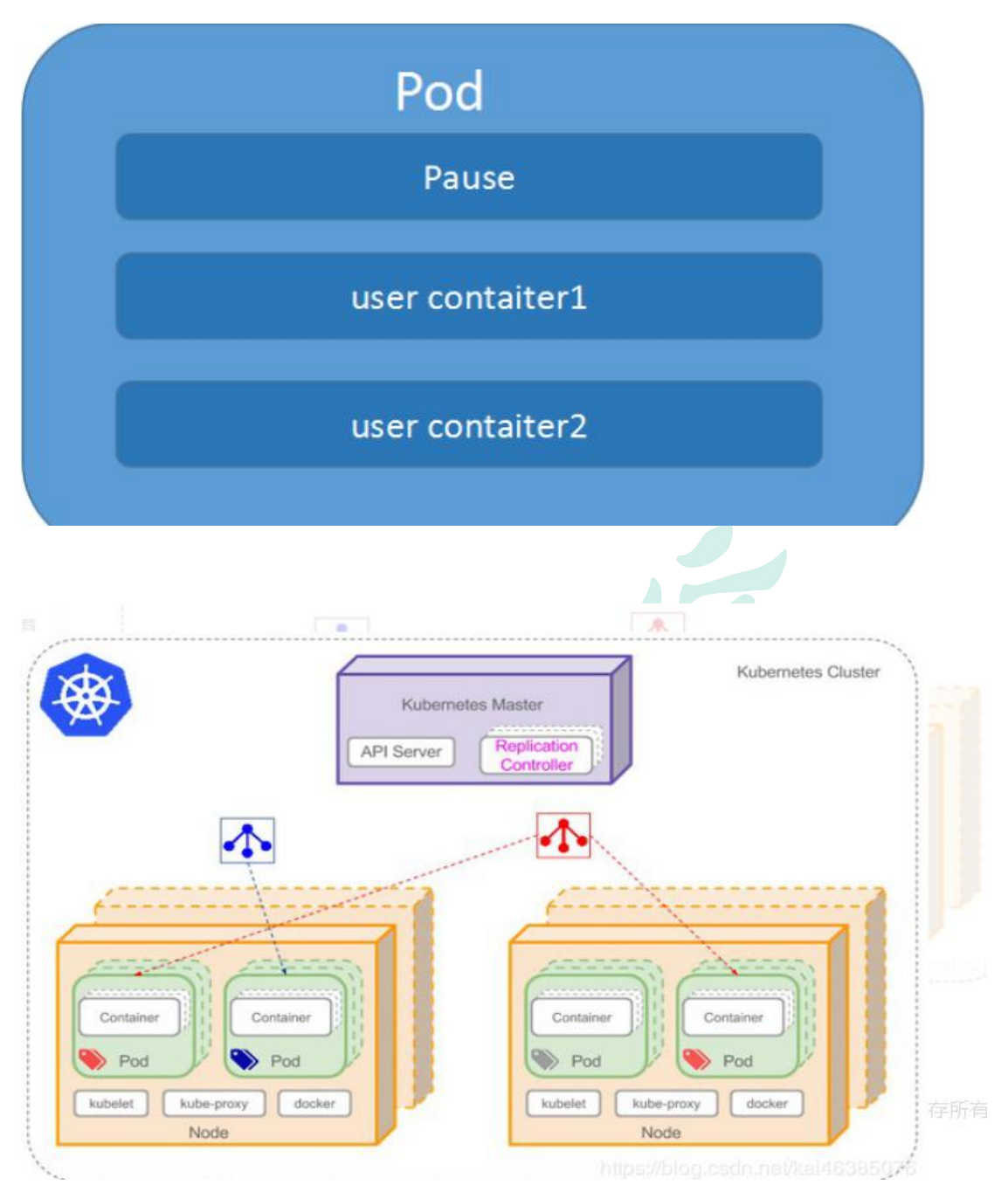

# (1) Pod vs 应用

每个 Pod 都是应用的一个实例,有专用的 IP

#### (2) Pod vs 容器

一个 Pod 可以有多个容器,彼此间共享网络和存储资源,每个 Pod 中有一个 Pause 容器保存所有的容器状态,通过管理 pause 容器,达到管理 pod 中所有容器的效果

## (3) Pod vs 节点

同一个 Pod 中的容器总会被调度到相同 Node 节点,不同节点间 Pod 的通信基于虚拟二层网络技术实现

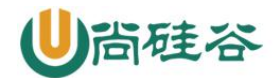

#### (4) Pod vs Pod

普通的 Pod 和静态 Pod

#### 2、Pod 特性

#### (1)资源共享

一个 Pod 里的多个容器可以共享存储和网络,可以看作一个逻辑的主机。共享的如 namespace, cgroups 或者其他的隔离资源。

多个容器共享同一 network namespace,由此在一个 Pod 里的多个容器共享 Pod 的 IP 和 端口 namespace,所以一个 Pod 内的多个容器之间可以通过 localhost 来进行通信,所需要 注意的是不同容器要注意不要有端口冲突即可。不同的 Pod 有不同的 IP,不同 Pod 内的多 个容器之前通信,不可以使用 IPC (如果没有特殊指定的话)通信,通常情况下使用 Pod 的 IP 进行通信。

一个 Pod 里的多个容器可以共享存储卷,这个存储卷会被定义为 Pod 的一部分,并且可以挂载到该 Pod 里的所有容器的文件系统上。

#### (2) 生命周期短暂

Pod 属于生命周期比较短暂的组件,比如,当 Pod 所在节点发生故障,那么该节点上的 Pod 会被调度到其他节点,但需要注意的是,被重新调度的 Pod 是一个全新的 Pod,跟之前的 Pod 没有半毛钱关系。

#### (3) 平坦的网络

K8s 集群中的所有 Pod 都在同一个共享网络地址空间中,也就是说每个 Pod 都可以通过其他 Pod 的 IP 地址来实现访问。

#### 3、Pod 定义

(1) 下面是 yaml 文件定义的 Pod 的完整内容

apiVersion: v1

kind: Pod

metadata: //元数据

name: string

namespace: string

labels:

-name: string

annotations:

-name: string

spec:

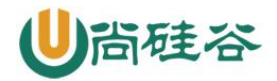

containers: //pod 中的容器列表,可以有多个容器 - name: string //容器的名称 image: string //容器中的镜像 imagesPullPolicy: [Always | Never | IfNotPresent] // 获取镜像的策略, 默认值为 Always,每次都尝试重新下载镜像 command: [string] //容器的启动命令列表(不配置的话使用镜像内部的命令) args: 「string] //启动参数列表 workingDir: string //容器的工作目录 volumeMounts: //挂载到到容器内部的存储 卷设置 -name: string mountPath: string //存储卷在容器内部 Mount 的绝对路径 readOnly: boolean // 默认值为读写 ports: //容器需要暴露的端口号列表 -name: string containerPort: int //容器要暴露的端口 hostPort: int //容器所在主机监听的端口(容器暴露端口映射到宿主机的端口,设置 hostPort 时同一 台宿主机将不能再启动该容器的第2份副本) protocol: string //TCP 和 UDP, 默认值为 TCP env: //容器运行前要设置的环境 列表 -name: string value: string resources: //资源限制,容器的最大可用资源数量 cpu: Srting limits: memory: string //资源限制,容器启动的初始可用资源数量 cpu: string requeste: memory: string livenessProbe: //pod 内容器健康检查的设置 exec: command: [string] //exec 方式需要指定的命令或脚本 httpGet: //通过 httpget 检 查健康 path: string port: number host: string scheme: Srtring httpHeaders: - name: Stirng value: string tcpSocket: //通过 tcpSocket 检查健康 port: number initialDelaySeconds: 0//首次检查时间 timeoutSeconds: 0 //检查超时

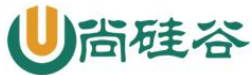

时间 periodSeconds: 0 //检查间隔时间 successThreshold: 0 failureThreshold: 0 securityContext: //安全配置 privileged: falae restartPolicy: [Always | Never | OnFailure] // 重启策略, 默认值为 Always nodeSelector: object //节点选择,表示将该 Pod 调度到包含这些 label 的 Node 上,以 key:value 格式指定 imagePullSecrets: -name: string hostNetwork: false //是否使用主机网络模式,弃用 Docker 网桥,默认否 volumes: //在该 pod 上定义共享存储卷列表 -name: string emptyDir: {} hostPath: path: string secret: secretName: string item: -key: string path: string configMap: name: string items: -key: string path: string 4、Pod 的基本使用方法

在 kubernetes 中对运行容器的要求为:容器的主程序需要一直在前台运行,而不是后台运行。应用需要改造成前 台运行的方式。如果我们创建的 Docker 镜像的启动命令是后台执行程序,则在 kubelet 创建包含这个容器的 pod 之 后运行完该命令,即认为 Pod 已经结束,将立刻销毁该 Pod。如果为该 Pod 定义了 RC,则创建、销毁会陷入一个无 限循环的过程中。 Pod 可以由 1 个或多个容器组合而成。

#### (1) 一个容器组成的 Pod 的 yaml 示例

# 一个容器组成的 Pod apiVersion: v1 kind: Pod metadata: name: mytomcat labels:

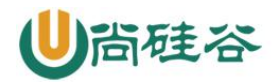

name: mytomcat spec:

containers:

- name: mytomcat image: tomcat ports:
- containerPort: 8000

## (2) 多个容器组成的 Pod 的 yaml 示例

#两个紧密耦合的容器

apiVersion: v1 kind: Pod metadata:

name: myweb labels:

name: tomcat-redis

spec:

containers:

-name: tomcat image: tomcat ports:

-containerPort: 8080

-name: redis image: redis ports:

-containerPort: 6379

(3) 创建

kubectl create -f xxx.yaml

(4) 査看

kubectl get pod/po <Pod\_name> kubectl get pod/po <Pod\_name> -o wide kubectl describe pod/po <Pod\_name>

(5) 删除

kubectl delete -f pod pod\_name.yaml kubectl delete pod --all/[pod\_name]

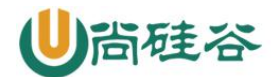

#### 5、Pod 的分类

Pod 有两种类型

#### (1) 普通 Pod

普通 Pod 一旦被创建, 就会被放入到 etcd 中存储, 随后会被 Kubernetes Master 调度到某 个具体的 Node 上并进行绑定,随后该 Pod 对应的 Node 上的 kubelet 进程实例化成一组相 关的 Docker 容器并启动起来。在默认情 况下,当 Pod 里某个容器停止时,Kubernetes 会 自动检测到这个问题并且重新启动这个 Pod 里某所有容器,如果 Pod 所在的 Node 宕机, 则会将这个 Node 上的所有 Pod 重新调度到其它节点上。

#### (2) 静态 Pod

静态 Pod 是由 kubelet 进行管理的仅存在于特定 Node 上的 Pod, 它们不能通过 API Server 进行管理,无法与 ReplicationController、Deployment 或 DaemonSet 进行关联,并且 kubelet 也无法对它们进行健康检查。

#### 6、Pod 生命周期和重启策略

#### (1) Pod 的状态

| i、 <b>Pod</b> 生命周<br>(1)Pod 的状 | 期和重启策略                                                 |
|--------------------------------|--------------------------------------------------------|
| 状态值                            | 说明                                                     |
| Pending                        | API Server已经创建了该Pod,但Pod中的一个或多个容器的镜像还没有创建,包括镜像下载过程     |
| Running                        | Pod内所有容器已创建,且至少一个容器处于运行状态、正在启动状态或正在重启状态                |
| Completed                      | Pod内所有容器均成功执行退出,且不会再重启                                 |
| Failed                         | Pod内所有容器均已退出,但至少一个容器退出失败                               |
| Unknown                        | 由于某种原因无法获取Pod状态,例如网络通信不畅。s://blog.csdn.nel/kal46385076 |

# (2) Pod 重启策略

Pod 的重启策略包括 Always、OnFailure 和 Never, 默认值是 Always

| 重启策略      | 说明                              |
|-----------|---------------------------------|
| Always    | 当容器失效时,由kubelet自动重启该容器          |
| OnFailure | 当容器终止运行且退出码不为0时,由kubelet自动重启该容器 |
| Never     | 不论容器运行状态如何, kubelet都不会重启该容器     |

# (3) 常见状态转换

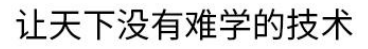

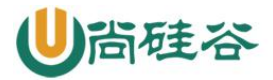

| Pod包含的<br>容器数 | Pod 当前的<br>状态 | 发生事件         | Pod的结果状态             |                         |                     |
|---------------|---------------|--------------|----------------------|-------------------------|---------------------|
|               |               |              | RestartPolicy=Always | RestartPolicy=OnFailure | RestartPolicy=Never |
| 包含一个容<br>器    | Running       | 容器成功退<br>出   | Running              | Succeeded               | Succeeded           |
| 包含一个容器        | Running       | 容器失败退<br>出   | Running              | Running                 | Failure             |
| 包含两个容<br>器    | Running       | 1个容器失<br>败退出 | Running              | Running                 | Running             |
| 包含两个容<br>器    | Running       | 容器被OOM<br>杀掉 | Running              | Running                 | Failure ASSSS507    |

#### 7、Pod 资源配置

每个 Pod 都可以对其能使用的服务器上的计算资源设置限额, Kubernetes 中可以设置限额的计算资源有 CPU 与 Memory 两种,其中 CPU 的资源单位为 CPU 数量,是一个绝对值而非相对值。Memory 配额也是一个绝对值,它的单位是内存字节数。

Kubernetes 里,一个计算资源进行配额限定需要设定以下两个参数: Requests 该资源最小申请数量,系统必须满足要求 Limits 该资源最大允许使用的量,不能突破,当容器试图使用超过这个量的资源时,可能会被 Kubernetes Kill 并重启

(1) 举例

| sepc                                                                                  |
|---------------------------------------------------------------------------------------|
| containers:                                                                           |
| - name: db                                                                            |
| image: mysql                                                                          |
| resources:                                                                            |
| requests:                                                                             |
| memory: "64Mi"                                                                        |
| cpu: "250m"                                                                           |
| limits:                                                                               |
| memory: "128Mi"                                                                       |
| cpu: "500m"                                                                           |
| 上述代码表明 MySQL 容器申请最少 0.25 个 CPU 以及 64MiB 内存,在运行过程中容器所能使用的资源配额为 0.5 个 CPU 以及 128MiB 内存。 |

# 七、kubernetes 核心技术-Label

1、Label 概述

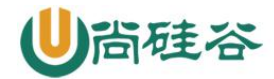

Label 是 Kubernetes 系统中另一个核心概念。一个 Label 是一个 key=value 的键值对,其中 key 与 value 由用户自己指定。Label 可以附加到各种资源对象上,如 Node、Pod、Service、RC,一个资源对象可以定义任意数量的 Label,同一个 Label 也可以被添加到任意数量的资源对象上,Label 通常在资源对象定义时确定,也可以在对象创建后动态添加或删除。

Label 的最常见的用法是使用 metadata. labels 字段,来为对象添加 Label,通过 spec. selector 来引用对象

#### 2、Label 示例

apiVersion: v1

kind: ReplicationController metadata:

name: nginx spec:

replicas: 3 selector:

app: nginx template:

metadata:

labels:

app: nginx spec:

containers:

- name: nginx image: nginx ports:

```
- containerPort: 80
```

\_\_\_\_\_

apiVersion: v1 kind: Service metadata: name: nginx

spec:

type: NodePort ports:

- port: 80

nodePort: 3333 selector:

app: nginx

Label 附加到 Kubernetes 集群中各种资源对象上,目的就是对这些资源对象进行分组管理, 而分组管理的核心就 是 Label Selector。Label 与 Label Selector 都是不能单独定义, 必须附加在一些资源对象的定义文件上,一般附加 在 RC 和 Service 的资源定义文件中

# 八、kubernetes 核心技术-Controller 控制器

1, Replication Controller

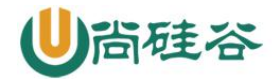

Replication Controller (RC) 是 Kubernetes 系统中核心概念之一,当我们定义了一个 RC 并提交到 Kubernetes 集群中以后,Master 节点上的 Controller Manager 组件就得到通知, 定期检查系统中存活的 Pod,并确保目标 Pod 实例的数量刚好等于 RC 的预期值,如果有过 多或过少的 Pod 运行,系统就会停掉或创建一些 Pod.此外我们也可以通过修改 RC 的副本 数量,来实现 Pod 的动态缩放功能。

kubectl scale rc nginx --replicas=5

由于 Replication Controller 与 Kubernetes 代码中的模块 Replication Controller 同名, 所以在 Kubernetes v1.2时, 它就升级成了另外一个新的概念 Replica Sets,官方解释为 下一代的 RC,它与 RC 区别是:Replica Sets 支援基于集合的 Label selector,而 RC 只支 持基于等式的 Label Selector。我们很少单独使用 Replica Set,它主要被 Deployment 这 个更高层面的资源对象所使用,从而形成一整套 Pod 创建、删除、更新的编排机制。最好 不要越过 RC 直接创建 Pod, 因为 Replication Controller 会通过 RC 管理 Pod 副本,实 现自动创建、补足、替换、删除 Pod 副本,这样就能提高应用的容灾能力,减少由于节点 崩溃等意外状况造成的损失。即使应用程序只有一个 Pod 副本,也强烈建议使用 RC 来 定 义 Pod

#### 2、Replica Set

ReplicaSet 跟 ReplicationController 没有本质的不同,只是名字不一样,并且 ReplicaSet 支持集合式的 selector (ReplicationController 仅支持等式)。 Kubernetes 官方强烈建议避免直接使用 ReplicaSet,而应该通过 Deployment 来创建 RS 和 Pod。由于 ReplicaSet 是 ReplicationController 的代替物,因此用法基本相同,唯一的 区别在于 ReplicaSet 支持集合式的 selector。

#### 3、 Deployment

Deployment 是 Kubenetes v1.2 引入的新概念,引入的目的是为了更好的解决 Pod 的编排问题,Deployment 内部使用了 Replica Set 来实现。Deployment 的定义与 Replica Set 的 定义很类似,除了 API 声明与 Kind 类型有所区别:

apiVersion: extensions/v1beta1 kind: Deployment

metadata:

name: frontend spec:

replicas: 1 selector:

matchLabels:

tier: frontend matchExpressions:

- {key: tier, operator: In, values: [frontend]} template:

metadata:

labels:

app: app-demo tier: frontend

spec:

containers:

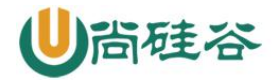

- name: tomcat-demo image: tomcat ports:

- containerPort: 8080

#### 4. Horizontal Pod Autoscaler

Horizontal Pod Autoscal (Pod 横向扩容 简称 HPA)与 RC、Deployment 一样,也属于一种 Kubernetes 资源对象。通过追踪分析 RC 控制的所有目标 Pod 的负载变化情况,来确定是 否需要针对性地调整目标 Pod 的副本数,这是 HPA 的 实现原理。

Kubernetes 对 Pod 扩容与缩容提供了手动和自动两种模式,手动模式通过 kubect1 scale 命令对一个 Deployment/RC 进行 Pod 副本数量的设置。自动模式则需要用户根据某个性能 指标或者自定义业务指标,并指定 Pod 副本数量的范围,系统将自动在这个范围内根据性 能指标的变化进行调整。

(1) 手动扩容和缩容

kubectl scale deployment frontend --replicas 1

(2) 自动扩容和缩容

HPA 控制器基本 Master 的 kube-controller-manager 服务启动参数 --horizontal-podautoscaler-sync-period 定义的时长(默认值为 30s),周期性地监测 Pod 的 CPU 使用率, 并在满足条件时对 RC 或 Deployment 中的 Pod 副 本数量进行调整,以符合用户定义的平均 Pod CPU 使用率。

apiVersion: extensions/v1beta1 kind: Deployment

metadata:

name: nginx-deployment spec:

replicas: 1 template:

metadata: name: nginx labels:

app: nginx spec:

containers:

- name: nginx image: nginx

resources:

requests:

cpu: 50m ports:

- containerPort: 80

\_\_\_\_\_

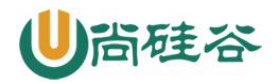

apiVersion: v1 kind: Service metadata:

name: nginx-svc spec:

ports:

- port: 80 selector:

app: nginx

apiVersion: autoscaling/v1 kind: HorizontalPodAutoscaler metadata:

name: nginx-hpa spec:

scaleTargetRef:

apiVersion: app/v1beta1 kind: Deployment

name: nginx-deployment minReplicas: 1

maxReplicas: 10

targetCPUUtilizationPercentage: 50

# 九、kubernetes 核心技术-Volume

#### 1、Volume 概述

Volume 是 Pod 中能够被多个容器访问的共享目录。Kubernetes 的 Volume 定义在 Pod 上, 它被一个 Pod 中的多个容 器挂载到具体的文件目录下。Volume 与 Pod 的生命周期相同, 但与容器的生命周期不相关,当容器终止或重启时,Volume 中的数据也不会丢失。要使用 volume, pod 需要指定 volume 的类型和内容(字段),和映射到容器的位置(字段)。 Kubernetes 支持多种类型的 Volume,包括: emptyDir、hostPath、gcePersistentDisk、 awsElasticBlockStore、nfs、iscsi、flocker、glusterfs、rbd、cephfs、gitRepo、 secret、persistentVolumeClaim、downwardAPI、azureFileVolume、azureDisk、 vsphereVolume、Quobyte、PortworxVolume、ScaleIO。emptyDirEmptyDir 类型的 volume 创建于 pod 被调度到某个宿主机上的时候,而同一个 pod 内的容器都能读写 EmptyDir 中 的同一个文件。一旦这个 pod 离开了这个宿主机,EmptyDir 中的数据就会被永久删除。所 以目前 EmptyDir 类型的 volume 主要用作临时空间,比如 Web 服务器写日志或者 tmp 文件 需要的临时目录。

#### 2、yaml 示例如下

apiVersion: v1 kind: Pod metadata: name: test-pd spec: containers: - image: docker.io/nazarpc/webserver name: test-container

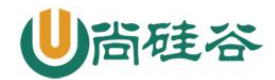

volumeMounts:

- mountPath: /cache name: cache-volume

volumes:

- name: cache-volume emptyDir: {}

#### 3、hostPath

HostPath 属性的 volume 使得对应的容器能够访问当前宿主机上的指定目录。例如,需要运行一个访问 Docker 系统目录的容器,那么就使用/var/lib/docker 目录作为一个 HostDir 类型的 volume;或者要在一个容器内部运行 CAdvisor,那么就使用/dev/cgroups 目录作为一个 HostDir 类型的 volume。一旦这个 pod 离开了这个宿主机,HostDir 中的数 据虽然不会被永久删除,但数据也不会随 pod 迁移到其他宿主机上。因此,需要 注意的是, 由于各个宿主机上的文件系统结构和内容并不一定完全相同,所以相同 pod 的 HostDir 可 能会在不 同的宿主机上表现出不同的行为。yaml 示例如下:

```
apiVersion: v1 kind: Pod metadata:
```

name: test-pd spec:

containers:

-image: docker.io/nazarpc/webserver name: test-container

# 指定在容器中挂接路径

volumeMounts:

- mountPath: /test-pd name: test-volume

```
# 指定所提供的存储卷
```

volumes:

-name: test-volume # 宿主机上的目录 hostPath:

# directory location on host path: /data

## 4、nfs

NFS 类型 volume。允许一块现有的网络硬盘在同一个 pod 内的容器间共享。yaml 示例如下:

```
apiVersion: apps/v1 # for versions before 1.9.0 use apps/v1beta2 kind:
Deployment
metadata:
name: redis spec:
selector: matchLabels:
```

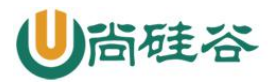

app: redis revisionHistoryLimit: 2 template: metadata: labels: app: redis spec: containers: # 应用的镜像 -image: redis name: redis imagePullPolicy: IfNotPresent # 应用的内部端口 ports: -containerPort: 6379 name: redis6379 env: -name: ALLOW EMPTY PASSWORD value: "yes" -name: REDIS PASSWORD value: "redis" # 持久化挂接位置,在 docker 中 volumeMounts: -name: redis-persistent-storage mountPath: /data volumes: # 宿主机上的目录 -name: redis-persistent-storage nfs: path: /k8s-nfs/redis/data server: 192.168.126.112

# 十、 kubernetes 核心技术-PVC 和 PV

# 1、基本概念

管理存储是管理计算的一个明显问题。该PersistentVolume 子系统为用户和管理员提供了 一个 API,用于抽象如何根据消费方式提供存储的详细信息。为此,我们引入了两个新的 API 资源: PersistentVolume 和 PersistentVolumeClaim

PersistentVolume (PV) 是集群中由管理员配置的一段网络存储。 它是集群中的资源,就像节点是集群资源一样。 PV 是容量插件,如 Volumes,但其生命周期独立于使用 PV 的任何单个 pod。 此 API 对象捕获存储实现的详细信息,包括 NFS, iSCSI 或特定于云提供程序的存储系统。

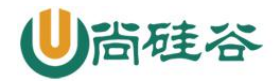

PersistentVolumeClaim (PVC)是由用户进行存储的请求。 它类似于 pod。 Pod 消耗节点 资源, PVC 消耗 PV 资源。Pod 可以请求特定级别的资源(CPU 和内存)。声明可以请求特 定的大小和访问模式(例如,可以一次读/写或多次只读)。

虽然 PersistentVolumeClaims 允许用户使用抽象存储资源,但是 PersistentVolumes 对于不同的问题,用户通常需要具有不同属性(例如性能)。群集管理员需要能够提供各种 PersistentVolumes 不同的方式,而不仅仅是大小和访问模式,而不会让用户了解这些卷 的实现方式。对于这些需求,有 StorageClass 资源。

StorageClass 为管理员提供了一种描述他们提供的存储的"类"的方法。不同的类可能 映射到服务质量级别,或备份策略,或者由群集管理员确定的任意策略。 Kubernetes 本 身对于什么类别代表是不言而喻的。 这个概念有时在其他存储系统中称为"配置文件"。

PVC 和 PV 是一一对应的。

#### 2、生命周期

PV 是群集中的资源。PVC 是对这些资源的请求,并且还充当对资源的检查。PV 和 PVC 之间 的相互作用遵循以下生命周期:

Provisioning ——-> Binding —— ->Using——>Releasing——>Recycling

供应准备 Provisioning----通过集群外的存储系统或者云平台来提供存储持久化支持。

- 静态提供 Static: 集群管理员创建多个 PV。 它们携带可供集群用户使用的真实存储的 详细信息。 它们存在于 Kubernetes API 中,可用于消费

- 动态提供 Dynamic: 当管理员创建的静态 PV 都不匹配用户的 PersistentVolumeClaim 时,集群可能会尝试为 PVC 动态配置卷。 此配置基于 StorageClasses: PVC 必须请求一个 类,并且管理员必须已创建并配置该类才能进行动态配置。 要求该类的声明有效地为自己 禁用动态配置。

绑定 Binding——用户创建 pvc 并指定需要的资源和访问模式。在找到可用 pv 之前, pvc 会保持未绑定状态。

使用 Using---用户可在 pod 中像 volume 一样使用 pvc。

释放 Releasing——用户删除 pvc 来回收存储资源, pv 将变成"released"状态。由于还 保留着之前的数据,这些数据需要根据不同的策略来处理,否则这些存储资源无法被其他 pvc 使用。

回收 Recycling---pv 可以设置三种回收策略:保留(Retain),回收(Recycle)和删除(Delete)。

- 保留策略: 允许人工处理保留的数据。
- 删除策略: 将删除 pv 和外部关联的存储资源, 需要插件支持。
- 回收策略:将执行清除操作,之后可以被新的 pvc 使用,需要插件支持

#### 3、PV 类型

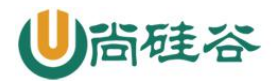

GCEPersistentDisk

AWSElasticBlockStore

AzureFile

AzureDisk

FC (Fibre Channel)

Flexvolume

Flocker

NFS

iSCSI

RBD (Ceph Block Device)

CephFS

Cinder (OpenStack block storage)

Glusterfs

VsphereVolume

Quobyte Volumes

HostPath (Single node testing only - local storage is not supported in any way and WILL NOT WORK in a multi-node cluster)

Portworx Volumes

ScaleIO Volumes

Storage0S

#### 4、PV 卷阶段状态

Available - 资源尚未被 claim 使用

Bound - 卷已经被绑定到 claim 了

Released - claim 被删除,卷处于释放状态,但未被集群回收。

Failed - 卷自动回收失败

# 5、演示: 创建 PV

(1) 第一步:编写 yaml 文件,并创建 pv

创建5个pv,存储大小各不相同,是否可读也不相同

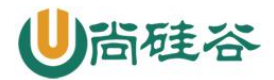

```
apiVersion: v1
kind: PersistentVolume
metadata:
  name: pv001
  labels:
   name: pv001
spec:
  nfs:
    path: /data/volumes/v1
   server: nfs
  accessModes: ["ReadWriteMany", "ReadWriteOnce"]
  capacity:
   storage: 2Gi
apiVersion: v1
kind: PersistentVolume
metadata:
  name: pv002
  labels:
   name: pv002
spec:
  nfs:
    path: /data/volumes/v2
   server: nfs
  accessModes: ["ReadWriteOnce"]
  capacity:
   storage: 5Gi
apiVersion: v1
```

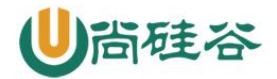

```
kind: PersistentVolume
metadata:
  name: pv003
  labels:
   name: pv003
spec:
  nfs:
    path: /data/volumes/v3
   server: nfs
  accessModes: ["ReadWriteMany", "ReadWriteOnce"]
  capacity:
   storage: 20Gi
apiVersion: v1
kind: PersistentVolume
metadata:
  name: pv004
  labels:
   name: pv004
spec:
  nfs:
    path: /data/volumes/v4
   server: nfs
  accessModes: ["ReadWriteMany", "ReadWriteOnce"]
  capacity:
   storage: 10Gi
apiVersion: v1
kind: PersistentVolume
```

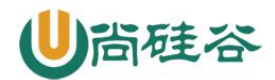

| metadata:                                       |
|-------------------------------------------------|
| name: pv005                                     |
| labels:                                         |
| name: pv005                                     |
| spec:                                           |
| nfs:                                            |
| path: /data/volumes/v5                          |
| server: nfs                                     |
| accessModes: ["ReadWriteMany", "ReadWriteOnce"] |
| capacity:                                       |
| storage: 15Gi                                   |

# (2) 第二步:执行创建命令

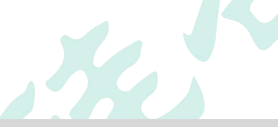

kubectl apply -f pv-damo.yaml

```
[root@master volumes]# kubectl apply -f pv-damo.yaml
persistentvolume/pv001 created
persistentvolume/pv002 created
persistentvolume/pv003 created
persistentvolume/pv004 created
persistentvolume/pv005 created
```

```
(3) 第三步: 查询验证
```

| [root@m | aster ~]# kul | bectl get pv |                |           |       |
|---------|---------------|--------------|----------------|-----------|-------|
| NAME    | CAPACITY      | ACCESS MODES | RECLAIM POLICY | STATUS    | CLAIM |
| pv001   | 5Gi           | RWO,RWX      | Retain         | Available |       |
| pv002   | 5Gi           | RWO          | Retain         | Available |       |
| pv003   | 5Gi           | RWO,RWX      | Retain         | Available |       |
| pv004   | 10Gi          | RWO,RWX      | Retain         | Available |       |
| pv005   | 15Gi          | RWO,RWX      | Retain         | Available |       |

# 5、演示: 创建 PVC, 绑定 PV

(1) 第一步:编写 yaml 文件,并创建 pvc

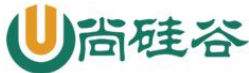

创建一个 pvc, 需要 6G 存储; 所以不会匹配 pv001、pv002、pv003 apiVersion: v1 kind: PersistentVolumeClaim metadata: name: mypvc namespace: default spec: accessModes: ["ReadWriteMany"] resources: requests: storage: 6Gi apiVersion: v1 kind: Pod metadata: name: vol-pvc namespace: default spec: volumes: - name: html

persistentVolumeClaim:

claimName: mypvc

```
containers:
```

```
- name: myapp
```

image: ikubernetes/myapp:v1

volumeMounts:

```
- name: html
```

```
mountPath: /usr/share/nginx/html/
```
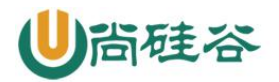

# (2) 第二步:执行命令创建

kubectl apply -f vol-pvc-demo.yaml

```
[root@master volumes]# kubectl apply -f vol-pvc-demo.yaml
persistentvolumeclaim/mypvc created
pod/vol-pvc created
```

# (3) 第三步: 查询验证

| [root@mas    | ster ~] <mark># ku</mark>                                                                   | bectl get pvc           |         |             |            |         |         |
|--------------|---------------------------------------------------------------------------------------------|-------------------------|---------|-------------|------------|---------|---------|
| NAME         | STATUS                                                                                      | VOLUME CAF              | PACITY  | ACCESS MODE | ES STORAGE | CLASS   | AGE     |
| турус        | Bound                                                                                       | pv004 <mark>10</mark> 0 | Gi      | RWO,RWX     |            |         | 24s     |
| [root@mas    | ster ~] <mark># ku</mark>                                                                   | ibectl get pv           |         |             |            |         |         |
| NAME         | CAPACITY                                                                                    | ACCESS MODES            | 6 RECLA | IM POLICY   | STATUS     | CLAIM   |         |
| pv001        | 5Gi                                                                                         | RWO,RWX                 | Retai   | In          | Available  |         |         |
| pv002        | <mark>5</mark> Gi                                                                           | RW0                     | Retai   | ln          | Available  |         |         |
| pv003        | 5Gi                                                                                         | RWO,RWX                 | Retai   | n           | Available  |         |         |
| pv004        | 10Gi                                                                                        | RWO,RWX                 | Retai   | .n          | Bound      | defaul  | t/mypvc |
| pv005        | <mark>15</mark> Gi                                                                          | RWO,RWX                 | Retai   | In          | Available  |         |         |
|              |                                                                                             |                         |         |             |            |         |         |
|              |                                                                                             |                         |         |             |            |         |         |
| [root@ma     | ister ~]#                                                                                   | kubectl get p           | oods -o | wide        |            |         |         |
| NAME         | READY                                                                                       | STATUS                  | RESTART | rs age      | IP         |         | NODE    |
| vol-pvc      | 1/1                                                                                         | Running                 | 0       | 59s         | 10.244     | 1.2.117 | node2   |
| [root@ma     | ster ~]#                                                                                    | curl 10.244.2           | 2.117   |             |            |         |         |
| <h1>NFS</h1> | stor <mark>04</mark> </td <td>h1&gt;</td> <td></td> <td></td> <td></td> <td></td> <td></td> | h1>                     |         |             |            |         |         |

十一、kubernetes 核心技术-Secret

#### 1、Secret 存在意义

Secret 解决了密码、token、密钥等敏感数据的配置问题,而不需要把这些敏感数据暴露 到镜像或者 Pod Spec 中。Secret 可以以 Volume 或者环境变量的方式使用

#### 2、Secret 有三种类型

• Service Account :用来访问 Kubernetes API,由 Kubernetes 自动创建,并且会自动挂载到 Pod 的

/run/secrets/kubernetes.io/serviceaccount 目录中

- Opaque : base64 编码格式的 Secret, 用来存储密码、密钥等
- kubernetes.io/dockerconfigjson : 用来存储私有 docker registry 的认证信息

#### 3、Service Account

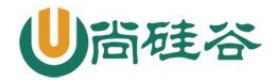

Service Account 用来访问 Kubernetes API, 由 Kubernetes 自动创建,并且会自动挂载到 Pod 的/run/secrets/kubernetes.io/serviceaccount 目录中

```
$ kubectl run nginx ---image nginx
deployment "nginx" created
$ kubectl get pods
NAME READY STATUS RESTARTS AGE
nginx-3137573019-md1u2 1/1 Running 0 13s
$ kubectl exec nginx-3137573019-md1u2 1s
/run/secrets/kubernetes.io/serviceaccount
ca.crt
namespace
token
```

#### 4、 Opaque Secret

(1) 创建说明: Opaque 类型的数据是一个 map 类型,要求 value 是 base64 编码格式

\$ echo -n "admin" | base64

YWRtaW4=

\$ echo -n "1f2d1e2e67df" | base64

MWYyZDF1MmU2N2Rm:

#### (2) secrets.yml

```
apiVersion: v1
kind: Secret
metadata:
  name: mysecret
type: Opaque
data:
  password: MWYyZDF1MmU2N2Rm
username: YWRtaW4=
```

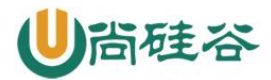

(3) 使用方式

#### 将 Secret 挂载到 Volume 中

apiVersion: v1

kind: Pod

metadata:

labels:

name: seret-test

name: seret-test

spec:

volumes:

- name: secrets

secret:

secretName: mysecret

containers:

-image: hub.atguigu.com/library/myapp:v1

name: db

volumeMounts:

```
- name: secrets
```

mountPath:"

readOnly: true

# 将 Secret 导出到环境变量中

```
apiVersion: extensions/v1beta1
kind: Deployment
metadata:
name: pod-deployment
spec:
replicas: 2
```

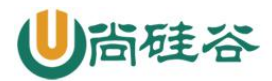

```
template:
   metadata:
    labels:
     app: pod-deployment
   spec:
    containers:
    - name: pod-1
     image: hub.atguigu.com/library/myapp:v1
     ports:
     -containerPort: 80
     env:
     -name: TEST_USER
      valueFrom:
       secretKeyRef:
        name: mysecret
key: username
```

#### 5、kubernetes.io/dockerconfigjson

使用 Kuberctl 创建 docker registry 认证的 secret

\$ kubectl create secret docker-registry myregistrykey --dockerserver=DOCKER\_REGISTRY\_SERVER -- docker-username=DOCKER\_USER --dockerpassword=DOCKER\_PASSWORD --docker-email=DOCKER\_EMAIL secret "myregistrykey" created.

在创建 Pod 的时候, 通过 imagePullSecrets 来引用刚创建的'myregistrykey

```
apiVersion: v1
kind: Pod
metadata:
  name: foo
spec:
  containers:
    - name: foo
    image: roc/awangyang:v1
imagePullSecrets:
-name: myregistrykey
```

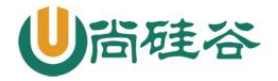

#### 十二、kubernetes 核心技术-configMap

#### 1、ConfigMap 概述

ConfigMap 功能在 Kubernetes1.2版本中引入,许多应用程序会从配置文件、命令行参数 或环境变量中读取配 置信息。ConfigMap AP |给我们提供了向容器中注入配置信息的机 制,ConfigMap 可以被用来保存单个属性,也可以用来保存整个配置文件或者 JSON 二进 制大对象

#### 2、ConfigMap 的创建

#### (1) 使用目录创建

\$ ls docs/user-guide/configmap/kubectl/

game.properties

ui.properties

\$ cat docs/user-guide/configmap/kubectl/game.properties

enemies=aliens

lives=3

enemies.cheat=true

enemies.cheat.level=noGoodRotten

secret.code.passphrase=UUDDLRLRBABAS

secret.code.allowed=true

secret.code.lives=30

\$ cat docs/user-guide/configmap/kubectl/ui.properties

color.good=purple

color.bad=yellow

allow.textmode=true

how.nice.to.look=fairlyNice

\$ kubectl create configmap game-config --from-file=docs/userguide/configmap/kubectl

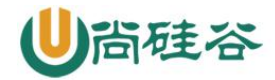

-from-file 指定在目录下的所有文件都会被用在 ConfigMap 里面创建一个键值对, 键的名 字就是文件名, 值就 是文件的内容

#### (2) 使用文件创建

只要指定为一个文件就可以从单个文件中创建 ConfigMap

\$ kubect1 create configmap game-config-2

--from-file=docs/user- guide/configmap/kubectl/game.properties

\$ kubect1 get configmaps game-config-2 -o yam1

-from-file 这个参数可以使用多次,你可以使用两次分別指定上个实例中的那两个配置文件,效果就跟指定整个 目录是一样的

#### (3) 使用字面值创建

使用文字值创建,利用-from-literal参数传递配置信息,该参数可以使用多次,格式如下

\$ kubectl create configmap special-config --from-literal=special.how=very -from-literal=special.type=charm

\$ kubectl get configmaps special-config -o yaml

#### 3、Pod 中使用 ConfigMap

(1) 使用 ConfigMap 来替代环境变量

apiVersion: v1

kind: ConfigMap

metadata:

name: special-config

namespace: default

data:

special.how: very

special.type: charm

apiVersion: v1

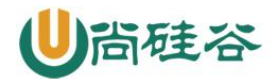

```
kind: ConfigMap
metadata:
name: env-config
namespace: default
data:
log_level: INF0
apiVersion: v1
kind: Pod
metadata:
name: dapi-test-pod
spec:
containers:
- name: test-container
image: hub.atguigu.com/library/myapp:v1
command: [ "/bin/sh", "-c", "env"]
env:
-name: SPECIAL_LEVEL_KEY
valueFrom:
configMapKeyRef:
name: special-config
key: special.how
-name: SPECIAL_TYPE_KEY
valueFrom:
configMapKeyRef:
name: special-config
key: special.type
envFrom:
```

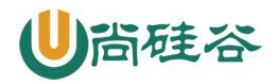

-configMapRef:

name: env-config

restartPolicy: Never

(2) 使用 ConfigMap 设置命令行参数

apiVersion: v1 kind: ConfigMap metadata: name: special-config

namespace: default

data:

special.how: very

special.type: charm

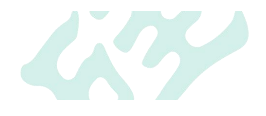

apiVersion: v1

kind: Pod

metadata:

name: dapi-test-pod

spec:

containers:

- name: test-container

image: hub.atguigu.com/library/myapp:v1

command: [ "/bin/sh", "-c", "echo \$(SPECIAL\_LEVEL\_KEY) \$(SPECIAL\_TYPE\_KEY)"]

env:

-name: SPECIAL\_LEVEL\_KEY

valueFrom:

configMapKeyRef:

name: special-config

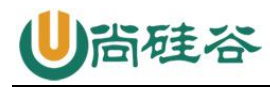

key: special.how -name: SPECIAL\_TYPE\_KEY valueFrom: configMapKeyRef: name: special-config key: special.type restartPolicy: Never

(3) 通过数据卷插件使用 ConfigMap

apiVersion: v1

kind: ConfigMap

metadata:

name: special-config

namespace: default

data:

special.how: very

special.type: charm

在数据卷里面使用这个 ConfigMap, 有不同的选项。最基本的就是将文件填入数据卷, 在这个文件中, 键就是文 件名, 键值就是文件内容

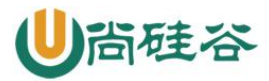

apiVersion: v1

kind: Pod

metadata:

name: dapi-test-pod

#### spec:

containers:

name: test-container
 image: hub.atguigu.com/library/myapp:v1
 command: [ "/bin/sh", "-c", "cat /etc/config/special.how"]
 volumeMounts:
 name: config-volume

mountPath: /etc/config

volumes:

- name: config-volume

configMap:

name: special-config

restartPolicy: Never

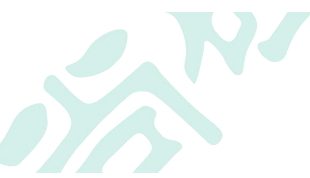

4、ConfigMap 的热更新 apiVersion: v1 kind: ConfigMap metadata: name: log-config

namespace: default

data:

log\_level: INFO

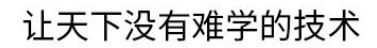

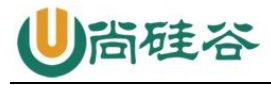

- - -

apiVersion: extensions/v1beta1

kind: Deployment

# metadata:

name: my-nginx

# spec:

replicas: 1

# template:

metadata:

labels:

run: my-nginx

# spec:

containers:

-name: my-nginx

image: hub.atguigu.com/library/myapp:v1

ports:

-containerPort: 80

volumeMounts:

-name: config-volume

mountPath: /etc/config

# volumes:

- name: config-volume

configMap:

name: log-config

\$ kubectl exec 'kubectl get pods -l run=my-nginx -o=name|cut -d "/" -f2' cat
/etc/config/log\_level

INFO

修改 ConfigMap

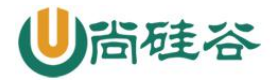

\$ kubect1 edit configmap log-config

修改 log\_level 的值为 DEBUG 等待大概 10 秒钟时间,再次查看环境变量的值

\$ kubect1 exec 'kubect1 get pods -1 run=my-nginx -o=name|cut -d "/" -f2' cat
/tmp/log\_level DEBUG

#### 5、ConfigMap 更新后滚动更新 Pod

更新 ConfigMap 目前并不会触发相关 Pod 的滚动更新,可以通过修改 pod annotations 的 方式强制触发滚动更新

\$ kubect1 patch deployment my-nginx --patch '{"spec": {"template": {"metadata":
{"annotations": {"version/config": "20190411" }}}}'

这个例子里我们在.spec.template.metadata.annotations 中添加 version/config,每次 通过修改 version/config 来触发滚动更新

更新 ConfigMap 后:

•使用该ConfigMap 挂载的Env 不会同步更新

•使用该 ConfigMap 挂载的 Volume 中的数据需要一段时间(实测大概 10 秒)才能同步更新

#### 十三、kubernetes 核心技术-Namespace

#### 1、Namespace 概述

Namespace 在很多情况下用于实现多用户的资源隔离,通过将集群内部的资源对象分配到不同的 Namespace 中, 形成逻辑上的分组,便于不同的分组在共享使用整个集群的资源同时还能被分别管理。Kubernetes 集群在启动后,会创建一个名为"default"的 Namespace,如果不特别指明 Namespace,则用户创建的 Pod, RC, Service 都将 被系统 创建到这个默认的名为 default 的 Namespace 中。

#### 2、Namespace 创建

apiVersion: v1 kind: Namespace metadata:

name: development

\_\_\_\_\_

apiVersion: v1 kind: Pod metadata:

name: busybox namespace: development

spec:

containers:

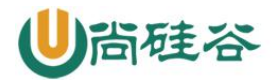

- image: busybox command:

- sleep

- -"3600"

name: busybox

#### 3、Namespace 査看

kubect1 get pods --namespace=development

# 十四、kubernetes 核心技术-Service

#### 1、Service 概述

Service 是 Kubernetes 最核心概念,通过创建 Service,可以为一组具有相同功能的容器应用提供一个统一的入口地址,并且将请求负载分发到后端的各个容器应用上。

#### 2、Service 的定义

(1) yaml 格式的 Service 定义文件

apiVersion: v1 kind: Service matadata:

name: string namespace: string labels:

-name: string annotations:

-name: string spec:

selector: [] type: string clusterIP: string

sessionAffinity: string ports:

-name: string protocol: string port: int targetPort: int nodePort: int

status: loadBalancer:

ingress:

ip: string hostname: string

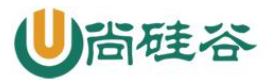

# 让天下没有难学的技术

| 属性名称                  | 取值类型   | 是否必选     | 取值说明            |
|-----------------------|--------|----------|-----------------|
| version               | string | Required | v1              |
| kind                  | string | Required | Service         |
| metadata              | object | Required | 元数据             |
| metadata.name         | string | Required | Service名称       |
| metadata.namespace    | string | Required | 命名空间,默认为default |
| metadata.labels[]     | list   |          | 自定义标签属性列表       |
| metadata.annotation[] | list   |          | 自定义注解属性列表       |
| spec                  | object | Required | 详细描述            |

| spec.selector[]       | list   | Required | Label Selector配置,将选择具有指定<br>Label标签的Pod作为管理范围                                                                                                    |
|-----------------------|--------|----------|----------------------------------------------------------------------------------------------------|
| spec.type             | string | Required | Service的类型,指定Service的访问方<br>式,默认值为ClusterIP。取值范围如<br>下:ClusterIP:虚拟服务的IP,用于k8s<br>集群内部的pod访问,在Node上kube-<br>proxy通过设置的Iptables规则进行转<br>发。NodePort:使用宿主机的端口,使<br>用能够访问各Node的外部客户端通过<br>Node的IP地址和端口就能访问服务。<br>LoadBalancer:使用外接负载均衡器完成<br>到服务的负载分发,需要在<br>spec.status.loadBalancer字段指定外部<br>负载均衡器的IP地址,并同时定义<br>nodePort和clusterIP,用于公有云环<br>境。 |
| spec.clusterIP        | string |          | 虚拟服务的IP地址,当type=clusterIP<br>时,如果不指定,则系统进行自动分<br>配。也可以手工指定。当<br>type=LoadBalancer时,则需要指定。                                                                                                    |
| spec.sessionAffinity  | string |          | 是否支持Session,可选值为ClientIP,<br>表示将同一个源IP地址的客户端访问请求<br>都转发到同一个后端Pod。默认值为空。                                                                                                    |
| spec.ports[]          | list   |          | Service需要暴露的端口列表                                                                                                    |
| spec.ports[].name     | string |          | 端口名称                                                                                                    |
| spec.ports[].protocol | string |          | 端口协议,支持TCP和UDP,默认值为<br>TCP                                                                                                    |
| spec.ports[].port     | int    |          | 服务监听的端口号dn.net/kal46335076                                                                                                    |

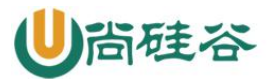

| 属性名称                                 | 取值类<br>型 | 是否必选 | 取值说明                                              |
|--------------------------------------|----------|------|---------------------------------------------------|
| spec.ports[].targetPort              | int      |      | 需要转发到后端Pod的端口号                                    |
| spec.ports[].nodePort                | int      |      | 当spec.type=NodePort时,指定映射到<br>物理机的端口号             |
| status                               | object   |      | 当spec.type=LoadBalancer时,设置外<br>部负载均衡器的地址,用于公有云环境 |
| status.loadBalancer                  | object   |      | 外部负载均衡器                                           |
| status.loadBalancer.ingress          | object   |      | 外部负载均衡器                                           |
| status.loadBalancer.ingress.ip       | string   |      | 外部负载均衡器的IP地址                                      |
| status.loadBalancer.ingress.hostname | string   |      | 外部负载均衡器的主机名。2014/03/85076                         |

#### 3、Service 的基本用法

(1)一般来说,对外提供服务的应用程序需要通过某种机制来实现,对于容器应用最简便的方式就是通过 TCP/IP 机制及 监听 IP 和端口号来实现。创建一个基本功能的 Service

apiVersion: v1 kind: ReplicationController metadata: name: mywebapp spec: replicas: 2 template: metadata: name: mywebapp labels: app: mywebapp spec: containers: -name: mywebapp image: tomcat ports: -containerPort: 8080

(2)我们可以通过 kubect1 get pods -1 app=mywebapp -o yam1 | grep podIP 来获取 Pod 的 IP 地址和端口号来访问 Tomcat 服务,但是直接通过 Pod 的 IP 地址和端口访问应用 服务是不可靠的,因为当 Pod 所在的 Node 发生故障时, Pod 将被 kubernetes 重新调度到 另一台 Node, Pod 的地址会发生改变。我们可以通过配置文件来定义 Service,再 通过 kubect1 create 来创建,这样可以通过 Service 地址来访问后端的 Pod.

apiVersion: v1 kind: Service metadata:

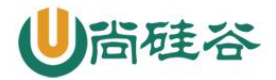

name: mywebAppService spec:

ports:

- port: 8081

targetPort: 8080 selector:

app: mywebapp

#### 4、多端口 Service

有时一个容器应用也可能需要提供多个端口的服务,那么在 Service 的定义中也可以相应 地设置为将多个端口对应 到多个应用服务。

apiVersion: v1 kind: Service metadata:

name: mywebAppService spec:

ports:

- port: 8080

targetPort: 8080 name: web

- port: 8005

targetPort: 8005 name: management

selector:

app: mywebapp

#### 5、外部服务 Service

在某些特殊环境中,应用系统需要将一个外部数据库作为后端服务进行连接,或将另一个 集群或 Namespace 中的 服务作为服务的后端,这时可以通过创建一个无 Label Selector 的 Service 来实现。

```
apiVersion: v1 kind: Service metadata:
name: my-service spec:
ports:
- protocol: TCP port: 80
targetPort: 80
______apiVersion: v1
```

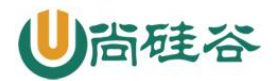

kind: Endpoints metadata:

name: my-service subsets:

- addresses:

- IP: 10.254.74.3

ports:

- port: 8080

#### 十八、kubernetes 核心技术-探针

#### 1、探针类型

K8s 中存在两种类型的探针: liveness probe 和 readiness probe。

#### 2、liveness probe(存活探针)

用于判断容器是否存活,即 Pod 是否为 running 状态,如果 LivenessProbe 探针探测到容器不健康,则 kubelet 将 kill 掉容器,并根据容器的重启策略是否重启。如果一个容器不包含 LivenessProbe 探针,则 Kubelet 认为容器的 LivenessProbe 探针的返回值永远成功。 有时应用程序可能因为某些原因(后端服务故障等)导致暂时无法对外提供服务,但应用软件没有终止,导致 K8S 无法隔离有故障的 pod,调用者可能会访问到有故障的 pod,导致 业务不稳定。K8S 提供 livenessProbe 来检测应用程序是否正常运行,并且对相应状况进行相应的补救措施。

#### 3、readiness probe(就绪探针)

用于判断容器是否启动完成,即容器的 Ready 是否为 True,可以接收请求,如果 ReadinessProbe 探测失败,则容器的 Ready 将为 False,控制器将此 Pod 的 Endpoint 从对 应的 service 的 Endpoint 列表中移除,从此不再将任何请求调度此 Pod 上,直到下次探测 成功。通过使用 Readiness 探针,Kubernetes 能够等待应用程序完全启动,然后才允许服 务将流量发送到新副本。

比如使用 tomcat 的应用程序来说,并不是简单地说 tomcat 启动成功就可以对外提供服务的,还需要等待 spring 容器初始化,数据库连接没连上等等。对于 spring boot 应用,默认的 actuator 带有/health 接口,可以用来进行启动成功的判断。

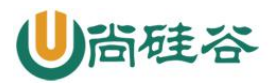

|      | 就绪探针(Readiness Probe)                                      | 存活探针(Liveness Probe)                                                              |
|------|------------------------------------------------------------|-----------------------------------------------------------------------------------|
| 用途   | 判断Pod是否就绪                                                  | 判断容器是否存活                                                                          |
| 检测期  | Pod启动期                                                     | Pod运行期                                                                            |
| 失败处理 | 停止向Pod发送流量                                                 | Kill容器                                                                            |
| 探针类型 | Http, exec, tcpSocket                                      | Http, exec, tcpSocket                                                             |
| 样例   | readinessProbe:<br>httpGet:<br>path: /status<br>port: 8080 | livenessProbe:<br>failureThreshold: 3<br>httpGet:<br>path: /healthz<br>port: 8080 |

#### 4、每类探针都支持三种探测方法:

(1) exec: 通过执行命令来检查服务是否正常,针对复杂检测或无 HTTP 接口的服务,命令返回值为 0 则表示容器健康。

(2) httpGet: 通过发送 http 请求检查服务是否正常,返回 200-399 状态码则表明容器健康。

(3) tcpSocket: 通过容器的 IP 和 Port 执行 TCP 检查,如果能够建立 TCP 连接,则表明 容器健康。

#### 5、探针探测的结果

- (1) Success: Container 通过了检查。
- (2) Failure: Container 未通过检查。
- (3) Unknown: 未能执行检查, 因此不采取任何措施。

#### 6、Pod 重启策略:

- (1) Always: 总是重启
- (2) OnFailure: 如果失败就重启
- (3) Never: 永远不重启

#### 7、示例

```
apiVersion: v1
```

kind: Pod

metadata:

name: goproxy

labels:

app: goproxy

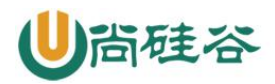

containers:

spec:

- name: goproxy

image: k8s.gcr.io/goproxy:0.1

ports:

- containerPort: 8080

readinessProbe:

tcpSocket:

port: 8080

initialDelaySeconds: 5

periodSeconds: 10

livenessProbe:

tcpSocket:

port: 8080

initialDelaySeconds: 15

periodSeconds: 20

探针 (Probe) 有许多可选字段,可以用来更加精确的控制 Liveness 和 Readiness 两种探针的行为。这些参数包括:

initialDelaySeconds: 容器启动后第一次执行探测是需要等待多少秒。

periodSeconds: 执行探测的频率。默认是 10 秒, 最小 1 秒。

timeoutSeconds: 探测超时时间。默认1秒,最小1秒。

successThreshold: 探测失败后,最少连续探测成功多少次才被认定为成功。默认是1。 对于 liveness 必须是1。最小值是1。

failureThreshold: 探测成功后,最少连续探测失败多少次才被认定为失败。默认是3。 最小值是1。

#### 十九、kubernetes 核心技术-调度器

#### 1、概述

一个容器平台的主要功能就是为容器分配运行时所需要的计算,存储和网络资源。容器调度系统负责选择在最合适的主机上启动容器,并且将它们关联起来。它必须能够自动的处理容器故障并且能够在更多的主机上自动启动更多的容器来应对更多的应用访问。

目前三大主流的容器平台 Swarm, Mesos 和 Kubernetes 具有不同的容器调度系统。

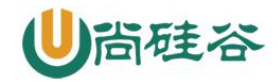

1. Swarm 的特点是直接调度 Docker 容器,并且提供和标准 Docker API 一致的 API。

2. Mesos 针对不同的运行框架采用相对独立的调度系统,其中 Marathon 框架提供了 Docker 容器的原生支持。

3. Kubernetes 则采用了 Pod 和 Label 这样的概念把容器组合成一个个的互相存在依赖关系的逻辑单元。相关容器被组合成 Pod 后被共同部署和调度,形成服务(Service)。

这个是 Kubernetes 和 Swarm, Mesos 的主要区别。

相对来说,Kubernetes 采用这样的方式简化了集群范围内相关容器被共同调度管理的复杂性。换一种角度来看,Kubernetes 采用这种方式能够相对容易的支持更强大,更复杂的容器调度算法。

#### 2、k8s 调度工作方式

Kubernetes 调度器作为集群的大脑,在如何提高集群的资源利用率、保证集群中服务的稳 定运行中也会变得越来越重要

Kubernetes 的资源分为两种属性。

1.可压缩资源(例如 CPU 循环, Disk I/O 带宽)都是可以被限制和被回收的,对于一个 Pod 来说可以降低这些资源的使用量而不去杀掉 Pod。

2. 不可压缩资源(例如内存、硬盘空间)一般来说不杀掉 Pod 就没法回收。未来 Kubernetes 会加入更多资源,如网络带宽,存储 IOPS 的支持。

#### 3、k8s 调度器

(1) kube-scheduler 是 kubernetes 系统的核心组件之一,主要负责整个集群资源的调度功能,根据特定的调度算法和策略,将 Pod 调度到最优的工作节点上面去,从而更加合理、更加充分的利用集群的资源,这也是选择使用 kubernetes 一个非常重要的理由。如果一门新的技术不能帮助企业节约成本、提供效率,我相信是很难推进的。

(2) 调度流程

默认情况下,kube-scheduler 提供的默认调度器能够满足我们绝大多数的要求,之前接触的示例也基本上用的默认的策略,都可以保证我们的 Pod 可以被分配到资源充足的节点上运行。但是在实际的线上项目中,可能我们自己会比 kubernetes 更加了解我们自己的应用,比如我们希望一个 Pod 只能运行在特定的几个节点上,或者这几个节点只能用来运行特定类型的应用,这就需要我们的调度器能够可控。

kube-scheduler 是 kubernetes 的调度器,它的主要作用就是根据特定的调度算法和调度 策略将 Pod 调度到合适的 Node 节点上去,是一个独立的二进制程序,启动之后会一直监 听 API Server,获取到 PodSpec.NodeName 为空的 Pod,对每个 Pod 都会创建一个 binding。

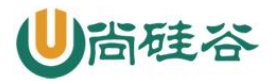

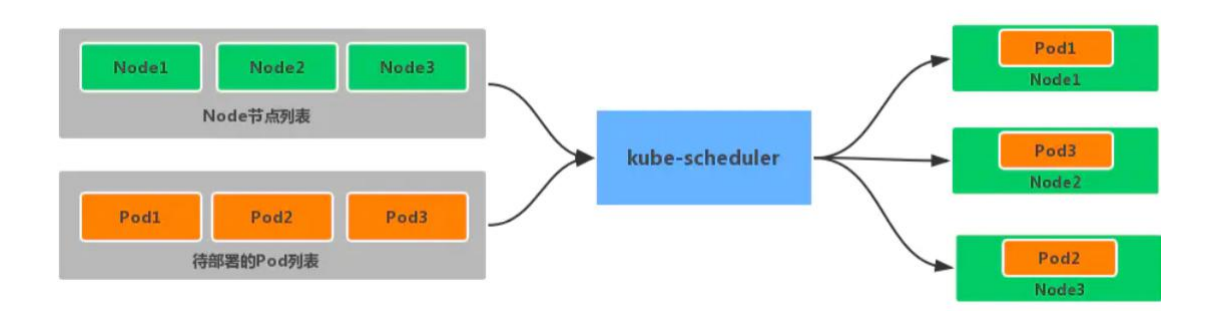

调度主要分为以下几个部分:

首先是预选过程,过滤掉不满足条件的节点,这个过程称为 Predicates

然后是优选过程,对通过的节点按照优先级排序,称之为 Priorities

最后从中选择优先级最高的节点,如果中间任何一步骤有错误,就直接返回错误

Predicates 阶段首先遍历全部节点,过滤掉不满足条件的节点,属于强制性规则,这一阶段输出的所有满足要求的 Node 将被记录并作为第二阶段的输入,如果所有的节点都不满 足条件,那么 Pod 将会一直处于 Pending 状态,直到有节点满足条件,在这期间调度器 会不断的重试。

所以我们在部署应用的时候,如果发现有 Pod 一直处于 Pending 状态,那么就是没有满足调度条件的节点,这个时候可以去检查下节点资源是否可用。

Priorities 阶段即再次对节点进行筛选,如果有多个节点都满足条件的话,那么系统会按照节点的优先级(priorites)大小对节点进行排序,最后选择优先级最高的节点来部署 Pod 应用。

下面是调度过程的简单示意图:

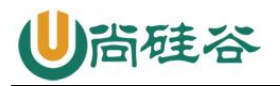

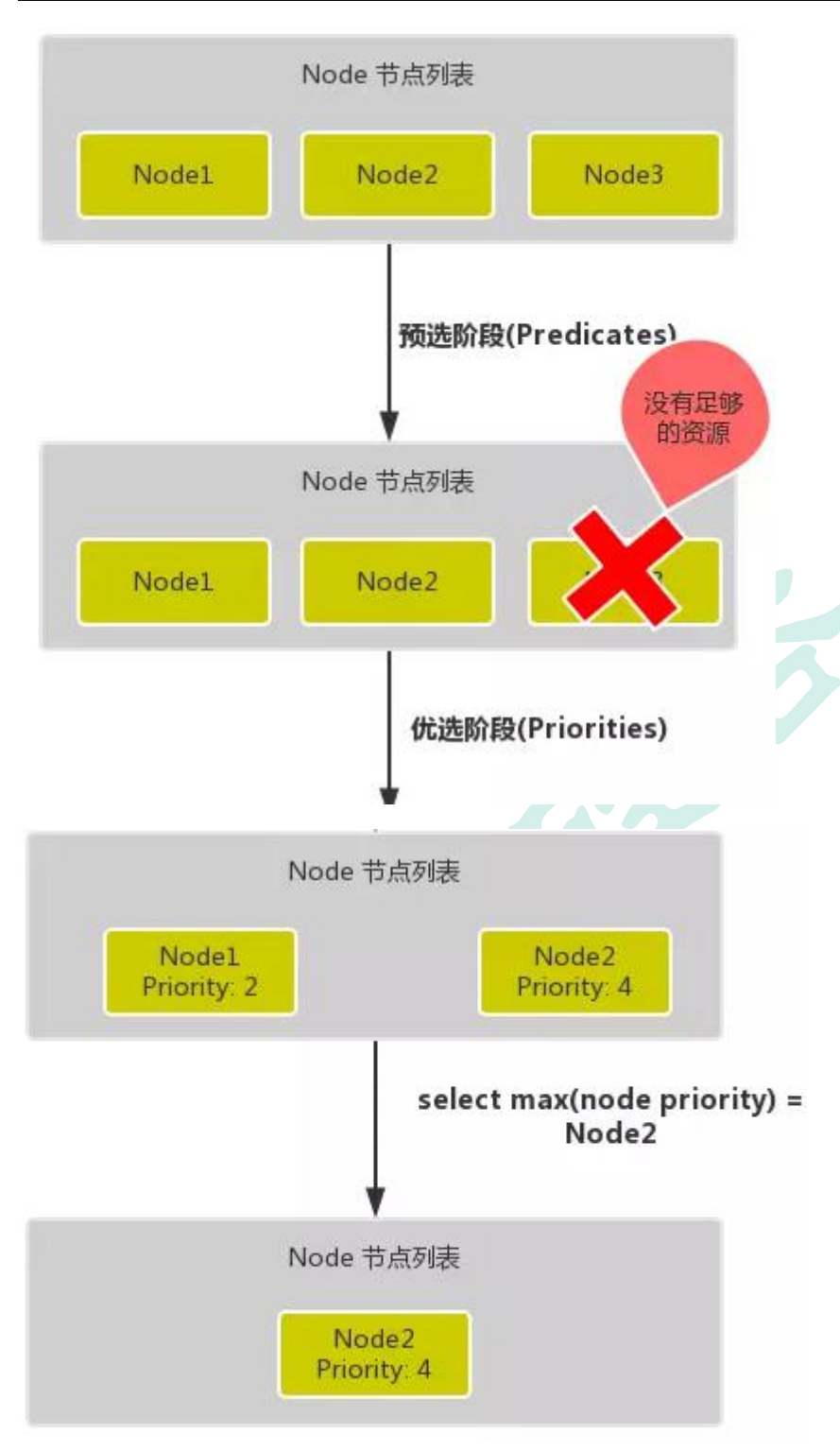

#### 更详细的流程是这样的:

首先,客户端通过 API Server 的 REST API 或者 kubectl 工具创建 Pod 资源

API Server 收到用户请求后,存储相关数据到 etcd 数据库中

调度器监听 API Server 查看为调度(bind)的 Pod 列表,循环遍历地为每个 Pod 尝试分 配节点,这个分配过程就是我们上面提到的两个阶段:

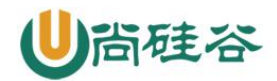

预选阶段(Predicates),过滤节点,调度器用一组规则过滤掉不符合要求的 Node 节点,比如 Pod 设置了资源的 request,那么可用资源比 Pod 需要的资源少的主机显然就会被 过滤掉

优选阶段(Priorities),为节点的优先级打分,将上一阶段过滤出来的 Node 列表进行打分,调度器会考虑一些整体的优化策略,比如把 Deployment 控制的多个 Pod 副本分布到 不同的主机上,使用最低负载的主机等等策略

经过上面的阶段过滤后选择打分最高的 Node 节点和 Pod 进行 binding 操作, 然后将结果存储到 etcd 中

最后被选择出来的 Node 节点对应的 kubelet 去执行创建 Pod 的相关操作

其中 Predicates 过滤有一系列的算法可以使用,我们这里简单列举几个:

PodFitsResources: 节点上剩余的资源是否大于 Pod 请求的资源

PodFitsHost: 如果 Pod 指定了 NodeName, 检查节点名称是否和 NodeName 匹配

PodFitsHostPorts: 节点上已经使用的 port 是否和 Pod 申请的 port 冲突

PodSelectorMatches: 过滤掉和 Pod 指定的 label 不匹配的节点

NoDiskConflict: 已经 mount 的 volume 和 Pod 指定的 volume 不冲突,除非它们都是 只读的

CheckNodeDiskPressure: 检查节点磁盘空间是否符合要求

CheckNodeMemoryPressure: 检查节点内存是否够用

除了这些过滤算法之外,还有一些其他的算法,更多更详细的我们可以查看源码文件: k8s.io/kubernetes/pkg/scheduler/algorithm/predicates/predicates.go。

而 Priorities 优先级是由一系列键值对组成的,键是该优先级的名称,值是它的权重值,同样,我们这里给大家列举几个具有代表性的选项:

LeastRequestedPriority: 通过计算 CPU 和内存的使用率来决定权重,使用率越低权重越高,当然正常肯定也是资源是使用率越低权重越高,能给别的 Pod 运行的可能性就越大

SelectorSpreadPriority:为了更好的高可用,对同属于一个 Deployment 或者 RC 下面 的多个 Pod 副本,尽量调度到多个不同的节点上,当一个 Pod 被调度的时候,会先去查 找该 Pod 对应的 controller,然后查看该 controller 下面的已存在的 Pod,运行 Pod 越少的节点权重越高

ImageLocalityPriority: 就是如果在某个节点上已经有要使用的镜像节点了,镜像总大小 值越大,权重就越高

NodeAffinityPriority: 这个就是根据节点的亲和性来计算一个权重值,后面我们会详细 讲解亲和性的使用方法

#### 4、节点调度亲和性

节点亲和性规则: 硬亲和性 required 、软亲和性 preferred。

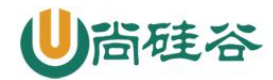

硬亲和性规则不满足时, Pod 会置于 Pending 状态, 软亲和性规则不满足时, 会选择一个不匹配的节点。当节点标签改变而不再符合此节点亲和性规则时, 不会将 Pod 从该节点移出, 仅对新建的 Pod 对象生效

#### (1) 节点硬亲和性

requiredDuringSchedulingIgnoredDuringExecution

方式一: Pod 使用 spec.nodeSelector (基于等值关系)

方式二: Pod 使用 spec. affinity 支持 matchExpressions 属性(复杂标签选择机制)

# 调度至 zone = foo 的节点

kubectl1abelnodeskube-node1zone=foo

apiVersion:v1

kind:Pod

metadata:

name:with-required-nodeaffinity

spec:

affinity:

nodeAffinity:

requiredDuringSchedulingIgnoredDuringExecution:# 定义硬亲和性

nodeSelectorTerms:

- matchExpressions:#集合选择器

-{key:zone,operator:In,values:["foo"]}

containers:

- name:myapp

image:ikubernetes/myapp:v1

#### (2) 节点软亲和性

preferredDuringSchedulingIgnoredDuringExecution

柔性控制逻辑,当条件不满足时,能接受被编排于其他不符合条件的节点之上

权重 weight 定义优先级, 1-100 值越大优先级越高

apiVersion:apps/v1

kind:Deployment

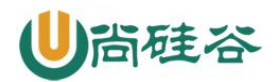

metadata:

name:myapp-deploy-with-node-affinity

spec:

replicas:2

selector:

matchLabels:

app:myapp

template:

metadata:

name:myapp-pod

labels:

app:myapp

spec:

affinity:

nodeAffinity:

preferredDuringSchedulingIgnoredDuringExecution:#节点软亲和性

- weight:60

preference:

matchExpressions:

-{key:zone,operator:In,values:["foo"]}

- weight:30

preference:

matchExpressions:

-{key:ssd,operator:Exists,values:[]}

containers:

- name:myapp

image:ikubernetes/myapp:v1

5、Pod 资源亲和调度

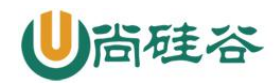

Pod 对象间亲和性,将一些 Pod 对象组织在相近的位置(同一节点、机架、区域、地区)

Pod 对象间反亲和性,将一些 Pod 在运行位置上隔开

#### (1) Pod 硬亲和调度

requiredDuringSchedulingIgnoredDuringExecution

Pod 亲和性描述一个 Pod 与具有某特征的现存 Pod 运行位置的依赖关系;即需要事先存在 被依赖的 Pod 对象

# 被依赖 Pod

kubectlruntomcat-lapp=tomcat--imagetomcat:alpine

kubectlexplain

pod.spec.affinity.podAffinity.requiredDuringSchedulingIgnoredDuringExecution.to
pologyKey

apiVersion:v1

kind:Pod

metadata:

```
name:with-pod-affinity
```

spec:

affinity:

podAffinity:

requiredDuringSchedulingIgnoredDuringExecution:# 硬亲和调度

- labelSelector:

matchExpressions:#集合选择器

-{key:app,operator:In,values:["tomcat"]}# 选择被依赖 Pod

# 上面意思是,当前 pod 要跟标签为 app 值为 tomcat 的 pod 在一起

topologyKey:kubernetes.io/hostname# 根据挑选出的 Pod 所有节点的 hostname 作为同一位置的判定

containers:

- name:myapp

image:ikubernetes/myapp:v1

(2) Pod 软亲和调度

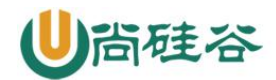

apiVersion:apps/v1

kind:Deployment

metadata:

name:myapp-with-preferred-pod-affinity

spec:

replicas:3

selector:

matchLabels:

app:myapp

template:

metadata:

name:myapp

labels:

app:myapp

spec:

affinity:

podAffinity:

preferred During Scheduling Ignored During Execution:

- weight:80

podAffinityTerm:

labelSelector:

matchExpressions:

-{key:app,operator:In,values:["cache"]}

topologyKey:zone

- weight:20

podAffinityTerm:

labelSelector:

matchExpressions:

-{key:app,operator:In,values:["db"]}

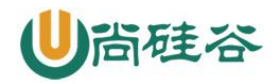

topologyKey:zone

containers:

- name:myapp

image:ikubernetes/myapp:v1

(3) Pod 反亲和调度

Pod 反亲和调度用于分散同一类应用,调度至不同的区域、机架或节点等将 spec.affinity.podAffinity 替换为 spec.affinity.podAntiAffinity

反亲和调度也分为柔性约束和强制约束

apiVersion:v1

kind:Pod

metadata:

name:pod-first

labels:

app:myapp

tier:fronted

#### spec:

containers:

- name:myapp

image:ikubernetes/myapp:v1

\_\_\_\_

apiVersion:v1

kind:Pod

metadata:

name:pod-second

labels:

app:backend

tier:db

spec:

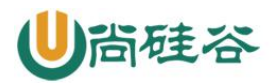

containers:

- name:busybox

image:busybox:latest

imagePullPolicy:IfNotPresent

command:["/bin/sh","-c","sleep 3600"]

affinity:

podAntiAffinity:

required During Scheduling Ignored During Execution:

- labelSelector:

matchExpressions:

-{key:app,operator:In,values:["myapp"]}

topologyKey:zone

#### 6、污点和容忍度

污点 taints 是定义在节点上的键值型属性数据,用于让节点拒绝将 Pod 调度运行于其上,除非 Pod 有接纳节点污点的容忍度容忍度 tolerations 是定义在 Pod 上的键值属性数据,用于配置可容忍的污点,且调度器将 Pod 调度至其能容忍该节点污点的节点上或没有污点的节点上

# 使用 PodToleratesNodeTaints 预选策略和 TaintTolerationPriority 优选函数完成该机制

节点亲和性使得 Pod 对象被吸引到一类特定的节点 (nodeSelector 和 affinity)

污点提供让节点排斥特定 Pod 对象的能力

#### (1) 定义污点和容忍度

污点定义于 nodes. spec. taints 容忍度定义于 pods. spec. tolerations **语法:** key=value:effect

(2) effect 定义排斥等级:

NoSchedule,不能容忍,但仅影响调度过程,已调度上去的 pod 不受影响,仅对新增加的 pod 生效。

PreferNoSchedule,柔性约束,节点现存 Pod 不受影响,如果实在是没有符合的节点,也可以调度上来

NoExecute,不能容忍,当污点变动时,Pod 对象会被驱逐

(3) 在 Pod 上定义容忍度时:

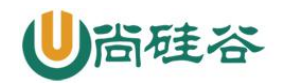

等值比较 容忍度与污点在 key、value、effect 三者完全匹配 存在性判断 key、effect 完全匹配,value 使用空值 一个节点可配置多个污点,一个 Pod 也可有多个容忍度

#### (4) 管理节点的污点

同一个键值数据, effect 不同, 也属于不同的污点

给节点添加污点:

kubect1 taint node <node-name><key>=<value>:<effect>

kubectl taint node node2 node-type=production:NoShedule #举例

查看节点污点:

kubectl get nodes <nodename> -o go-template={{.spec.taints}}

删除节点污点:

kubectl taint node <node-name><key>[:<effect>]-

kubect1 patch nodes <node-name> -p '{"spec":{"taints":[]}}'

kubectl taint node kube-node1 node-type=production:NoSchedule

kubectl get nodes kube-nodel -o go-template={{.spec.taints}}

# 删除 key 为 node-type, effect 为 NoSchedule 的污点

kubectl taint node kube-nodel node-type:NoSchedule-

# 删除 key 为 node-type 的所有污点

kubectl taint node kube-nodel node-type-

# 删除所有污点

kubectl patch nodes kube-node1 -p '{"spec":{"taints":[]}}'

给 Pod 对象容忍度

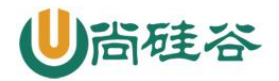

spec. tolerations 字段添加

tolerationSeconds 用于定义延迟驱逐 Pod 的时长

# 等值判断

tolerations:

- key:"key1"

operator: "Equal"#判断条件为 Equal

value:"value1"

effect:"NoExecute"

tolerationSeconds: 3600

#存在性判断

tolerations:

- key:"key1"

operator: "Exists" #存在性判断,只要污点键存在,就可以匹配

effect:"NoExecute"

tolerationSeconds:3600

apiVersion:v1

kind:Deployment

metadata:

name:myapp-deploy

namespace:default

spec:

replicas:3

selector:

matchLabels:

app:myapp

release:canary

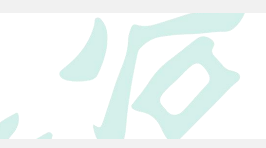

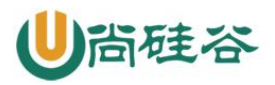

#### template:

metadata:

labels:

app:myapp

release:canary

#### spec:

containers:

- name:myapp

image:ikubernetes/myapp:v1

ports:

- name:http

containerPort:80

tolerations:

- key:"node-type"

operator:"Equal"

value:"production":

- effect:"NoExecute"
- tolerationSeconds: 3600

#### 问题节点标识

自动为节点添加污点信息,使用 NoExecute 效用标识,会驱逐现有 Pod K8s 核心组件通常都容忍此类污点 node. kubernetes. io/not-ready 节点进入 NotReady 状态时自动添加 node. alpha. kubernetes. io/unreachable 节点进入 NotReachable 状态时自动添加 node. kubernetes. io/out-of-disk 节点进入 OutOfDisk 状态时自动添加 node. kubernetes. io/memory-pressure 节点内存资源面临压力 node. kubernetes. io/disk-pressure 节点磁盘面临压力 node. kubernetes. io/network-unavailable 节点网络不可用 node. cloudprovider. kubernetes. io/uninitialized kubelet 由外部云环境程序启动时, 自动添加, 待到去控制器初始化此节点时再将其删除

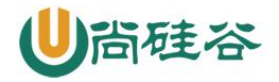

#### Pod 优选级和抢占式调度

优选级, Pod 对象的重要程度

优选级会影响节点上 Pod 的调度顺序和驱逐次序

一个 Pod 对象无法被调度时,调度器会尝试抢占(驱逐)较低优先级的 Pod 对象,以便可以 调度当前 Pod

#### Pod 优选级和抢占机制默认处于禁用状态

启用: 同时为 kube-apiserver、kube-scheduler、kubelet 程序的 --feature-gates 添加 PodPriority=true

使用:事先创建优先级类别,并在创建 Pod 资源时通过 priorityClassName 属性指定所属 优选级类别

#### 二十、kubernetes 核心技术-集群安全机制 RBAC

#### 1、基本概念

RBAC(Role-Based Access Control,基于角色的访问控制)在 k8s v1.5 中引入,在 v1.6 版本时升级为 Beta 版本,并成为 kubeadm 安装方式下的默认选项,相对于其他访问控制方式,新的 RBAC 具有如下优势:

(1) 对集群中的资源和非资源权限均有完整的覆盖

(2) 整个 RBAC 完全由几个 API 对象完成,同其他 API 对象一样,可以用 kubect1 或 API 进行操作

(3) 可以在运行时进行调整, 无需重启 API Server

要使用 RBAC 授权模式, 需要在 API Server 的启动参数中加上---authorization-mode=RBAC

#### 2、RBAC 原理和用法

#### 2.1 RBAC 的 API 资源对象说明

RBAC 引入了 4 个新的顶级资源对象: Role、ClusterRole、RoleBinding、 ClusterRoleBinding。同其他 API 资源对象一样,用户可以使用 kubectl 或者 API 调用等 方式操作这些资源对象。

#### (1)角色(Role)

一个角色就是一组权限的集合,这里的权限都是许可形式的,不存在拒绝的规则。在一个命名空间中,可以用角色来定义一个角色,如果是集群级别的,就需要使用 Cluster Role 了。角色只能对命名空间内的资源进行授权,下面的例子中定义的角色具备读取 Pod 的权限:

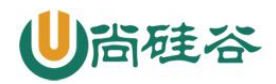

kind: Role

apiVersion: rbac.authorization.k8s.io/v1

metadata:

namespace: default

name: pod-reader

rules:

- apiGroups: [""] # 空字符串表示核心 API 群

resource: ["pods"]

verbs: ["get", "watch", "list"]

rules 中的参数说明:

- apiGroup: 支持的 API 组列表, 例如: APIVersion: batch/v1、APIVersion: extensions:v1、apiVersion:apps/v1 等

resources: 支持的资源对象列表,例如: pods、deployments、 jobs 等

verbs:对资源对象的操作方法列表,例如:get、watch、list、delete、replace等

#### (2) 集群角色(ClusterRole)

集群角色除了具有和角色一致的命名空间内资源的管理能力,因其集群级别的范围,还可 以用于以下特殊元素的授权。

- 集群范围的资源,例如 Node

非资源型的路径,例如/healthz

包含全部命名空间的资源,例如 pods

下面的集群角色可以让用户有权访问任意一个或所有命名空间的 secrets:

kind: ClusterRole

apiVersion: rbac.authorization.k8s.io/v1

metadata:

# name: secret-reader

# ClusterRole 不受限于命名空间,所以省略了 namespace name 的定义

rules:

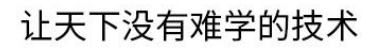

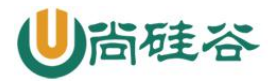

```
- apiGroups: [""]
resources: ["secrets"]
verbs: ["get", "watch", "list"]
```

### (3)角色绑定(RoleBinding)和集群角色绑定(ClusterRoleBinding)

角色绑定或集群角色绑定用来把一个角色绑定到一个目标上,绑定目标可以是 User、Group 或者 Service Account。使用 RoleBinding 为某个命名空间授权, ClusterRoleBinding 为集群范围内授权。

RoleBinding 可以引用 Role 进行授权,下例中的 RoleBinding 将在 default 命名空间中把 pod-reader 角色授予用户 jane,可以让 jane 用户读取 default 命名空间的 Pod:

kind: RoleBinding apiVersion: rbac.authorization.k8s.io/v1 metadata: name: read-pods namespace: default subjects: - kind: User name: jane apiGroup: rbac.authorization.k8s.io roleRef: kind: Role name: pod-reader apiGroup: rbac.authorization.k8s.io RoleBinding 也可以引用 ClusterRole,对属于同一命名空间内 ClusterRole 定义的资源主 体进行授权。一种常见的做法是集群管理员为集群范围预先定义好一组角色(ClusterRole), 然后在多个命名空间中重复使用这些 ClusterRole。

使用 RoleBinding 绑定集群角色 secret-reader, 使 dave 只能读取 development 命名空间 中的 secret:

kind: RoleBinding

apiVersion: rbac.authorization.k8s.io/v1

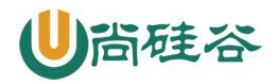

metadata:

name: read-secrets

namespace: development

subjects:

- kind: User

name: dave

apiGroup: rbac.authorization.k8s.io

roleRef:

kind: ClusterRole

name: secret-reader

apiGroup: rbac.authorization.k8s.io

集群角色绑定中的角色只能是集群角色,用于进行集群级别或者对所有命名空间都生效授权。允许 manager 组的用户读取任意 namespace 中的 secret

kind: ClusterRoleBinding

```
apiVersion: rbac.authorization.k8s.io/v1
```

metadata:

name: read-secrets-global

subjects:

- kind: Group

name: manager

apiGroup: rbac.authorization.k8s.io

roleRef:

kind: ClusterRole

name: secret-reader

apiGroup: rbac.authorization.k8s.io
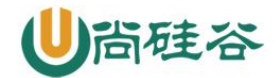

## 2.2 对资源的引用方式

多数资源可以用其名称的字符串来表达,也就是 Endpoint 中的 URL 相对路径,例如 pods。 然后,某些 Kubernetes API 包含下级资源,例如 Pod 的日志(logs)。Pod 日志的 Endpoint 是 GET /api/v1/namespaces/{namespaces}/pods/{name}/log。

Pod 是一个命名空间内的资源, log 就是一个下级资源。要在一个 RBAC 角色中体现,则需要用斜线/来分割资源和下级资源。若想授权让某个主体同时能够读取 Pod 和 Pod log,则可以配置 resources 为一个数组:

```
kind: Role
```

apiVersion: rbac.authorization.k8s.io/v1

metadata:

namespace: default

name: pod-and-pod-logs-reader

rules:

```
- apiGroups: [""]
```

resources: ["pods", "pods/log"]

verbs: ["get", "list"]

资源还可以通过名字(ResourceName)进行引用。在指定 ResourceName 后,使用 get、 delete、update、patch 动词的请求,就会被限制在这个资源实例范围内。例如下面的声 明让一个主体只能对一个叫 my-configmap 的 configmap 进行 get 和 update 操作:

```
kind: Role
apiVersion: rbac.authorization.k8s.io/v1
metadata:
    namespace: default
    name: configmap-updater
rules:
- apiGroups: [""]
    resources: ["configmap"]
    resourceNames: ["my-configmap"]
    verbs: ["update", "get"]
```

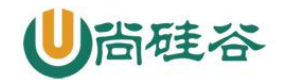

## 2.3 常见的角色(Role)示例

(1) 允许读取核心 API 组中 Pod 的资源:

```
rules:
- apiGroups: [""]
resources: ["pods"]
verbs: ["get", "list", "watch"]
```

(2) 允许读写"extensions"和"apps"两个 API 组中的 deployment 资源

```
rules:
```

```
- apiGroups: ["extensions", "apps"]
```

resources: ["deployments"]

verbs: ["get", "list", "watch", "create", "update", "patch", "delete"]

(3) 允许读写 pods 及读写 jobs

```
rules:
- apiGroups: [""]
resources: ["pods"]
verbs: ["get", "list", "watch"]
- apiGroups: ["batch", "extensions"]
resources: ["jobs"]
verbs: ["get", "list", "watch", "create", "update", "patch", "delete"]
```

(4) 允许读取一个名为 my-config 的 ConfigMap(必须绑定到一个 RoleBinding 来限制到 一个 namespace 下的 ConfigMap):

```
rules:
- apiGroups: [""]
resources: ["configmaps"]
resourceNames: ["my-config"]
verbs: ["get"]
```

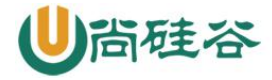

(5) 读取核心组的 node 资源(Node 属于集群级别的资源,必须放在 ClusterRole 中,并 使用 ClusterRoleBinding 进行绑定):

rules:

```
- apiGroups: [""]
resources: ["nodes"]
verbs: ["get", "list", "watch"]
```

## (6) 允许对非资源端点/healthz 及其所有子路径进行 GET/POST 操作(必须使用 ClusterRole 和 ClusterRoleBinding):

107

rules:

```
- nonResourceURLs: ["/healthz", "/healthz/*"]
```

verbs: ["get", "post"]

## 2.4 常用的角色绑定

- 用户名 Alice@example.com

subjects:

- kind: User

name: "Alice@example.com"

apiGroup: rbac.authorization.k8s.io

#### - 组名 frontend-admins

subjects:

```
- kind: Group
```

name: "frontend-admins"

apiGroup: rbac.authorization.k8s.io

- kube-system 命名空间中的默认 Service Account

subjects:

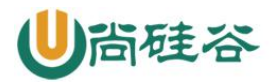

- kind: ServiceAccount

name: default

namespace: kube-system

## - qa 命名空间中的所有 Service Account

#### subjects:

- kind: Group

name: system:serviceaccounts:qa

apiGroup: rbac.authorization.k8s.io

## - 所有 Service Account

#### subjects:

- kind: Group

name: system:serviceaccounts

apiGroup: rbac.authorization.k8s.io

## - 所有认证用户

#### subjects:

- kind: Group

 ${\tt name: system: authentication}$ 

apiGroup: rbac.authorization.k8s.io

# - 所有未认证用户

#### subjects:

- kind: Group

name: system:unauthentication

apiGroup: rbac.authorization.k8s.io

- 全部用户

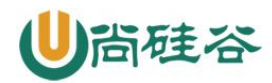

#### subjects:

- kind: Group

name: system:authentication

apiGroup: rbac.authorization.k8s.io

- kind: Group

name: system:unauthentication

apiGroup: rbac.authorization.k8s.io

## 2.5 默认的角色和角色绑定

API Server 会创建一套默认的 ClusterRole 和 ClusterRoleBinding 对象,其中很多 是以 system:为前缀的,以表明这些资源属于基础架构,对这些对象的改动可能造成集群 故障。

所有默认的 ClusterRole 和

RoleBinding 都会用标签 kubernetes. io/bootstrapping=rbac-defaults 进行标记。

常见的系统角色如下:

| 默认的 ClusterRole   | 默认的 ClusterRoleBinding                             | 描述                                      |
|-------------------|----------------------------------------------------|-----------------------------------------|
| system:basic-user | system:authenticated 和<br>system:unauthenticated 组 | 让用户能够读取自身的信息                            |
| system:discovery  | system:authenticated 和<br>system:unauthenticated 组 | 对 API 发现 Endpoint 的只读访问,用于 API 级别的发现和协商 |

有些默认角色不是以 system:为前缀的,这部分角色是针对用户的,其中包含超级用户角色 cluster-admin,有的用于集群一级的角色 cluster-status,还有针对 namespace 的角色 admin、edit、view

## 常见的用户角色如下:

| 默认的 ClusterRole | 默认的 ClusterRoleBinding | 描述                                                                                                    |  |  |  |  |
|-----------------|------------------------|----------------------------------------------------------------------------------------------------|--|--|--|--|
| cluster-admin   | system:masters 组       | 让超级用户可以对任何资源执行任何操作。如果在<br>ClusterRoleBinding 中使用,则影响的是整个集群的所有 namespace<br>中的任何资源:如果使用的是 RoleBinding,则能控制这一绑定的<br>namespace 中的资源,还包括 namespace 本身            |  |  |  |  |
| cluster-status  | None                   | 可以对基础集群状态信息进行只读访问                                                                                                    |  |  |  |  |
| admin           | None                   | 允许 admin 访问,可以限制在一个 namespace 中使用 RoleBinding。<br>如果在 RoleBinding 中使用,则允许对 namespace 中的大多数资源进<br>行读写访问,其中包含创建角色和角色绑定的能力。这一角色不允<br>许操作 namespace 本身,也不能写入资源限额 |  |  |  |  |
| edit            | None                   | 允许对命名空间内的大多数资源进行读写操作,不允许查看或修改<br>角色,以及角色绑定                                                                                                    |  |  |  |  |
| view            | None                   | 允许对多数对象进行只读操作,但是对角色、角色绑定及 secret 是<br>不可访问的                                                                                                    |  |  |  |  |

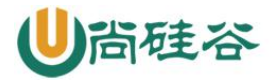

## 核心 Master 组件角色

| 默认的 ClusterRole                    | 默认的 ClusterRoleBinding               | 描述                                                                                                    |  |  |
|------------------------------------|--------------------------------------|----------------------------------------------------------------------------------------------------|--|--|
| system:kube-scheduler              | system:kube-scheduler 用户             | 能够访问 kube-scheduler 组件所需的资源                                                                                                    |  |  |
| system:kube-controller-<br>manager | system:kube-controller-manager<br>用户 | 能够访问 kube-controller-manager 组件所需的资源。不同的控制所<br>需的不同权限参见表 3.4                                                                                                    |  |  |
| system:node system:nodes 组         |                                      | 允许访问 kubelet 所需的资源,包括对 secret 的读取,以及对 Pod<br>的写入。未来会把上面的两个权限限制在分配到本 Node 的对象上。<br>今后的鉴权过程, kubelet 必须以 system:node 及一个 system:node<br>形式的用户名进行。参看 https://pr.k8s.io/40476 |  |  |
| system:node-proxier                | system:kube-proxy 用户                 | 允许访问 kube-proxy 所需的资源                                                                                                    |  |  |
| system:kube-scheduler              | system:kube-scheduler 用户             | 能够访问 kube-scheduler 组件所需的资源                                                                                                    |  |  |

## 2.6 授权注意事项:预防提权和授权初始化

RBAC API 拒绝用户利用编辑角色或者角色绑定的方式进行提权。这一限制是在 API 层面做出的,因此即使 RBAC 没有启用也仍然有效。

用户只能在拥有一个角色的所有权限,且与该角色的生效范围一致的前提下,才能对 角色进行创建和更新。例如用户 user-1 没有列出集群中所有 secret 的权限,就不能创建 具有这一权限的集群角色。要让一个用户能够创建或更新角色,需要以下权限:

- 为其授予一个允许创建/更新 Role 或 ClusterRole 资源对象的角色;

为用户授予角色,要覆盖该用户所能控制的所有权限范围。用户如果尝试创建超出 其自身权限的角色或者集群角色,则该 API 调用会被禁止。

如果一个用户的权限包含了一个角色的所有权限,那么就可以为其创建和更新角色绑定;或者如果被授予了针对某个角色的绑定授权,则也有权完成此操作。

例如: user1 没有列出集群内所有 secret 的权限,就无法为一个具有这样权限的角色 创建集群角色绑定。要使用户能够创建、更新这一角色绑定,则需要有如下做法:

- 为其授予一个允许创建和更新角色绑定或者集群角色绑定的角色

为其授予绑定某一角色的权限,有隐式或显式两种方法

- 隐式: 让其具有所有该角色的权限

- 显式: 让用户授予针对该角色或集群角色绑定操作的权限

让 user-1 有对 user-1-namespace 命名空间中的其他用户授予 admin、edit 及 view 角色

apiVersion: rbac.authorization.k8s.io/v1

kind: ClusterRole

metadata:

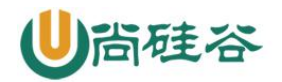

name: role-grantor

rules:

```
- apiGroups: ["rbac.authorization.k8s.io"]
resources: ["rolebindings"]
verbs: ["create"]
```

- apiGroups: ["rbac.authorization.k8s.io"]
resources: ["clusterroles"]

verbs: ["bind"]

resourceNames: ["admin", "edit", "view"]

\_\_\_\_

apiVersion: rbac.authorization.k8s.io/v1

kind: RoleBinding

metadata:

name: role-grantor-binding

namespace: user-1-namespace

roleRef:

apiGroup: rbac.authorization.k8s.io

kind: ClusterRole

name: role-grantor

subjects:

- apiGroup: rbac.authorization.k8s.io

kind: User

name: user-1

在进行第一个角色和角色绑定时,必须让初始用户具备其尚未被授予的权限,要进行初始 的角色和角色绑定设置,有以下两种方法:

- 使用属于 system:masters 组的身份,这一群组默认具有 cluster-admin 这一超级角色的绑定。

如果 API Server 以---insecure-port 参数运行,则客户端通过这个非安全端口进行接口调用,这一端口没有认证鉴权的限制。

二十一、kubernetes-部署性能监控平台

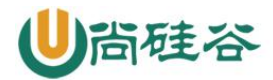

## 1、概述

开源软件 cAdvisor (Container Advisor)用于监控所在节点的容器运行状态,当前已经 被默认集成到 kubelet 组件内,默认使用 tcp 4194 端口。在大规模容器集群,一般使用 Heapster+Influxdb+Grafana 平台实现集群性能数据的采集,存储与展示。

## 2、环境准备

#### 2.1 基础环境

Kubernetes + heapster + Influxdb + grafana

#### 2.2 原理

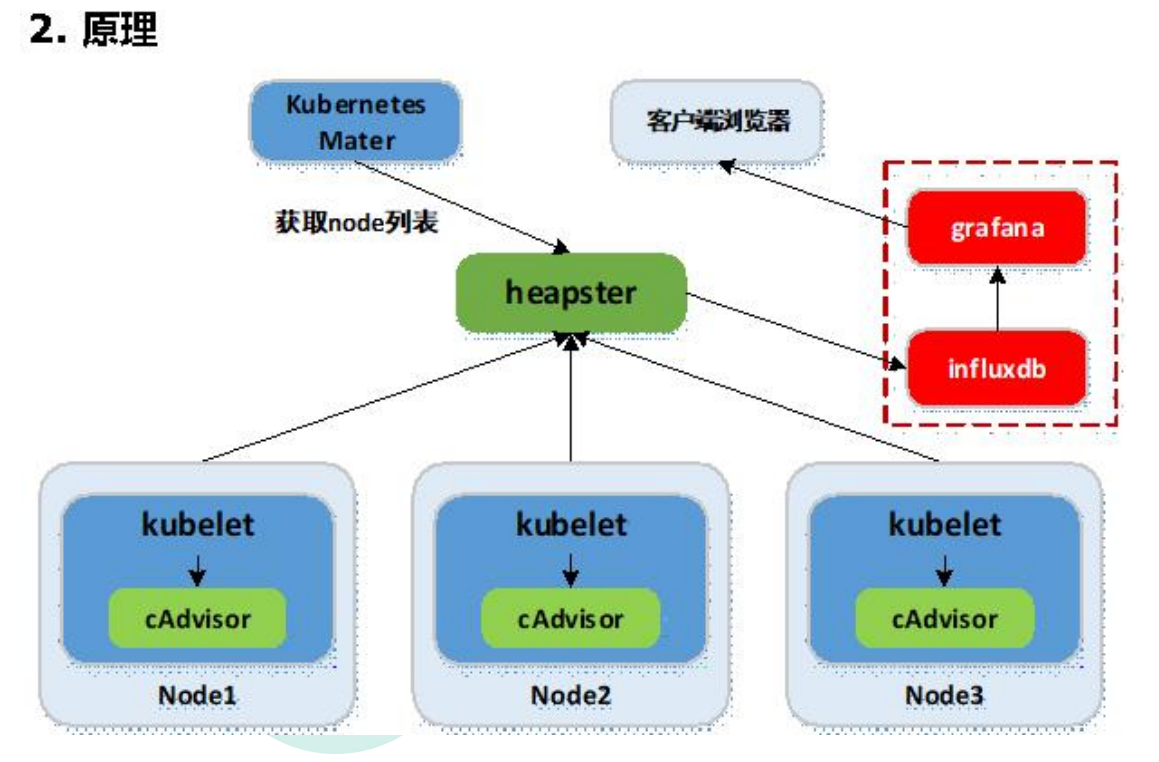

Heapster:集群中各 node 节点的 cAdvisor 的数据采集汇聚系统,通过调用 node 上 kubelet 的 api,再通过 kubelet 调用 cAdvisor 的 api 来采集所在节点上所有容器的性能数据。Heapster 对性能数据进行聚合,并将结果保存到后端存储系统,heapster 支持多种 后端存储系统,如 memory, Influxdb 等。

Influxdb: 分布式时序数据库(每条记录有带有时间戳属性),主要用于实时数据采集,时间跟踪记录,存储时间图表,原始数据等。Influxdb提供 rest api用于数据的存储与查询。

Grafana: 通过 dashboard 将 Influxdb 中的时序数据展现成图表或曲线等形式,便于查看集群运行状态。

Heapster, Influxdb, Grafana 均以 Pod 的形式启动与运行。

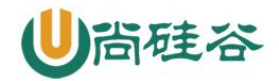

#### 3、部署 Kubernetes 集群性能监控

#### 3.1 准备 images

kubernetes 部署服务时,为避免部署时发生 pull 镜像超时的问题,建议提前将相关镜像 pull 到相关所有节点(以下以 kubenodel 为例),或搭建本地镜像系统。

需要从 gcr.io pull 的镜像,已利用 Docker Hub 的"Create Auto-Build GitHub"功能 (Docker Hub 利用 GitHub 上的 Dockerfile 文件 build 镜像),在个人的 Docker Hub build 成功,可直接 pull 到本地使用。

# heapster [root@kubenode1 ~]# docker pull netonline/heapster-amd64:v1.5.1 # influxdb [root@kubenode1 ~]# docker pull netonline/heapster-influxdb-amd64:v1.3.3 # grafana

[root@kubenode1 ~]# docker pull netonline/heapster-grafana-amd64:v4.4.3

## 3.2 下载 yaml 范本

# release下载页: <u>https://github.com/kubernetes/heapster/releases</u>
# release 中的 yaml 范本有时较
<u>https://github.com/kubernetes/heapster/tree/master/deploy/kube-config/influxdb</u>
的 yaml 新, 但区别不大
[root@kubenode1 ~]# cd /usr/local/src/
[root@kubenode1 src]# wget -0 heapster-v1.5.1.tar.gz
<u>https://github.com/kubernetes/heapster/archive/v1.5.1.tar.gz</u>

# yaml 范本在 heapster/deploy/kube-config/influxdb 目录, 另有1个 heapsterrbac.yaml 在 heapster/deploy/kube-config/rbac 目录, 两者目录结构同 github [root@kubenode1 src]# tar -zxvf heapster-v1.5.1.tar.gz -C /usr/local/ [root@kubenode1 src]# mv /usr/local/heapster-1.5.1 /usr/local/heapster

#### 3.3、heapster-rbac.yaml

# heapster 需要向 kubernetes-master 请求 node 列表, 需要设置相应权限; # 默认不需要对 heapster-rbac.yaml 修改, 将 kubernetes 集群自带的 ClusterRole : system:heapster 做 ClusterRoleBinding, 完成授权 [root@kubenode1 ~]# cd /usr/local/heapster/deploy/kube-config/rbac/ [root@kubenode1 rbac]# cat heapster-rbac.yaml kind: ClusterRoleBinding apiVersion: rbac.authorization.k8s.io/vlbetal metadata:

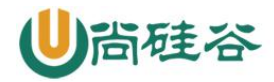

name: heapster
roleRef:
apiGroup: rbac.authorization.k8s.io
kind: ClusterRole
name: system:heapster
subjects:
- kind: ServiceAccount
name: heapster
namespace: kube-system

## 3.4、heapster.yaml

hepster.yaml 由 3 个模块组成: ServiceAccout, Deployment, Service。

## 1) ServiceAccount

默认不需要修改 ServiceAccount 部分,设置 ServiceAccount 资源,获取 rbac 中定义的权限。

#### 2) Deployment

```
# 修改处: 第 23 行, 变更镜像名:
# --source: 配置采集源,使用安全端口调用 kubernetes 集群 api;
# --sink: 配置后端存储为 influxdb; 地址采用 influxdb 的 service 名, 需要集群 dns
正常工作,如果没有配置 dns 服务,可使用 service 的 Cluster IP 地址
[root@kubenode1 ~]# cd /usr/local/heapster/deploy/kube-config/influxdb/
[root@kubenodel influxdb]# sed -i 's|gcr.io/google_containers/heapster-
amd64:v1.5.1|netonline/heapster-amd64:v1.5.1|g' heapster.yaml
[root@kubenode1 influxdb]# cat heapster.yaml
. . . . . .
apiVersion: extensions/v1beta1
kind: Deployment
metadata:
 name: heapster
 namespace: kube-system
spec:
 replicas: 1
 template:
   metadata:
     labels:
       task: monitoring
       k8s-app: heapster
   spec:
     serviceAccountName: heapster
     containers:
     - name: heapster
```

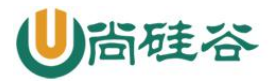

image: netonline/heapster-amd64:v1.5.1
imagePullPolicy: IfNotPresent
command:
- /heapster

- --source=kubernetes:https://kubernetes.default

- --sink=influxdb:http://monitoring-influxdb.kube-system.svc:8086

#### 3) Service

默认不需要修改 Service 部分。

## 3.5、influxdb.yaml

influxdb.yaml 由 2 个模块组成: Deployment, Service。 1) Deployment

# 修改处: 第 16 行,变更镜像名; [root@kubenodel influxdb]# sed -i 's|gcr.io/google\_containers/heapsterinfluxdb-amd64:v1.3.3|netonline/heapster-influxdb-amd64:v1.3.3|g' influxdb.yaml

#### 2) Service

默认不需要修改 Service 部分,注意 Service 名字的对应即可。

#### 3.6, grafana.yaml

grafana.yaml由2个模块组成: Deployment, Service。 1) Deployment

# 修改处: 第 16 行,变更镜像名; # 修改处: 第 43 行,取消注释; "GF\_SERVER\_ROOT\_URL"的 value 值设定后,只能通过 API Server proxy 访问 grafana; # 修改处: 第 44 行,注释本行; # INFLUXDB\_HOST 的 value 值设定为 influxdb 的 service 名,依赖于集群 dns,或者直接 使用 ClusterIP [root@kubenode1 influxdb]# sed -i 's|gcr.io/google\_containers/heapster-grafanaamd64:v4.4.3|netonline/heapster-grafana-amd64:v4.4.3|g' grafana.yaml [root@kubenode1 influxdb]# sed -i '43s|# value:|value:|g' grafana.yaml [root@kubenode1 influxdb]# sed -i '44s|value:|# value:|g' grafana.yaml [root@kubenode1 influxdb]# cat grafana.yaml ..... apiVersion: extensions/v1beta1 kind: Deployment metadata: name: monitoring-grafana

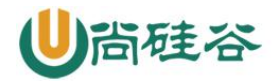

```
namespace: kube-system
spec:
 replicas: 1
  template:
   metadata:
      labels:
        task: monitoring
        k8s-app: grafana
    spec:
      containers:
      - name: grafana
        image: netonline/heapster-grafana-amd64:v4.4.3
        ports:
        - containerPort: 3000
          protocol: TCP
        volumeMounts:
        - mountPath: /etc/ssl/certs
          name: ca-certificates
          readOnly: true
        - mountPath: /var
          name: grafana-storage
        env:
- name: INFLUXDB HOST
         value: monitoring-influxdb
- name: GF_SERVER_HTTP_PORT
          value: "3000"
          # The following env variables are required to make Grafana accessible
via
          # the kubernetes api-server proxy. On production clusters, we
recommend
          # removing these env variables, setup auth for grafana, and expose
the grafana
          # service using a LoadBalancer or a public IP.
        - name: GF AUTH BASIC ENABLED
          value: "false"
        - name: GF_AUTH_ANONYMOUS_ENABLED
          value: "true"
        - name: GF AUTH ANONYMOUS ORG ROLE
          value: Admin
        - name: GF SERVER ROOT URL
          # If you're only using the API Server proxy, set this value instead:
          value: /api/v1/namespaces/kube-system/services/monitoring-
grafana/proxy
# value: /
      volumes:
      - name: ca-certificates
        hostPath:
          path: /etc/ssl/certs
      - name: grafana-storage
        emptyDir: {}
```

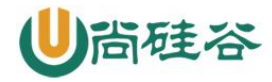

#### 2) Service

默认不需要修改 Service 部分,注意 Service 名字的对应即可。

## 4、验证

## 4.1、启动监控相关服务

# 将 heapster-rbac.yaml 复制到 influxdb/目录;

[root@kubenode1 ~]# cd /usr/local/heapster/deploy/kube-config/influxdb/ [root@kubenode1 influxdb]# cp /usr/local/heapster/deploy/kubeconfig/rbac/heapster-rbac.yaml .

[root@kubenode1 influxdb]# kubect1 create -f .
[root@kubenode1 influxdb]# kubect1 create -f .

deployment "monitoring-grafana" created
service "monitoring-grafana" created
clusterrolebinding "heapster" created
serviceaccount "heapster" created
deployment "heapster" created
service "heapster" created
deployment "monitoring-influxdb" created
service "monitoring-influxdb" created
[root@kubenodel influxdb]#

# 4.2、查看相关服务

[root@kubenodel ~]#

# 查看 deployment 与 Pod 运行状态 [root@kubenode1 ~]# kubect1 get deploy -n kube-system | grep -E 'heapster monitoring' [root@kubenode1 ~]# kubect1 get pods -n kube-system | grep -E 'heapster|monitoring [root@kubenodel ~]# kubectl get deploy -n kube-system | 'heapster|monitoring grep - F eapster wonitoring-grafana wonitoring-influxdb 4m 4m 4m [root@kubenodel ~]# kubectl get pods -n kube-system | grep -E 'heapster|monitoring' eapster-7dc5d8b64d-c8xgz 1/1 Running Θ 4m itoring-grafana-6947955599-8zfwb Running 1/1 Θ 4m nitoring-influxdb-6495d4648b-c4qj6 1/1 Running 0 4m [root@kubenodel ~]# # 查看 service 运行状态 [root@kubenode1 ~]# kubect1 get svc -n kube-system | grep -E 'heapster monitoring' [root@kubenodel ~]# kubectl get svc -n kube-system | grep -E 'heapster|monitoring ClusterIP 169.169.106.127 ster <none> 80/TCP 611 169.169.31.252 80/TCP toring-grafana ClusterIP <none> 611 nitoring-influxdb ClusterIP 169.169.13.53 8086/TCP <none> 611

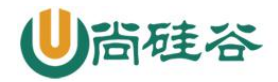

## 4.3、访问 dashboard

浏览器访问访问 dashboard: <u>https://172.30.200.10:6443/api/v1/namespaces/kube-</u> system/services/https:kubernetes-dashboard:/proxy

注意: Dasheboard 没有配置 hepster 监控平台时,不能展示 node, Pod 资源的 CPU 与内存 等 metric 图形

Node 资源 CPU/内存 metric 图形:

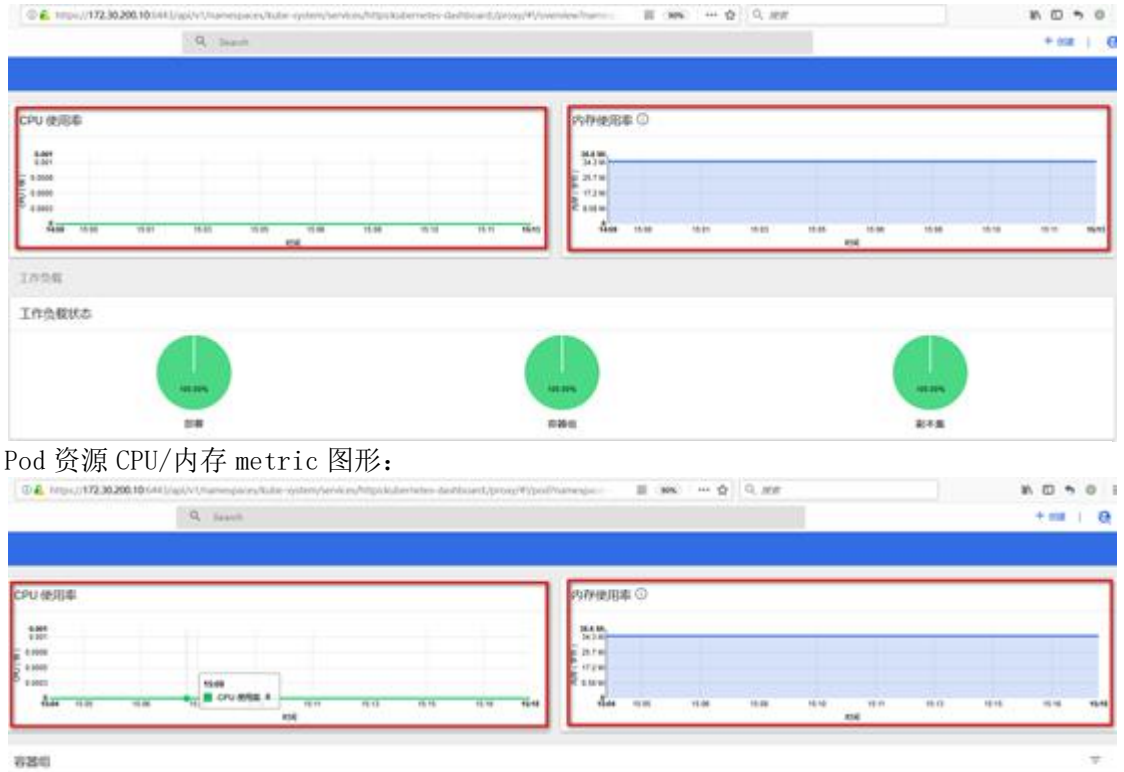

| am :                                                          | tie .         | 102.7   | CBH | One to 1 | PN (III) | 607(92)   |      |
|---------------------------------------------------------------|---------------|---------|-----|----------|----------|-----------|------|
| other and the statement of the                                | 173.38.200.00 | Running |     | 4.2      |          | \$2777.MA | IF 1 |
| Salara (1. 11. Salara (1. 11. 11. 11. 11. 11. 11. 11. 11. 11. | 172.30.000.23 | Russing | .0  | 6.00     | •        | 11 758 MR | 10 E |
| S ngra Di dallad 4727 skpr                                    | 175.36.000.31 | Burring |     | 4.8      |          | TO THE MA | W 1  |
| S and Arithmetic County                                       | 179.30.200.23 | Runnig  |     | 0.8      |          | 3.540 MA  |      |

## 4.4、访问 grafana

# 通过 kube-apiserver 访问

[root@kubenode1 ~]# kubectl cluster-info

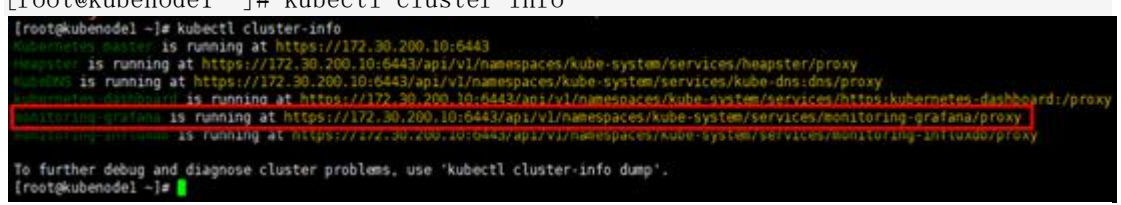

浏览器访问访问 dashboard: <u>https://172.30.200.10:6443/api/v1/namespaces/kube-</u> <u>system/services/monitoring-grafana/proxy</u> 集群节点信息:

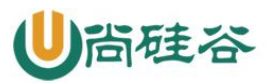

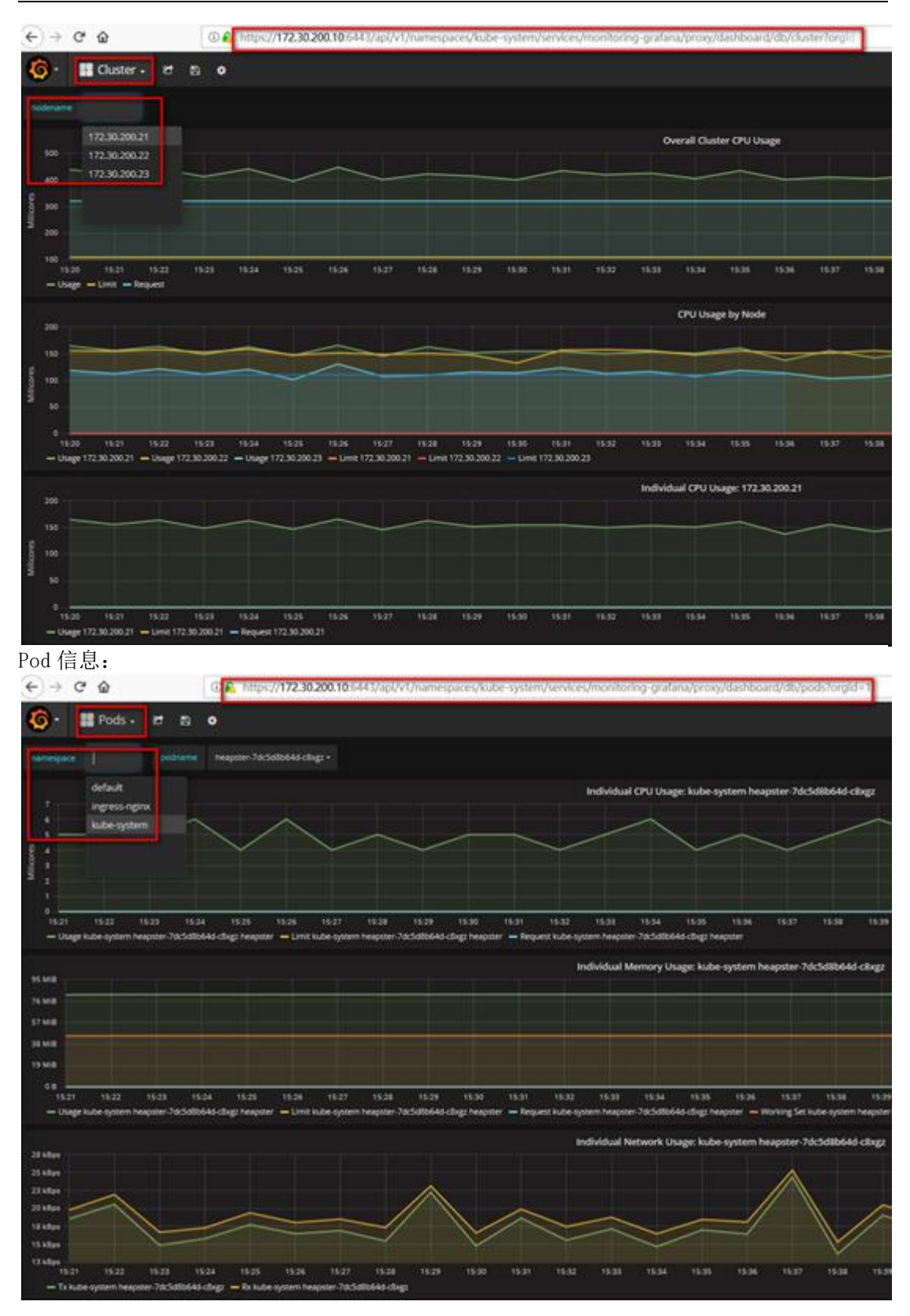

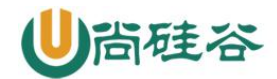

#### 1、Helm 引入

K8S上的应用对象,都是由特定的资源描述组成,包括 deployment、service 等。都保存 各自文件中或者集中写到一个配置文件。然后 kubectl apply -f 部署。如果应用只由一 个或几个这样的服务组成,上面部署方式足够了。而对于一个复杂的应用,会有很多类似 上面的资源描述文件,例如微服务架构应用,组成应用的服务可能多达十个,几十个。如 果有更新或回滚应用的需求,可能要修改和维护所涉及的大量资源文件,而这种组织和管 理应用的方式就显得力不从心了。且由于缺少对发布过的应用版本管理和控制,使 Kubernetes上的应用维护和更新等面临诸多的挑战,主要面临以下问题: (1)如何将这 些服务作为一个整体管理 (2)这些资源文件如何高效复用 (3)不支持应用级别的版本 管理

#### 2、Helm 介绍

Helm 是一个 Kubernetes 的包管理工具,就像 Linux 下的包管理器,如 yum/apt 等,可以 很方便的将之前打包好的 yaml 文件部署到 kubernetes 上。

Helm 有 3 个重要概念:

(1) helm: 一个命令行客户端工具,主要用于 Kubernetes 应用 chart 的创建、打包、发 布和管理。

(2) Chart: 应用描述, 一系列用于描述 k8s 资源相关文件的集合。

(3) Release: 基于 Chart 的部署实体, 一个 chart 被 Helm 运行后将会生成对应的一个 release; 将在 k8s 中创建出真实运行的资源对象。

#### 3、Helm v3 变化

2019年11月13日, Helm团队发布 Helm v3 的第一个稳定版本。

该版本主要变化如下:

架构变化:

1、最明显的变化是 Tiller 的删除

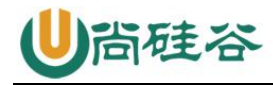

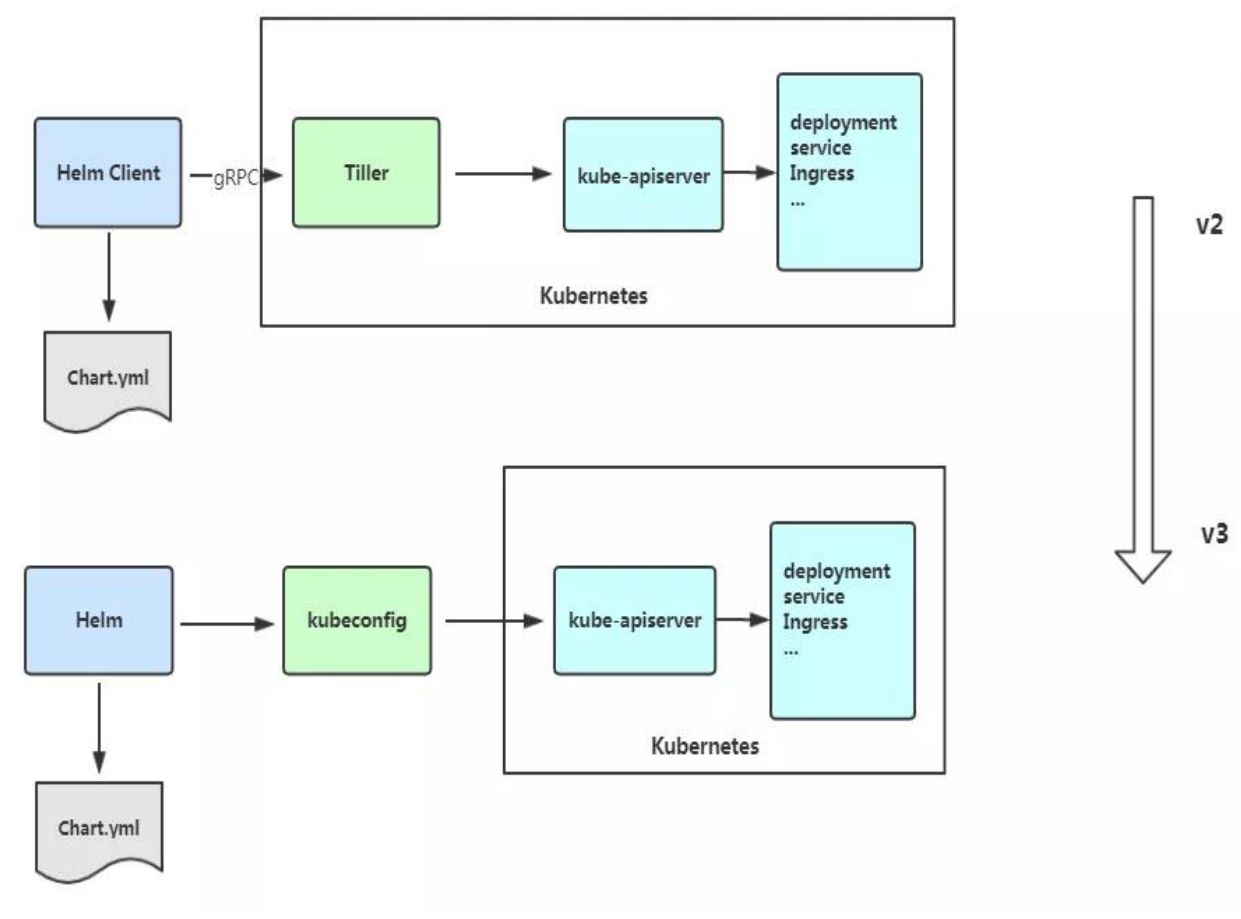

- 2、Release 名称可以在不同命名空间重用
- 3、支持将 Chart 推送至 Docker 镜像仓库中
- 4、使用 JSONSchema 验证 chart values
- 5、其他

4、Helm客户端

4.1、部署 helm 客户端

Helm 客户端下载地址: <u>https://github.com/helm/helm/releases</u> 解压移动到/usr/bin/目录即可。 wget https://get.helm.sh/helm-vv3.2.1-linux-amd64.tar.gz tar zxvf helm-v3.2.1-linux-amd64.tar.gz mv linux-amd64/helm /usr/bin/

## helm 常用命令

| 命令     | 描述               |
|--------|------------------|
| create | 创建一个 chart 并指定名字 |

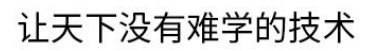

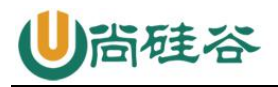

| 命令         | 描述                                                              |
|------------|-----------------------------------------------------------------|
| dependency | 管理 chart 依赖                                                     |
| get        | 下载一个 release。可用子命令: all、hooks、manifest、notes、values             |
| history    | 获取 release 历史                                                   |
| install    | 安装一个 chart                                                      |
| list       | 列出 release                                                      |
| package    | 将 chart 目录打包到 chart 存档文件中                                       |
| pull       | 从远程仓库中下载 chart 并解压到本地 # helm pull stable/mysql<br>untar         |
| repo       | 添加,列出,移除,更新和索引 chart 仓库。可用子命令: add、index、<br>list、remove、update |
| rollback   | 从之前版本回滚                                                         |
| search     | 根据关键字搜索 chart。可用子命令: hub、repo                                   |
| show       | 查看 chart 详细信息。可用子命令: all、chart、readme、values                    |
| status     | 显示已命名版本的状态                                                      |
| template   | 本地呈现模板                                                          |
| uninstall  | 卸载一个 release                                                    |
| upgrade    | 更新一个 release                                                    |
| version    | 查看 helm 客户端版本                                                   |

# 4.2、配置国内 chart 仓库

- 微软仓库(<u>http://mirror.azure.cn/kubernetes/charts/</u>)这个仓库推荐,基本 上官网有的 chart 这里都有。
- 阿里云仓库(<u>https://kubernetes.oss-cn-hangzhou.aliyuncs.com/charts</u>)

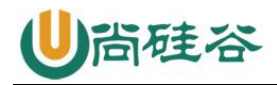

• 官方仓库(<u>https://hub.kubeapps.com/charts/incubator</u>)官方 chart 仓库,国内有点不好使。

#### 添加存储库

helm repo add stable http://mirror.azure.cn/kubernetes/charts helm repo add aliyun https://kubernetes.oss-cn-hangzhou.aliyuncs.com/charts helm repo update

## 查看配置的存储库

helm repo list helm search repo stable

#### 删除存储库:

helm repo remove aliyun

#### 5、helm基本使用

#### 主要介绍三个命令:

#查找 chart

- chart install
- chart upgrade
- chart rollback

## 5.1、使用 chart 部署一个应用

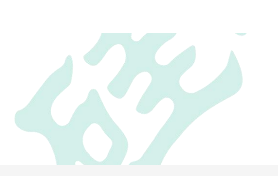

| # helm search repo we                                                 | ave                         |                     |                         |   |
|-----------------------------------------------------------------------|-----------------------------|---------------------|-------------------------|---|
| NAME                                                                  | CHART VERSION               | APP VERSION         | DESCRIPTION             |   |
| aliyun/weave-cloud                                                    | 0.1.2                       |                     | Weave Cloud is a add-on |   |
| to Kubernetes which p                                                 | ro                          |                     |                         |   |
| aliyun/weave-scope                                                    | 0.9.21.6.5                  | A Helm chart        | t for the Weave Scope   |   |
| cluster visual                                                        |                             |                     |                         |   |
| stable/weave-cloud                                                    | 0.3.71.4.0                  | Weave Cloud         | is a add-on to Kubernet | e |
| which pro                                                             |                             |                     |                         |   |
| stable/weave-scope                                                    | 1.1.101.12.0                | A Helm char         | rt for the Weave Scope  |   |
| cluster visual                                                        |                             |                     |                         |   |
| #查看 chrt 信息<br># helm show chart sta<br>#安装包<br># helm install ui sta | ble/mysql<br>ble/weave-scop | е                   |                         |   |
| #查看发布状态                                                               |                             |                     |                         |   |
| # helm list                                                           |                             |                     |                         |   |
| NAME NAMESPACE                                                        | REVISION UP                 | DATED               |                         |   |
| STATUS CHART                                                          | А                           | PP VERSION          |                         |   |
| ui default                                                            | 12020-05-2817:              | 45:01.696109626 +08 | 300 CST deployed        |   |
| weave-scope-1.1.101.1                                                 | 2.0                         |                     |                         |   |
| [root@k8s-master ~]#                                                  | helm status ui              |                     |                         |   |
| NAME: ui                                                              |                             |                     |                         |   |

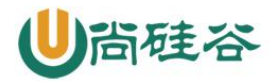

LAST DEPLOYED: Thu May 2817:45:012020 NAMESPACE: default STATUS: deployed REVISION: 1 NOTES: You should now be able to access the Scope frontend in your web browser, by using kubectl port-forward:

kubect1 -n default port-forward \$(kubect1 -n default get endpoints \
ui-weave-scope -o jsonpath=' {.subsets[0].addresses[0].targetRef.name}')
8080:4040

then browsing to http://localhost:8080/. For more details on using Weave Scope, see the Weave Scope documentation:

https://www.weave.works/docs/scope/latest/introducing/

#修改 service Type: NodePort 即可访问 ui

#### 5.2、安装前自定义 chart 配置选项

自定义选项是因为并不是所有的 chart 都能按照默认配置运行成功,可能会需要一些环境 依赖,例如 PV。

所以我们需要自定义 chart 配置选项,安装过程中有两种方法可以传递配置数据:

• --values (或-f): 指定带有覆盖的 YAML 文件。这可以多次指定,最右边的文件 优先

• --set: 在命令行上指定替代。如果两者都用, --set 优先级高

--values 使用,先将修改的变量写到一个文件中 # helm show values stable/mysql # catconfig.yaml persistence: enabled: true storageClass: "managed-nfs-storage" accessMode: ReadWriteOnce size: 8Gi mysqlUser: "k8s" mysqlPassword: "123456" mysqlDatabase: "k8s" # helm install db -f config.yaml stable/mysql # kubect1 get pods NAME READY STATUS RESTARTS AGE db-mysq1-57485b68dc-4xjhv 1/1Running 0 8m51s

# kubectl run -it db-client --rm --restart=Never --image=mysql:5.7 -- bash If you don't see a command prompt, try pressing enter. root@db-client:/# mysql -hdb-mysql -uk8s -p123456 mysql: [Warning] Using a password on the command line interface can be insecure. Welcome to the MySQL monitor. Commands end with ; or \g. Your MySQL connection id is 36 Server version: 5.7.30 MySQL Community Server (GPL)

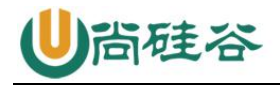

Copyright (c) 2000, 2020, Oracle and/or its affiliates. All rights reserved.

Oracle is a registered trademark of Oracle Corporation and/or its affiliates. Other names may be trademarks of their respective owners.

Type 'help;' or '\h'for help. Type '\c' to clear the current input statement. mysql> show databases;

| +- | Database                  | +- |
|----|---------------------------|----|
|    | information_schema<br>k8s |    |

以上将创建具有名称的默认 MySQL 用户 k8s,并授予此用户访问新创建的 k8s 数据库的权限,但将接受该图表的所有其余默认值。

#### 命令行替代变量:

# helm install db --set persistence.storageClass="managed-nfs-storage"
stable/mysql

也可以把 chart 包下载下来查看详情:

# helm pull stable/mysql --untar values yaml 与 set 使用:

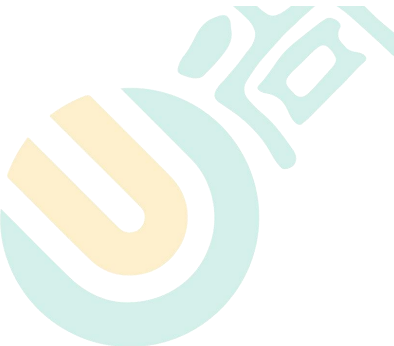

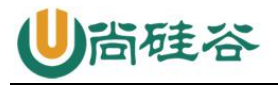

| yaml                       | set                                            |
|----------------------------|------------------------------------------------|
| name: value                | set name=value                                 |
| a: b                       | set a=h c=d                                    |
| c: d                       |                                                |
| outer:                     | set outerinner=value                           |
| inner: value               |                                                |
| name:                      |                                                |
| - a                        | cet name-la h cl                               |
| - b                        | $-5$ c manie – $\{a_i, b_i, c\}$               |
| - C                        |                                                |
| servers:                   | cet cerverc[0] port=80                         |
| - port: 80                 |                                                |
| servers:                   |                                                |
| - port: 80                 | set servers[0].port=80,servers[0].host=example |
| host: example              |                                                |
| name: "value1,value2"      | set name=value1value2                          |
| nodeSelector:              |                                                |
| kubernetes.io/role: master |                                                |

该 helm install 命令可以从多个来源安装:

- chart 存储库
- 本地 chart 存档 (helm install foo-0.1.1.tgz)
- chart 目录 (helm install path/to/foo)
- 完整的 URL (helm install <u>https://example.com/charts/foo-1.2.3.tgz</u>)

# 6、构建一个 Helm Chart

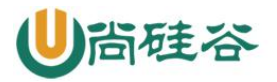

NOTES. txt

└──── service.yaml

—— values.yaml

- Chart. yaml: 用于描述这个 Chart 的基本信息,包括名字、描述信息以及版本等。
- values.yaml:用于存储 templates 目录中模板文件中用到变量的值。
- Templates: 目录里面存放所有 yaml 模板文件。
- charts: 目录里存放这个 chart 依赖的所有子 chart。
- NOTES.txt:用于介绍Chart帮助信息, helm install 部署后展示给用户。例如: 如何使用这个 Chart、列出缺省的设置等。
- \_helpers.tpl: 放置模板助手的地方,可以在整个 chart 中重复使用

## 创建 Chart 后,接下来就是将其部署:

helm install web mychart/

也可以打包推送的 charts 仓库共享别人使用。

# helm package mychart/
mychart-0.1.0.tgz

## 6.1、chart 模板

Helm 最核心的就是模板,即模板化的 K8S manifests 文件。 它本质上就是一个 Go 的 template 模板。Helm 在 Go template 模板的基础上,还会增加很 多东西。如一些自定义的元数据信息、扩展的库以及一些类似于编程形式的工作流,例如 条件语句、管道等等。这些东西都会使得我们的模板变得更加丰富。 有了模板,我们怎么把我们的配置融入进去呢?用的就是这个 values 文件。这两部分内容 其实就是 chart 的核心功能。 接下来, 部署 nginx 应用, 熟悉模板使用 # helm create nginx # vim nginx/Chart.yam1 apiVersion: v2 name: nginx description: A Helm chart for Kubernetes type: application version: 0.1.0 appVersion: 1.15 # vim nginx/values.yam1 replicas: 3 image: nginx tag: 1.15 serviceport: 80 targetport: 80 label: nginx # vim nginx/templates/NOTES.txt hello

# vim nginx/templates/deployment.yaml
apiVersion: apps/vl
kind: Deployment

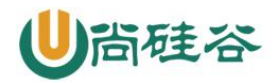

```
metadata:
  labels:
    app: {{ .Values.label }}
  name: {{ .Release.Name }}
spec:
  replicas: {{ .Values.replicas }}
  selector:
    matchLabels:
      app: {{ .Values.label }}
  template:
    metadata:
      labels:
        app: {{ .Values.label }}
    spec:
      containers:
      - image: {{ .Values.image }}:{{ .Values.tag }}
        name: web
# vim nginx/templates/service.yaml
apiVersion: v1
kind: Service
metadata:
  labels:
    app: {{ .Values.label }}
  name: {{ .Release.Name }}
spec:
  ports:
  - port: {{ .Values.serviceport }}
    protocol: TCP
    targetPort: {{ .Values.targetport }}
  selector:
    app: {{ .Values.label }}
  type: NodePort
#查看实际的模板被渲染过后的资源文件
# helm get manifest web
# helm install web nginx/
NAME: web
LAST DEPLOYED: Fri May 2916:09:462020
NAMESPACE: default
STATUS: deployed
REVISION: 1
TEST SUITE: None
NOTES:
hello
# helm list
NAME
        NAMESPACE
                     REVISION
                                 UPDATED
STATUS
                           APP VERSION
            CHART
web
        default
                     12020-05-2916:09:46.608457282 +0800 CST
                                                                 deployed
nginx-0.1.01.15
# kubect1 get pod
```

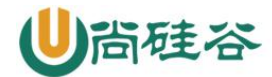

| NAME                | READY | STATUS  | RESTARTS | AGE |
|---------------------|-------|---------|----------|-----|
| web-5675686b8-7wtqk | 1/1   | Running | 0        | 25s |
| web-5675686b8-f72hk | 1/1   | Running | 0        | 25s |
| web-5675686b8-k4kqr | 1/1   | Running | 0        | 25s |

这个 deployment 就是一个 Go template 的模板,这里定义的 Release 模板对象属于 Helm 内置的一种对象,是从 values 文件中读取出来的。这样一来,我们可以将需要变化的地方都定义变量。

## 6.2、调试

Helm 也提供了--dry-run --debug 调试参数,帮助你验证模板正确性。在执行 helm install 时候带上这两个参数就可以把对应的 values 值和渲染的资源清单打印出来,而不 会真正的去部署一个 release。 比如我们来调试上面创建的 chart 包:

# helm install web --dry-run nginx/

## 6.3、内置对象

刚刚我们使用 {{.Release.Name}}将 release 的名称插入到模板中。这里的 Release 就 是 Helm 的内置对象,下面是一些常用的内置对象:

| Release.Name      | release 名称           |
|-------------------|----------------------|
| Release.Name      | release 名字           |
| Release.Namespace | release 命名空间         |
| Release.Service   | release 服务的名称        |
| Release.Revision  | release 修订版本号,从1开始累加 |

#### 6.4. Values

Values 对象是为 Chart 模板提供值,这个对象的值有 4 个来源:

- chart 包中的 values.yaml 文件
- 父 chart 包的 values.yaml 文件
- 通过 helm install 或者 helm upgrade 的 -f 或者 --values 参数传入的自定 义的 yaml 文件
- 通过 --set 参数传入的值

chart 的 values.yaml 提供的值可以被用户提供的 values 文件覆盖,而该文件同样可以 被 --set 提供的参数所覆盖。

# helm upgrade web --set replicas=5 nginx/
Release "web" has been upgraded. Happy Helming!
NAME: web
LAST DEPLOYED: Fri May 2916:34:172020
NAMESPACE: default

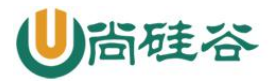

| STATUS: de | eployed                |            |         |              |     |
|------------|------------------------|------------|---------|--------------|-----|
| REVISION:  | 2                      |            |         |              |     |
| TEST SUITE | E: None                |            |         |              |     |
| NOTES:     |                        |            |         |              |     |
| hello      |                        |            |         |              |     |
| # helm his | story web              |            |         |              |     |
| REVISION   | UPDATED                | STATUS     | CHART   |              | APP |
| VERSION    | DESCRIPTION            |            |         |              |     |
| 1          | Fri May 2916:33:562020 | superseded | nginx-( | ). 1. 01. 15 |     |
| Install co | omplete                |            |         |              |     |
| 2          | Fri May 2916:34:172020 | deployed   | nginx-( | ). 1. 01. 15 |     |
| Upgrade co | omplete                |            |         |              |     |
| # kubectl  | get pod                |            |         |              |     |
| NAME       |                        | READY      | STATUS  | RESTARTS     | AGE |
| web-567568 | 36b8-7n7bg             | 1/1        | Running | 0            | 54s |
| web-567568 | 36b8-9vf28             | 1/1        | Running | 0            | 33s |
| web-567568 | 36b8-9wkgz             | 1/1        | Running | 0            | 54s |
| web-567568 | 86b8-jdrhr             | 1/1        | Running | 0            | 54s |
| web-567568 | 36b8-rrrxc             | 1/1        | Running | 0            | 33s |
|            |                        |            |         |              |     |

## 6.5、升级、回滚和删除

发布新版本的 chart 时,或者当您要更改发布的配置时,可以使用该 helm upgrade 命令。 # helm upgrade --set imageTag=1.17 web nginx # helm upgrade -f values.yaml web nginx 如果在发布后没有达到预期的效果,则可以使用 helm rollback 回滚到之前的版本。 例如将应用回滚到第一个版本: # helm rollback web 1 卸载发行版,请使用以下 helm uninstall 命令: # helm uninstall web

查看历史版本配置信息

# helm get all --revision 1 web

## 6.6、管道与函数

模板函数调用语法为: functionName arg1 arg2...

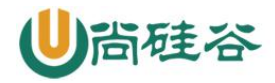

另外还会经常使用一个 default 函数,该函数允许在模板中指定默认值,以防止该值被忽略掉。 例如忘记定义,执行 helm install 会因为缺少字段无法创建资源,这时就可以定义一个 默认值。

```
# catvalues.yaml
replicas: 2
# cat templates/deployment.yaml
apiVersion: apps/v1
kind: Deployment
metadata:
   name: {{ .Release.Name }}-deployment
```

- name: {{ .Values.name | default "nginx" }}

其他函数:

缩进: {{ .Values.resources | indent 12 }}
大写: {{ upper .Values.resources }}
首字母大写: {{ title .Values.resources }}

# 7、流程控制

流程控制是为模板提供了一种能力,满足更复杂的数据逻辑处理。 Helm模板语言提供以下流程控制语句:

- if/else 条件块
- with 指定范围
- range 循环块

7.1、if

```
if/else 块是用于在模板中有条件地包含文本块的方法,条件块的基本结构如下:
{{ if PIPELINE }}
    # Do something
{{ elseif OTHER PIPELINE }}
    # Do something else
{{ else }}
    # Default case
{{ end }}
    示例
# catvalues.yaml
devops: k8
```

# cat templates/deployment.yaml
...
template:
 metadata:

```
labels:
```

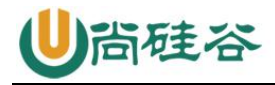

• • •

labels:
 app: nginx

devops: 456

可以看到渲染出来会有多余的空行,这是因为当模板引擎运行时,会将控制指令删除,所 有之前占的位置也就空白了,需要使用{{- if ...}} 的方式消除此空行:

# cat templates/deployment.yaml

... env:

```
{{- ifeq .Values.env.hello "world" }}
- name: hello
value: 123
{{- end }}
```

```
现在是不是没有多余的空格了,如果使用-}}需谨慎,比如上面模板文件中:
```

# cat templates/deployment.yaml

•••• env:

```
{{- ifeq .Values.env.hello "world" -}}
  - hello: true
{{- end }}
```

这会渲染成:

```
env:- hello: true
因为-}}它删除了双方的换行符。
条件判断就是判断条件是否为真,如果值为以下几种情况则为 false:
   一个布尔类型的 false
  •
    一个数字 零
  •
    一个 空的字符串
    一个空的集合 ( map、 slice、 tuple、 dict、 array)
除了上面的这些情况外,其他所有条件都为 真。
例如,判断一个空的数组
# catvalues.yaml
resources: {}
 # limits:
  cpu: 100m
 #
 # memory: 128Mi
 # requests:
 # cpu: 100m
```

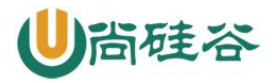

```
memory: 128Mi
 #
# cat templates/deployment.yaml
. . .
    spec:
      containers:
      - image: nginx:1.16
        name: nginx
        {{- if .Values.resources }}
        resources:
{{ toYaml .Values.resources | indent 10 }}
\{\{- \text{ end }\}\}
例如,判断一个布尔值
# catvalues.yaml
service:
  type: ClusterIP
 port: 80
ingress:
 enabled: true
 host: example.ctnrs.com
# cat templates/ingress.yaml
{{- if .Values.ingress.enabled -}}
apiVersion: networking.k8s.io/v1beta1
kind: Ingress
metadata:
 name: {{ .Release.Name }}-ingress
spec:
 rules:
 - host: {{ .Values.ingress.host }}
   http:
      paths:
      - path: /
        backend:
          serviceName: {{ .Release.Name }}
          servicePort: {{ .Values.service.port }}
\{\{ end \}\}
```

## 7.2, range

```
在 Helm 模板语言中,使用 range 关键字来进行循环操作。
我们在 values.yaml 文件中添加上一个变量列表:
# catvalues.yaml
test:
- 1
- 2
- 3
```

循环打印该列表:

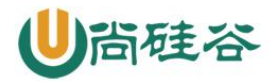

## 7.3、with

```
with: 控制变量作用域。
还记得之前我们的 {{.Release.xxx}}或者 {{.Values.xxx}}吗?其中的 .就是表示对
当前范围的引用, .Values 就是告诉模板在当前范围中查找 Values 对象的值。
而 with 语句就可以来控制变量的作用域范围,其语法和一个简单的 if 语句比较类似:
{{ with PIPELINE }}
# restricted scope
\{\{ end \}\}
with 语句可以允许将当前范围 .设置为特定的对象,比如我们前面一直使用
的 .Values.label, 我们可以使用 with 来将 .范围指向 .Values.label:
# catvalues.yam1
. . .
nodeSelector:
 team: a
 gpu: yes
# cat templates/deployment.yaml
apiVersion: apps/v1
kind: Deployment
metadata:
 name: {{ .Release.Name }}-deployment
spec:
 replicas: 1
 selector:
   matchLabels:
     app: nginx
 template:
   metadata:
     labels:
      app: nginx
   spec:
     {{- with .Values.nodeSelector }}
     nodeSelector:
      team: {{ .team }}
      gpu: {{ .gpu }}
     \{\{- \text{ end }\}\}
```

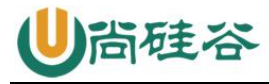

```
containers:
- image: nginx:1.16
name: nginx
```

优化后:

{{- with .Values.nodeSelector }}
nodeSelector:
 {{- toYaml . | nindent 8 }}
 {{- end }}

上面增加了一个{{- with .Values.nodeSelector}} xxx {{- end }}的一个块,这样的话 就可以在当前的块里面直接引用 .team 和 .gpu 了。 with 是一个循环构造。使用.Values.nodeSelector 中的值:将其转换为 Yaml。

toYaml之后的点是循环中.Values.nodeSelector的当前值

# 7.4、变量

**变量**, 在模板中, 使用变量的场合不多, 但我们将看到如何使用它来简化代码, 并更好地 利用 with 和 range。 问题1:获取数组键值 # cat ../values.yaml env: NAME: "gateway" JAVA OPTS: "-Xmx1G" # catdeployment.yaml . . . env: {{- range \$k, \$v := .Values.env }} - name:  $\{\{ \ \ k \}\}$ value: {{  $v \mid quote }$ }  $\{\{- \text{ end }\}\}$ 结果如下 env: - name: JAVA\_OPTS value: "-Xmx1G" - name: NAME value: "gateway" 上面在 range 循环中使用 \$key 和 \$value 两个变量来接收后面列表循环的键和值。 问题 2: with 中不能使用内置对象 with 语句块内不能再 . Release. Name 对象, 否则报错。 我们可以将该对象赋值给一个变量可以来解决这个问题: apiVersion: apps/v1 kind: Deployment metadata: name: {{ .Release.Name }}-deployment spec: replicas: {{ .Values.replicas }} template:

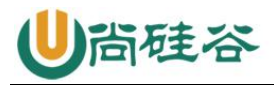

```
metadata:
labels:
    project: {{ .Values.label.project }}
    app: {{ quote .Values.label.app }}
    {{- with .Values.label }}
    project: {{ .project }}
    app: {{ .app }}
    release: {{ .Release.Name }}
    {{- end }}
```

上面会出错

```
{{- $releaseName := .Release.Name -}}
{{- with .Values.label }}
project: {{ .project }}
app: {{ .app }}
release: {{ $releaseName }}
# 或者可以使用$符号,引入全局命名空间
release: {{ $.Release.Name }}
{{- end }}
```

可以看到在 with 语句上面增加了一句 {{-\$releaseName:=. Release. Name-}},其 中 \$releaseName 就是后面的对象的一个引用变量,它的形式就是 \$name,赋值操作使 用 :=,这样 with 语句块内部的 \$releaseName 变量仍然指向的是 .Release. Name

# 7.5、命名模板

```
需要复用代码的地方用。
命名模板: 使用 define 定义, template 引入, 在 templates 目录中默认下划线开头的文
件为公共模板 (helpers.tpl)
# cat _helpers.tpl
{{- define "demo.fullname" -}}
{{- .Chart.Name -}}-{{ .Release.Name }}
{{- end -}}
# catdeployment.yaml
apiVersion: apps/v1
kind: Deployment
metadata:
    name: {{ template"demo.fullname" . }}
```

template 指令是将一个模板包含在另一个模板中的方法。但是, template 函数不能用于 Go 模板管道。为了解决该问题, 增加 include 功能。

```
# cat _helpers.tpl
{{- define "demo.labels" -}}
app: {{ template"demo.fullname" . }}
chart: "{{ .Chart.Name }}-{{ .Chart.Version }}"
release: "{{ .Release.Name }}"
{{- end -}}
# catdeployment.yaml
```

```
apiVersion: apps/v1
```

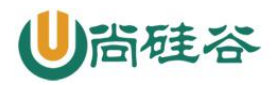

kind: Deployment
metadata:
 name: {{ include "demo. fullname" . }}
 labels:
 {{- include "demo. labels" . | nindent 4 }}
...
上面包含一个名为 demo. labels 的模板, 然后将值 . 传递给模板, 最后将该模板的

山面包含一个名为 dello. Tabels 的模板,然后将值 . 传递结模板,最后将该模仿输出传递给 nindent 函数。

# 8、开发自己的 chart

- 1、先创建模板
- 2、修改 Chart. yaml, Values. yaml, 添加常用的变量
- 3、在 templates 目录下创建部署镜像所需要的 yaml 文件,并变量引用 yaml 里经常变动 的字段

# 二十三、kubernetes 高可用集群搭建

## 1、概述

Kubernetes 作为容器集群系统,通过健康检查+重启策略实现了 Pod 故障自我修复能力,通过调度算法实现将 Pod 分布式部署,监控其预期副本数,并根据 Node 失效状态自动在正常 Node 启动 Pod,实现了应用层的高可用性。

针对 Kubernetes 集群,高可用性还应包含以下两个层面的考虑: Etcd 数据库的高可用性和 Kubernetes Master 组件的高可用性。而 Etcd 我们已经采用 3 个节点组建集群实现高可用,本节将对 Master 节点高可用进行说明和实施。

Master 节点扮演着总控中心的角色,通过不断与工作节点上的 Kubelet 和 kube-proxy 进行通信来维护整个集群的健康工作状态。如果 Master 节点故障,将无法使用 kubectl 工具 或者 API 任何集群管理。

Master 节点主要有三个服务 kube-apiserver、kube-controller-mansger 和 kubescheduler,其中 kube-controller-mansger 和 kube-scheduler 组件自身通过选择机制已 经实现了高可用,所以 Master 高可用主要针对 kube-apiserver 组件,而该组件是以 HTTP API 提供服务,因此对他高可用与 Web 服务器类似,增加负载均衡器对其负载均衡即可, 并且可水平扩容。

## 多 Master 架构图:

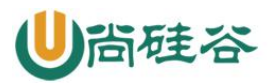

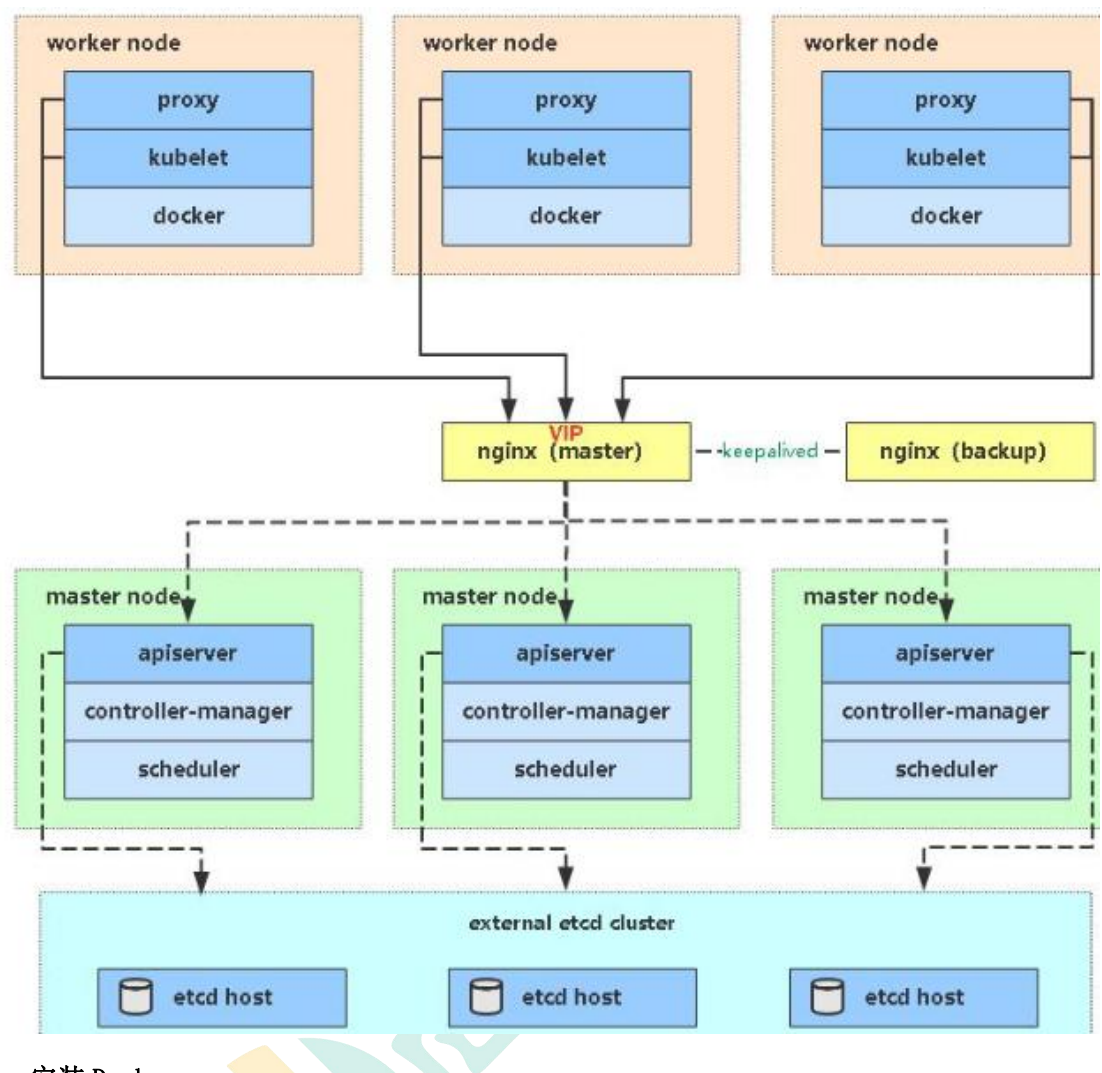

# 2、安装 Docker

同单 Master 安装

## 3、部署 Master Node

新 Master 内容与己部署的 Master1 节点所有操作一致。所以我们只需将 Master1 节点所有 K8s 文件拷贝过来,再修改下服务器 IP 和主机名启动即可。

## 3.1、创建 etcd 证书目录

在 Master2 (192.168.31.74) 创建 etcd 证书目录:

mkdir -p /opt/etcd/ssl

#### 3.2、拷贝文件(Master1操作)

拷贝 Masterl 节点 K8s 所有涉及文件和 etcd 证书:

scp -r /opt/kubernetes root@192.168.31.74:/opt

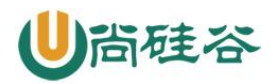

scp -r /opt/cni/ root@192.168.31.74:/opt

scp -r /opt/etcd/ssl root@192.168.31.74:/opt/etcd

scp /usr/lib/systemd/system/kube\* root@192.168.31.74:/usr/lib/systemd/system

scp /usr/bin/kubect1 root@192.168.31.74:/usr/bin

## 3.3、删除证书文件

删除 kubelet 证书和 kubeconfig 文件:

rm -f /opt/kubernetes/cfg/kubelet.kubeconfig

rm -f /opt/kubernetes/ssl/kubelet\*

## 3.4、修改配置文件 IP 和主机名

修改 apiserver、kubelet 和 kube-proxy 配置文件为本地 IP:

vi /opt/kubernetes/cfg/kube-apiserver.conf

• • •

--bind-address=192.168.31.74 \

--advertise-address=192.168.31.74 \

• • •

vi /opt/kubernetes/cfg/kubelet.conf

--hostname-override=k8s-master2

vi /opt/kubernetes/cfg/kube-proxy-config.yml

hostnameOverride: k8s-master2

## 3.5、启动设置开机启动

systemctl daemon-reload

systemctl start kube-apiserver

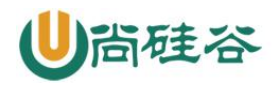

systemctl start kube-controller-manager

- systemctl start kube-scheduler
- systemctl start kubelet
- systemct1 start kube-proxy
- systemctl enable kube-apiserver
- systemctl enable kube-controller-manager
- systemctl enable kube-scheduler
- systemctl enable kubelet
- systemctl enable kube-proxy

## 3.6、查看集群状态

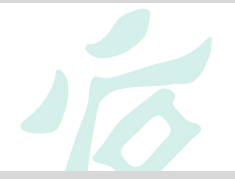

| kubectl get cs     |         |                   |       |
|--------------------|---------|-------------------|-------|
| NAME               | STATUS  | MESSAGE           | ERROR |
| scheduler          | Healthy | ok                |       |
| controller-manager | Healthy | ok                |       |
| etcd-1             | Healthy | {"health":"true"} |       |
| etcd-2             | Healthy | {"health":"true"} |       |
| etcd-0             | Healthy | {"health":"true"} |       |

#### 3.7、批准 kubelet 证书申请

| kubectl get csr                                                                                                    |           |     |            |  |  |
|----------------------------------------------------------------------------------------------------|-----------|-----|------------|--|--|
| NAME<br>REQUESTOR                                                                                                    | CONDITION | AGE | SIGNERNAME |  |  |
| node-csr-JYNknakEa_YpHz797oKaN-ZTk43nD51Zc9CJkBLcASU 85m<br>kubernetes.io/kube-apiserver-client-kubelet kubelet-bootstrap Pending |           |     |            |  |  |
| kubectl certificate approve node-csr-JYNknakEa_YpHz797oKaN-<br>ZTk43nD51Zc9CJkBLcASU                                              |           |     |            |  |  |
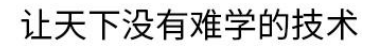

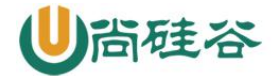

kubectl get node

# 4、部署 Nginx 负载均衡器

(1) kube-apiserver 高可用架构图:

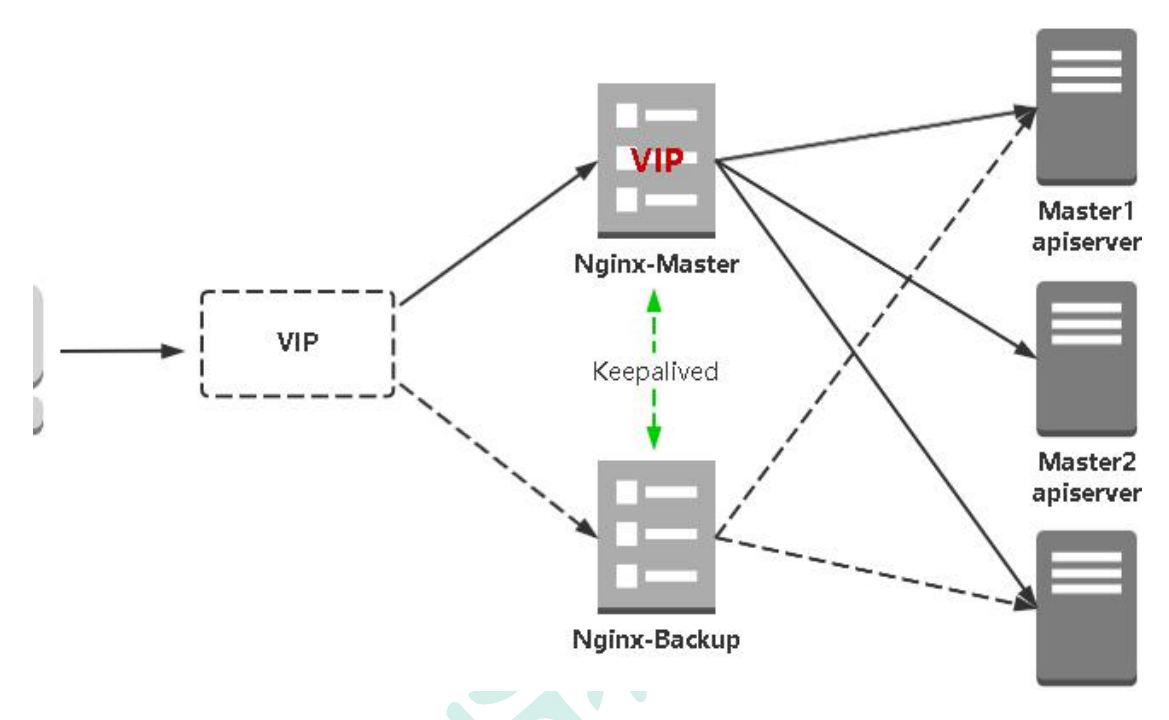

### (2) 涉及软件:

Keepalived 是一个主流高可用软件,基于 VIP 绑定实现服务器双机热备,在上述拓扑中, Keepalived 主要根据 Nginx 运行状态判断是否需要故障转移(偏移 VIP),例如当 Nginx 主节点挂掉,VIP 会自动绑定在 Nginx 备节点,从而保证 VIP 一直可用,实现 Nginx 高可 用。

Nginx 是一个主流 Web 服务和反向代理服务器,这里用四层实现对 apiserver 实现负载均衡。

4.1、安装软件包(主/备)

## 4.2、Nginx 配置文件(主/备一样)

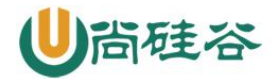

4.3、keepalived 配置文件(Nginx Master)

vrrp\_script: 指定检查 nginx 工作状态脚本(根据 nginx 状态判断是否故障转移) virtual\_ipaddress: 虚拟 IP (VIP)

## 4.4、检查 nginx 状态脚本:

4.5、keepalived 配置文件(Nginx Backup)

上述配置文件中检查 nginx 运行状态脚本:

注: keepalived 根据脚本返回状态码(0为工作正常,非0不正常)判断是否故障转移。

4.6、启动并设置开机启动

4.7、查看 keepalived 工作状态

可以看到,在 ens33 网卡绑定了 192.168.31.88 虚拟 IP,说明工作正常。

### 4.8、Nginx+Keepalived 高可用测试

关闭主节点 Nginx,测试 VIP 是否漂移到备节点服务器。

在 Nginx Master 执行 pkill nginx

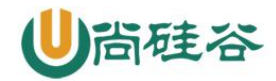

在 Nginx Backup, ip addr 命令查看已成功绑定 VIP。

## 4.9、访问负载均衡器测试

找 K8s 集群中任意一个节点,使用 curl 查看 K8s 版本测试,使用 VIP 访问:

可以正确获取到 K8s 版本信息,说明负载均衡器搭建正常。该请求数据流程: curl -> vip(nginx) -> apiserver

通过查看 Nginx 日志也可以看到转发 apiserver IP:

#### 4.10、修改所有 Worker Node 连接 LB VIP

试想下,虽然我们增加了 Master2 和负载均衡器,但是我们是从单 Master 架构扩容的,也就是说目前所有的 Node 组件连接都还是 Master1,如果不改为连接 VIP 走负载均衡器,那 么 Master 还是单点故障。

因此接下来就是要改所有 Node 组件配置文件中的连接 apiserver IP:

也就是通过 kubect1 get node 命令查看到的节点。

在上述所有 Worker Node 执行:

yum install epel-release -y

yum install nginx keepalived -y

cat > /etc/nginx/nginx.conf << "EOF"</pre>

user nginx;

worker\_processes auto;

error\_log /var/log/nginx/error.log;

pid /run/nginx.pid;

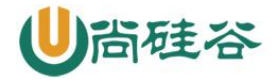

```
include /usr/share/nginx/modules/*.conf;
events {
   worker_connections 1024;
}
# 四层负载均衡,为两台 Master apiserver 组件提供负载均衡
stream {
    log_format main '$remote_addr $upstream_addr - [$time_local] $status
$upstream_bytes_sent';
   access_log /var/log/nginx/k8s-access.log main;
   upstream k8s-apiserver {
      server 192.168.31.71:6443; # Master1 APISERVER IP:PORT
      server 192.168.31.74:6443; # Master2 APISERVER IP:PORT
    }
    server {
      listen 6443;
      proxy_pass k8s-apiserver;
    }
}
http {
    log_format main '$remote_addr - $remote_user [$time_local] "$request" '
                     '$status $body_bytes_sent "$http_referer" '
```

'"\$http\_user\_agent" "\$http\_x\_forwarded\_for";

access\_log /var/log/nginx/access.log main;

```
sendfileon;tcp_nopushon;tcp_nodelayon;keepalive_timeout65;
```

types\_hash\_max\_size 2048;

include /etc/nginx/mime.types;

default\_type application/octet-stream;

```
server {
```

listen 80 default\_server;

server\_name \_;

```
location / {
```

```
}
```

}

}

```
EOF
```

cat > /etc/keepalived/keepalived.conf << EOF</pre>

```
global_defs {
```

notification\_email {

acassen@firewall.loc

failover@firewall.loc

sysadmin@firewall.loc

}

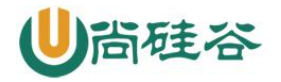

```
notification_email_from Alexandre.Cassen@firewall.loc
  smtp_server 127.0.0.1
  smtp_connect_timeout 30
  router_id NGINX_MASTER
}
vrrp_script check_nginx {
   script "/etc/keepalived/check_nginx.sh"
}
vrrp_instance VI_1 {
   state MASTER
   interface ens33
   virtual router id 51 # VRRP 路由 ID 实例,每个实例是唯一的
   priority 100 # 优先级, 备服务器设置 90
   advert_int 1 # 指定 VRRP 心跳包通告间隔时间, 默认 1 秒
   authentication {
       auth_type PASS
       auth_pass 1111
   }
   # 虚拟 IP
   virtual_ipaddress {
       192.168.31.88/24
   }
   track_script {
       check_nginx
   }
}
EOF
```

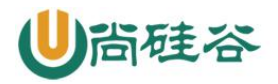

```
cat >/etc/keepalived/check_nginx.sh << "EOF"</pre>
#!/bin/bash
count=$(ps -ef |grep nginx |egrep -cv "grep|$$")
if [ "$count" -eq 0];then
    exit 1
else
    exit 0
fi
EOF
chmod +x /etc/keepalived/check_nginx.sh
cat > /etc/keepalived/keepalived.conf << EOF</pre>
global_defs {
   notification_email {
     acassen@firewall.loc
     failover@firewall.loc
     sysadmin@firewall.loc
   }
   notification_email_from Alexandre.Cassen@firewall.loc
   smtp_server 127.0.0.1
   smtp_connect_timeout 30
   router_id NGINX_BACKUP
}
vrrp_script check_nginx {
    script "/etc/keepalived/check_nginx.sh"
}
vrrp_instance VI_1 {
```

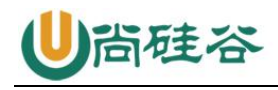

```
state BACKUP
    interface ens33
    virtual_router_id 51 # VRRP 路由 ID 实例,每个实例是唯一的
    priority 90
   advert_int 1
    authentication \{
        auth_type PASS
       auth_pass 1111
   }
   virtual_ipaddress {
        192.168.31.88/24
    }
    track_script {
        check_nginx
    }
}
EOF
cat >/etc/keepalived/check_nginx.sh << "EOF"</pre>
#!/bin/bash
count=$(ps -ef |grep nginx |egrep -cv "grep|$$")
if [ "$count" -eq 0];then
    exit 1
else
    exit O
fi
EOF
chmod +x /etc/keepalived/check_nginx.sh
systemctl daemon-reload
```

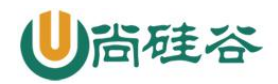

systemctl start nginx systemctl start keepalived systemctl enable nginx systemctl enable keepalived ip a 1: 1o: <LOOPBACK, UP, LOWER\_UP> mtu 65536 qdisc noqueue state UNKNOWN group default glen 1000 link/loopback 00:00:00:00:00:00 brd 00:00:00:00:00:00 inet 127.0.0.1/8 scope host lo valid\_lft forever preferred\_lft forever inet6 ::1/128 scope host valid\_lft forever preferred\_lft forever 2: ens33: <BROADCAST, MULTICAST, UP, LOWER\_UP> mtu 1500 qdisc pfifo\_fast state UP group default glen 1000 link/ether 00:0c:29:04:f7:2c brd ff:ff:ff:ff:ff inet 192.168.31.80/24 brd 192.168.31.255 scope global noprefixroute ens33 valid lft forever preferred lft forever inet 192.168.31.88/24 scope global secondary ens33 valid lft forever preferred lft forever inet6 fe80::20c:29ff:fe04:f72c/64 scope link valid lft forever preferred lft forever curl -k https://192.168.31.88:6443/version "major": "1", "minor": "18", "gitVersion": "v1.18.3", "gitCommit": "2e7996e3e2712684bc73f0dec0200d64eec7fe40", "gitTreeState": "clean",

"buildDate": "2020-05-20T12:43:34Z",

```
"goVersion": "go1.13.9",
```

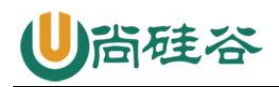

"compiler": "gc", "platform": "linux/amd64" } tail /var/log/nginx/k8s-access.log -f 192.168.31.81 192.168.31.71:6443 - [30/May/2020:11:15:10 +0800] 200 422 192.168.31.81 192.168.31.74:6443 - [30/May/2020:11:15:26 +0800] 200 422 角色 ΙP k8s-master1 192.168.31.71 k8s-master2 192.168.31.74 k8s-node1 192.168.31.72 k8s-node2 192.168.31.73 sed -i 's#192.168.31.71:6443#192.168.31.88:6443#' /opt/kubernetes/cfg/\* systemctl restart kubelet systemctl restart kube-proxy kubectl get node

- 二十四、kubernetes 部署项目
- 1、发布 Java 项目

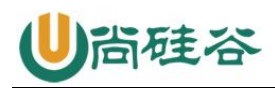

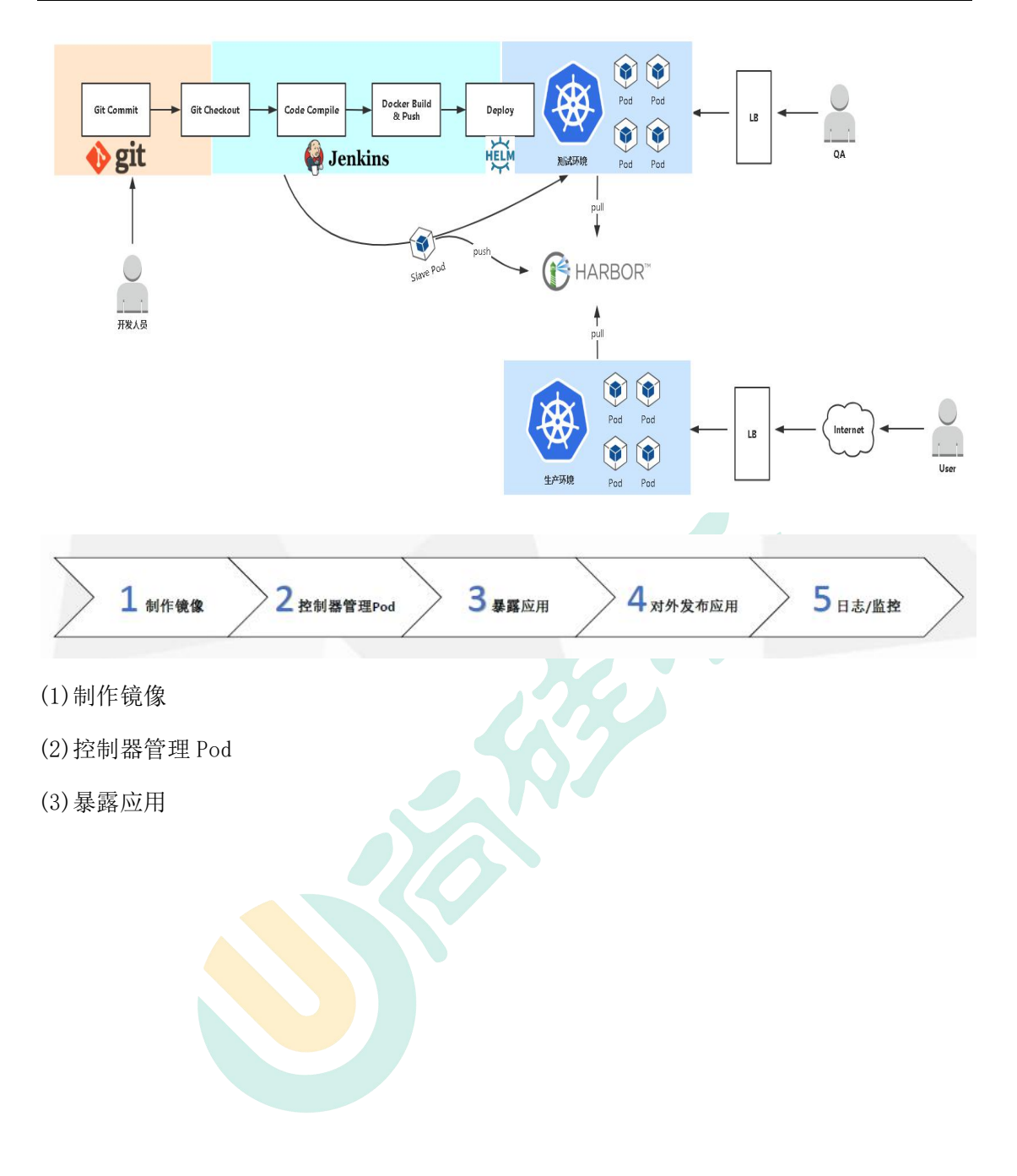